Services

有效软件版本号: FW (固件): V 01.03.00 HW (硬件): V 02.00

# 操作手册 Liquicap M FMI51, FMI52 FEI50H HART

电容物位仪

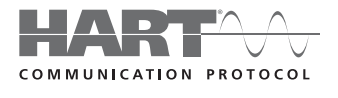

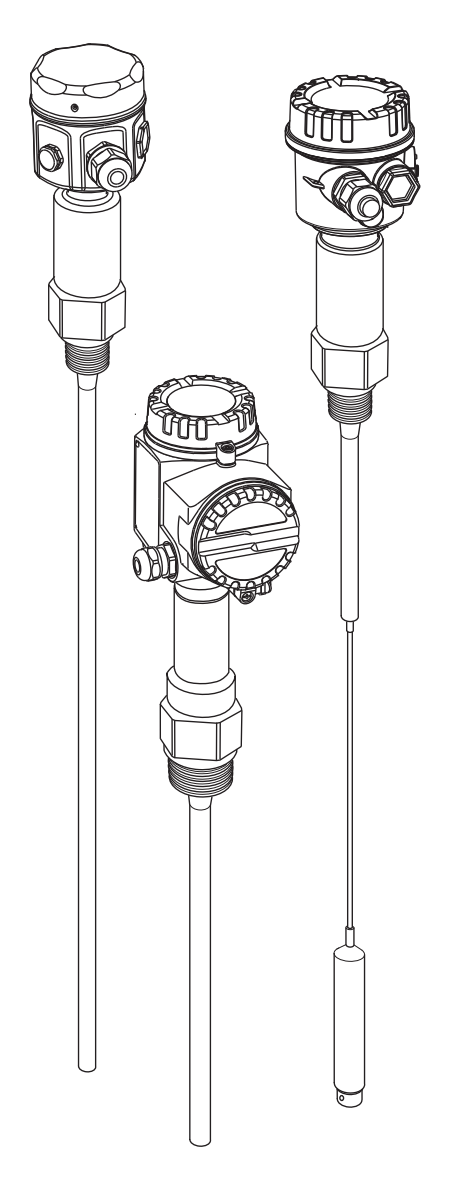

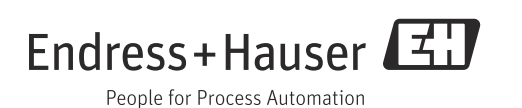

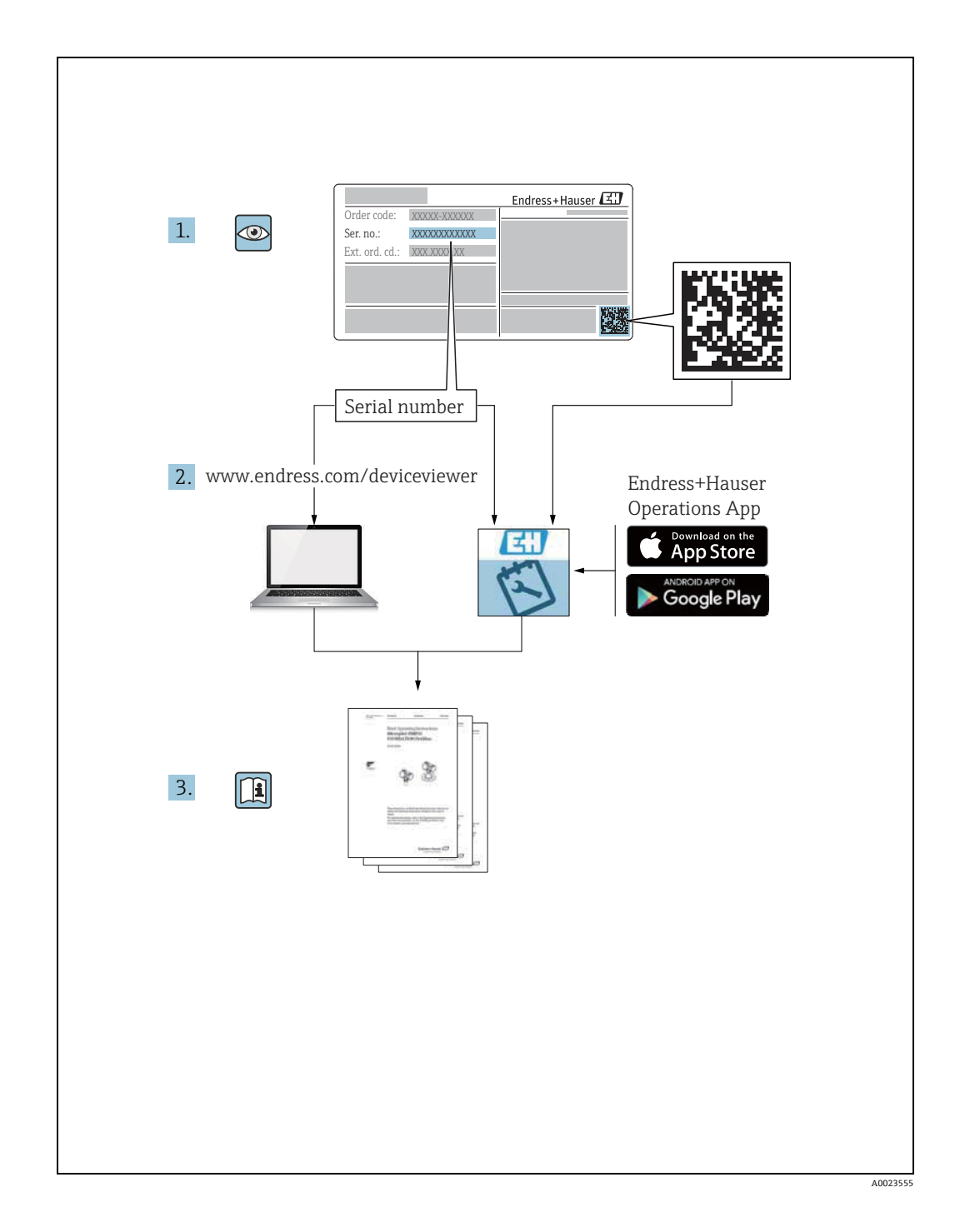

请妥善保管本手册,以便操作设备时随时可以查阅。

请仔细阅读"基本安全指南"章节,以及文档中针对特定操作的其他安全指南信息,避免人员受伤或设备损坏。

制造商保留修改技术参数的权利,将不预先通知。最新信息请咨询 Endress+Hauser 当地销售中心。

# 目录

| 1          | 安全指南                            | . 4      |
|------------|---------------------------------|----------|
| 1.1        | 指定用途                            | . 4      |
| 1.2        | 安装、调试和操作                        | . 4      |
| 1.3        | 操作安全                            | . 4      |
| 1.4        | 过程安全                            | . 4      |
| 1.5        | 女至付亏和图标说明                       | . 5      |
| 2          | 标识                              | . 6      |
| 2.1        | 设备名称                            | . 6      |
| 2.2        | 供货清单                            | . 7      |
| 2.3        | 注册冏怀                            | . /      |
| 3          | 安装                              | . 8      |
| 3.1        | 快速安装指南                          | . 8      |
| 3.2        | 到货验收、运输、存储                      | . 8      |
| 3.3        | 设计指南                            | . 9      |
| 3.4        | 测量条件                            | 11       |
| 5.5        | 侧里非守电性开顶时的取力传感奋长度<br>(< 1us/cm) | 11       |
| 3.6        | 安装实例                            | 12       |
| 3.7        | 带分离型外壳的仪表                       | 16       |
| 3.8        | 安装指南                            | 20       |
| 3.9        | 安装后检查                           | 22       |
| 4          | 接线                              | 23       |
| 4.1        | 推荐连接                            | 23       |
| 4.2        | 接线和连接                           | 24       |
| 4.3        | 连按后检查                           | 26       |
| 5          | 操作                              | 27       |
| 5.1        | 操作方式                            | 27       |
| 5.2        | 错误信息                            | 39       |
| 5.3        | 锁定 / 解锁设置                       | 40       |
| 5.4        | 复世王上) 反直(复世)                    | 40<br>41 |
| 5.6        | 通过 HART 手操器 DXR375 操作           | 42       |
| 6          | 调试                              | 43       |
| 6 1        | 字 法 和 由 能 桧 本                   | /12      |
| 6.2        | 基本设置(未安装显示与操作单元)                | 43       |
| 6.3        | "Basic setup / 基本设置"菜单          |          |
|            | 通过显示与操作单元调试                     | 48       |
| 6.4        | "Safety setting/ 安全设置 " 菜单      | 54       |
| 0.5<br>6.6 | LINEATIZATION 采毕                | 59<br>64 |
| 6.7        | "Device properties" 菜单          | 68       |
| 6.8        | 操作                              | 72       |
| 6.9        | FieldCare: Endress+Hauser 调试软件  | 72       |
|            |                                 |          |

| 7                                                         | 维护                                                                                                    |
|-----------------------------------------------------------|----------------------------------------------------------------------------------------------------|
| 8                                                         | 附件                                                                                                    |
| 8.1<br>8.2<br>8.3<br>8.4<br>8.5                           | 防护罩                                                                                                    |
| 9                                                         | 故障排除80                                                                                                    |
| 9.1<br>9.2<br>9.3<br>9.4<br>9.5<br>9.6<br>9.7             | 电子插件的错误信息                                                                                                    |
| 10                                                        | 技术参数                                                                                                    |
| 10.1<br>10.2                                              | 技术参数:探头85<br>输λ 85                                                                                                    |
| 10.3<br>10.4<br>10.5<br>10.6<br>10.7<br>10.8              | 输出                                                                                                    |
| 10.3<br>10.4<br>10.5<br>10.6<br>10.7<br>10.8<br><b>11</b> | 输出       86         性能参数       87         操作条件:环境       88         操作条件:过程       89         证书和认证       93         文档资料       93         操作菜单       95 |

# 1 安全指南

### 1.1 指定用途

Liquicap M FMI51、FMI52 是进行连续液位测量的一体式电容物位变送器。

### 1.2 安装、调试和操作

Liquicap M 设计符合最先进的安全法规要求,符合适用标准和 EC 准则。如果安装不当 或用于非指定用途时,设备可能会成为应用危险源,例如安装错误或设置错误导致介质 泄漏。因此,必须由经工厂厂方授权的合格专业人员进行测量系统的安装、电气连接、 调试、操作和维护。技术人员必须阅读并理解本文档,遵守操作指南要求。仅允许进行 《操作手册》中明确允许的设备改动和维修操作。

### 1.3 操作安全

必须采取替代监控措施确保设备在设置、测试和维护过程中始终满足操作安全和过程安全的要求。

### 1.3.1 防爆区

在防爆场合中使用的测量系统配备单独成册的"防爆文档",防爆手册是《操作手册》 的组成部分。必须严格遵守补充文档资料中列举的安装指南和额定参数要求。

•确保所有人员均为经培训的合格人员。

■ 遵守针对测量点的测量要求和安全要求。

### 1.4 过程安全

测量设备基于工程实践设计,符合最严格的安全要求,通过出厂测试,可以安全使用。 它满足常规安全标准和法规要求。

#### 1.4.1 CE 认证

测量系统符合 EC 适用法规要求。相关标准和适用标准均列举的 EC 一致性声明中。 Endress+Hauser 确保粘贴有 CE 标志的设备均通过相关测试。

### 1.4.2 EAC 认证

测量系统符合 EAC 适用法律要求。相关标准和适用标准均列举的 EAC 一致性声明中。 Endress+Hauser 确保粘贴有 EAC 标志的设备均通过相关测试。

# 1.5 安全符号和图标说明

| 图标                  | 说明                                     |
|---------------------|----------------------------------------|
| A0011189-ZH         | <b>危险!</b><br>危险状况警示图标。疏忽将导致人员严重或致命伤害。 |
| A0011190-2H         | 警告!<br>危险状况警示图标。疏忽会导致人员严重或致命伤害。        |
| <u>۸0011191-z</u> н | <b>小心!</b><br>危险状况警示图标。疏忽会导致人员轻微或中等伤害。 |
| <u>注意</u>           | <b>注意!</b><br>操作和其他影响提示信息图标。不会导致人员伤害。  |

| 防爆保护         | 说明                                                                      |
|--------------|-------------------------------------------------------------------------|
| Æx>          | <b>通过型式认证的防爆型设备</b><br>铭牌上带此标识的设备可以安装在危险区或非危险区中使用,与认证类型相关。              |
| EX           | <b>防爆危险区</b><br>防爆危险区标识图标。<br>在"防爆危险区"标识区中安装或接线的设备必须符合所标识的防爆认证类型。       |
| $\mathbf{X}$ | <b>安全区(非防爆危险区)</b><br>非防爆危险区标识图标。<br>安装在安全区中的设备的连接电缆需要接入防爆危险区中时,必须进行认证。 |

| 电气图标         | 说明                                                                 |
|--------------|--------------------------------------------------------------------|
|              | <b>直流电</b><br>此接线端上加载直流电压 (DC),或直流电流经此接线端。                         |
| ~            | <b>交流电</b><br>此接线端上加载交流电压 (AC) (正弦波信号),或交流电流经此接线端。                 |
| <u> </u>     | 接地端<br>操作员默认此接地端已经通过接地系统可靠接地。                                      |
|              | 保护性接地端<br>进行后续电气连接前,必须确保此接线端已经安全可靠地接地。                             |
| $\checkmark$ | <b>等电势连接</b><br>必须连接至工厂接地系统中:<br>使用等电势连接线或采用星型接地系统连接,取决于国家标准或公司规范。 |
| (t>85°C()    | <b>连接电缆的温度电阻</b><br>连接电缆必须能够耐受 85 ℃                                |

# 2 标识

### 2.1 设备名称

#### 2.1.1 铭牌

设备铭牌上标识有下列技术参数:

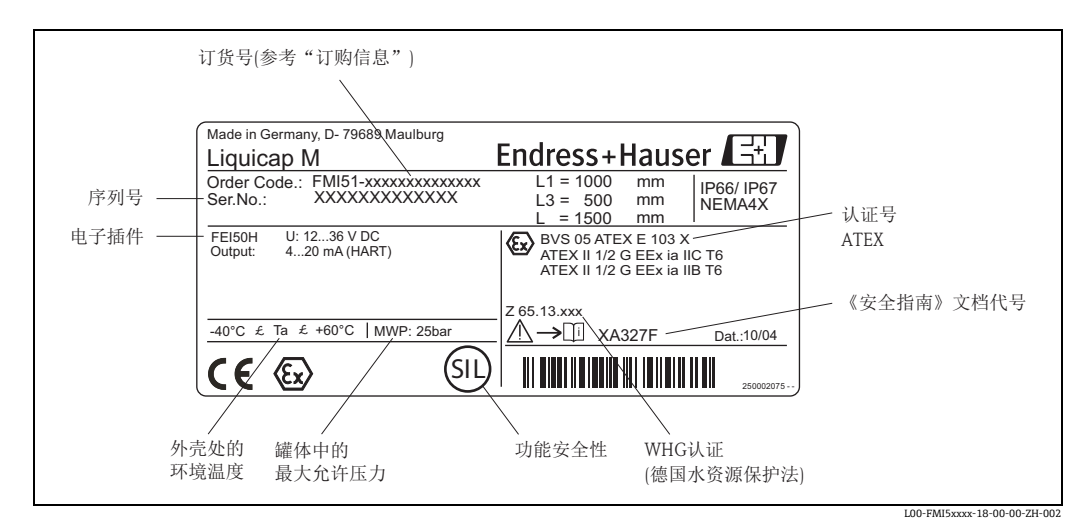

Liquicap M 的铭牌示意图

#### 2.1.2 产品选型表

#### 注意

在产品选型表中, 订货号由字母和数字组成 (参见铭牌: 订货号)。

通过以下方式标识测量设备:

- 铭牌规格参数
- 订单上的设备完整订货号
- 在 W@M 设备浏览器中输入铭牌上的序列号 (www.endress.com/deviceviewer):
   显示测量设备的详细信息。

在 W@M 设备浏览器中输入铭牌上的序列号显示配套技术资料信息 (www.endress.com/deviceviewer)。

### 2.2 供货清单

#### ▲小心

必须遵守"到货验收、运输、存储"章节中 (→ 圖8) 测量设备的包装拆卸、运输和储存说明!

供货清单包括:

- ■已完成装配的设备
- FieldCare 设备组态设置软件 (操作软件) 附件
- 可选附件 (→ 🖹 79)

随箱文档包括:

- ■《操作手册》
- •认证证书; 《操作手册》中未列举的认证信息

### 2.3 注册商标

TRI-CLAMP<sup>®</sup> Ladish & Co., 公司 (美国 Kenosha) 的注册商标 3 安装

## 3.1 快速安装指南

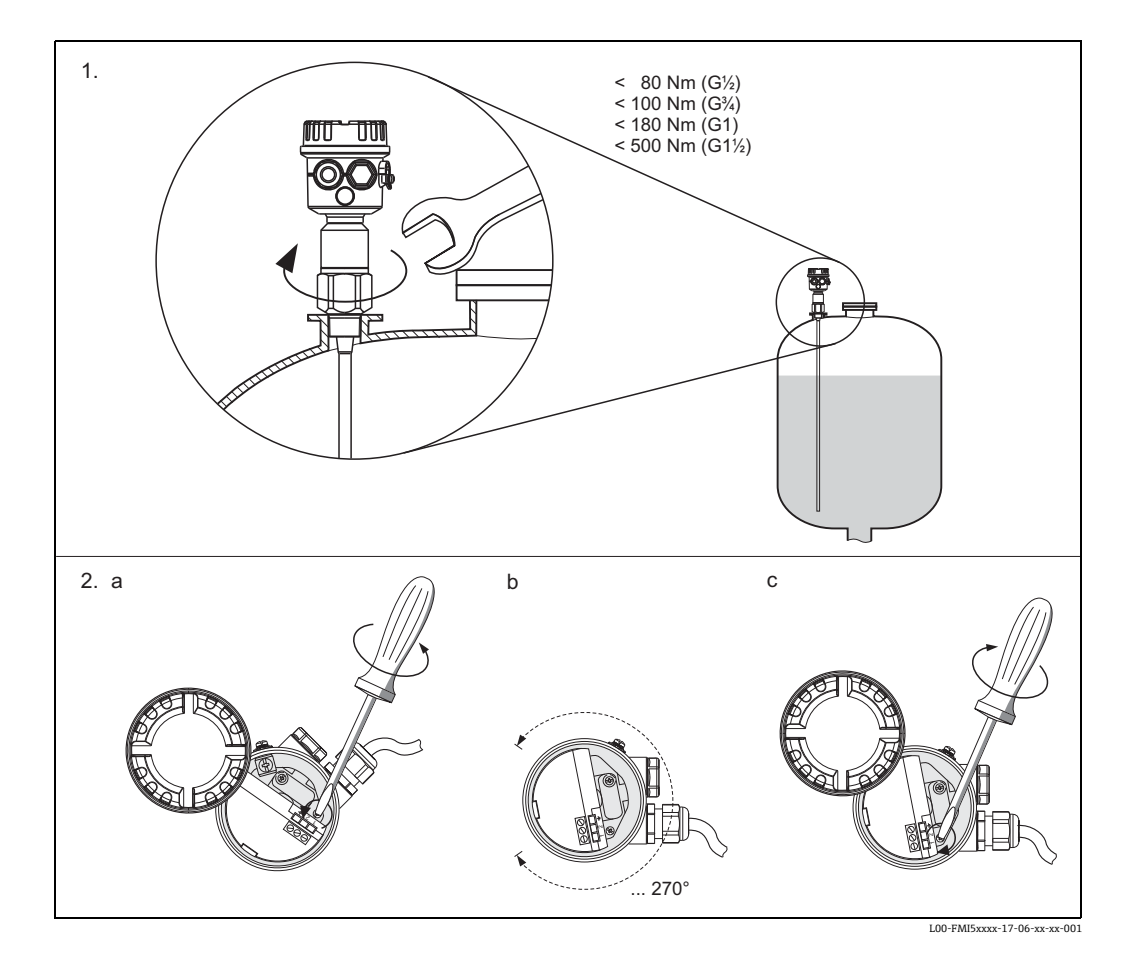

1.) 将设备拧至罐体上
 2. a) 松开固定螺丝,直至外壳能随意旋转
 2. b) 对准外壳
 2. c) 拧紧固定螺丝 (< 1 Nm),直至外壳无法继续旋转</li>

## 3.2 到货验收、运输、存储

#### 3.2.1 到货验收

检查包装及包装内的物品是否完好无损。 对照订货号,检查包装内的物品是否与供货清单一致,是否有遗漏。

#### 3.2.2 存储

包装测量仪表,为储存和运输过程中的设备提供抗冲击保护。 原包装材料具有最佳防护效果。 允许储存温度范围为-50...+85℃。

## 3.3 设计指南

### 3.3.1 安装

Liquicap M FMI51 (杆式)可以从顶部、底部和侧边安装。 Liquicap M FMI52 (缆式)可以从顶部竖直安装。

#### 注意

需要注意以下几点:

- ▶ 传感器不得触及容器壁!
- ▶ 与容器底的推荐安装间距不得小于 10 mm。
- ▶ 多个传感器并排安装时,必须确保传感器之间的安装间距不小于 500 mm (19.7 in)。
- ▶ 禁止在进料区中安装传感器!
- ▶ 在搅拌罐中安装传感器时,确保传感器与搅拌器间始终保留有足够大的安装间距。
- ▶ 存在严重横向负载时,必须使用带接地管的杆式传感器。

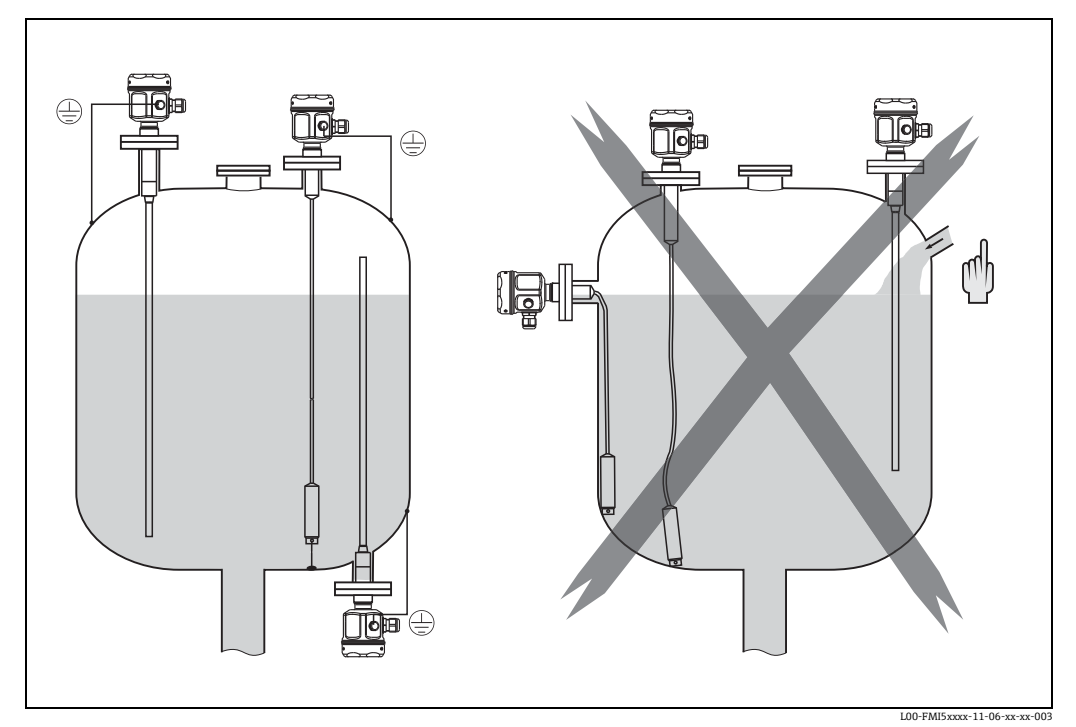

单位: mm (in)

### 3.3.2 船级认证型仪表 (GL 认证 )

全绝缘杆式传感器可以使用导电性或非导电性支撑。 半绝缘杆式传感器仅允许在传感器的非绝缘末端使用绝缘支撑。

#### 注意

直径为 10 mm 和 16 mm 的杆式传感器必须使用支撑,长度不超过 1 m (参见下图)。

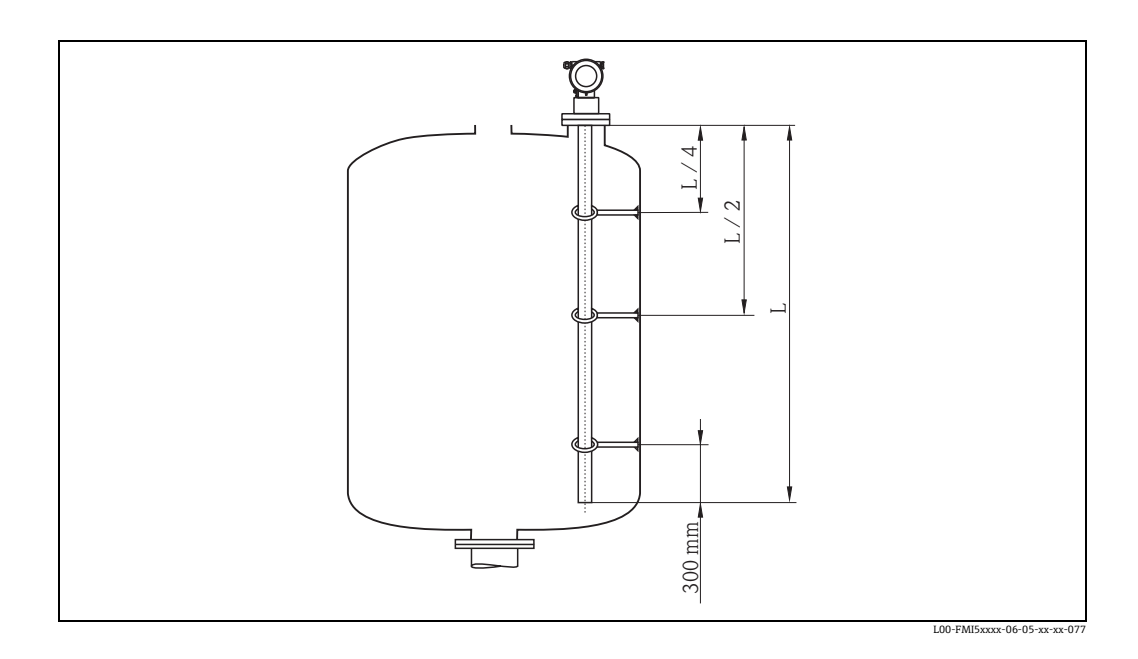

**距离计算实例:** 传感器长度:L=2000 mm L/4=500 mm L/2=1000 mm 距离杆式传感器末端的距离:300 mm

## 3.4 测量条件

- •测量范围 L1 可以从传感器末端至过程 连接。
- 特别适用于小型容器。
- •测量非导电性介质时,使用接地管。

#### 注意

在安装短管中安装时,使用屏蔽段长度 (L3)。

空标 (0%) 和满标 (100%) 可以翻转。

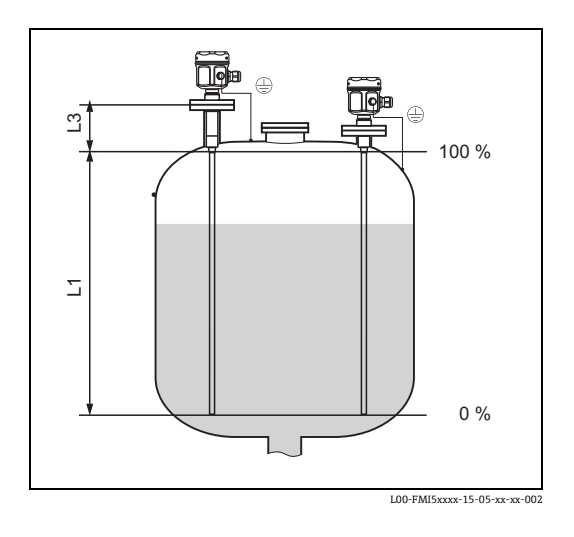

单位: mm (in)

# 3.5 测量非导电性介质时的最小传感器长度 (< 1µs/cm)

 $l_{min} = \Delta C_{min} / (C_s * [\epsilon r - 1])$ 

| l <sub>min</sub> | = | 最小传感器长度                            |
|------------------|---|------------------------------------|
| $\Delta C_{min}$ | = | 5 pF                               |
| C <sub>s</sub>   | = | ■ 空气中的传感器电容值 ( 参见 → 🖹 85 " 附加容抗 ") |
| εr               | = | 介电常数, 例如油=2.0                      |

### 3.6 安装实例

### 3.6.1 杆式传感器

#### 导电性罐体 (金属罐)

传感器的过程连接与金属罐 (例如使用密封材料)相互绝缘时, 传感器外壳上的接地连接必须通过短线连接至罐体上。

#### 注意

需要注意以下几点:

- ▶ 禁止截短或延长全绝缘杆式传感器。
- ▶ 如果杆式传感器的绝缘层受损,会导致不正确的测量结果。
- ▶ 以下为竖直安装的杆式传感器进行高限检测 (MAX) 的安装实例。

#### FMI51: 杆式传感器

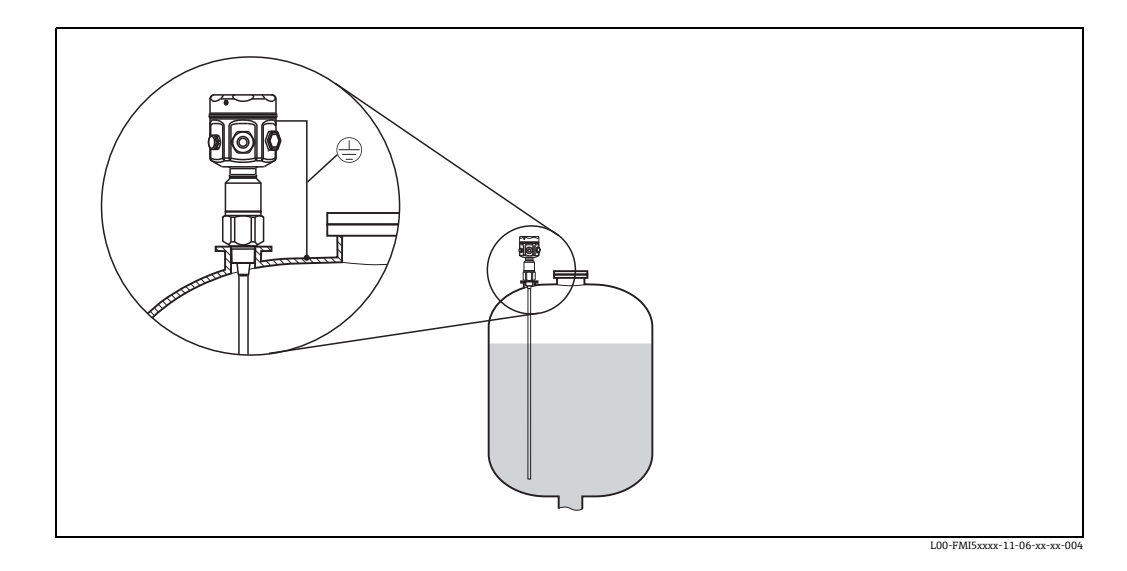

#### FMI51: 杆式传感器, 带接地管

非导电性罐(塑料罐) 在塑料罐中安装时,必须使用带接地管的传感器。

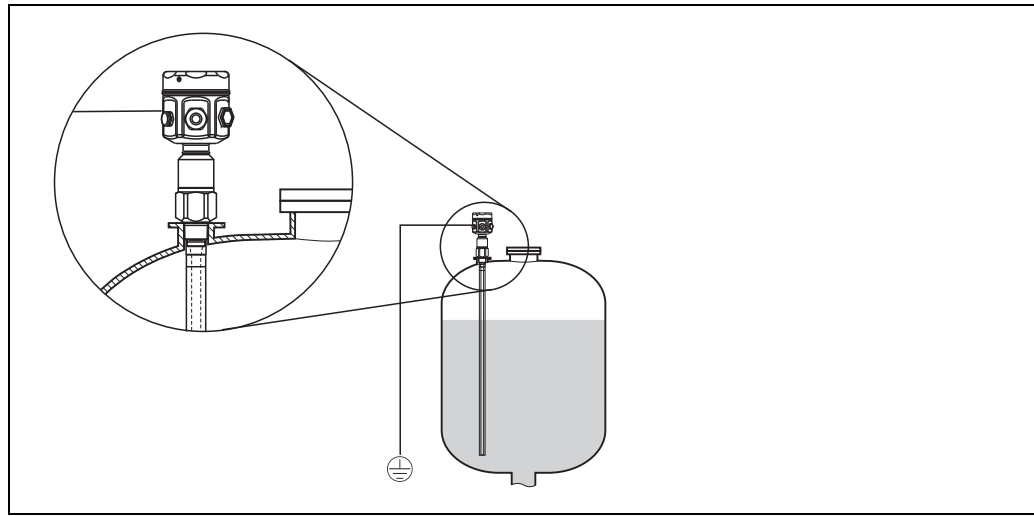

L00-FMI5xxxx-11-06-xx-xx-005

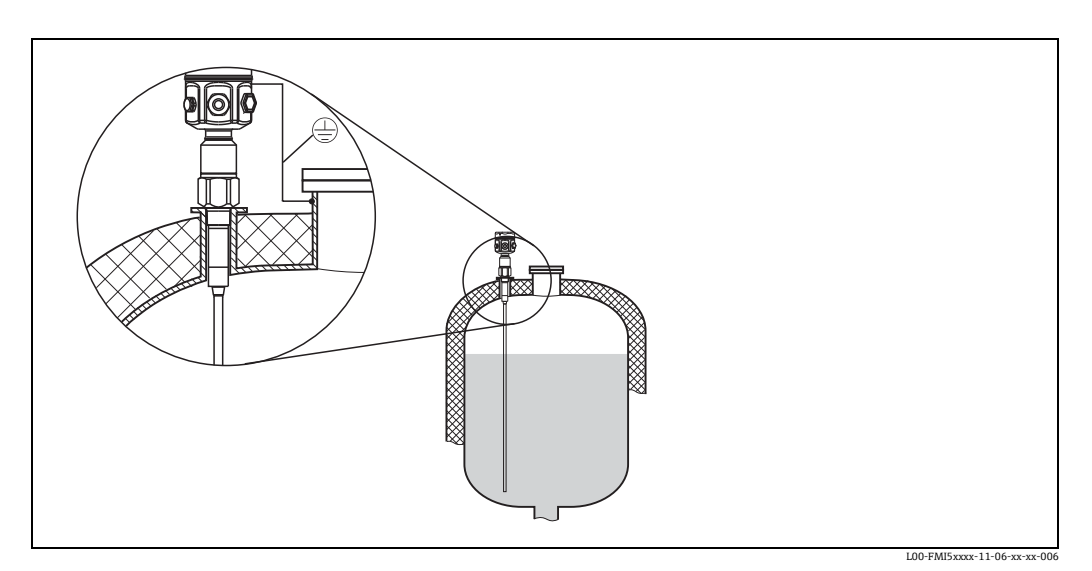

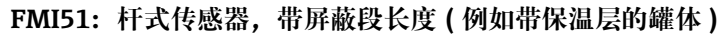

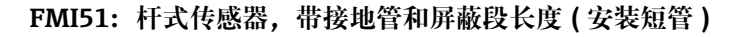

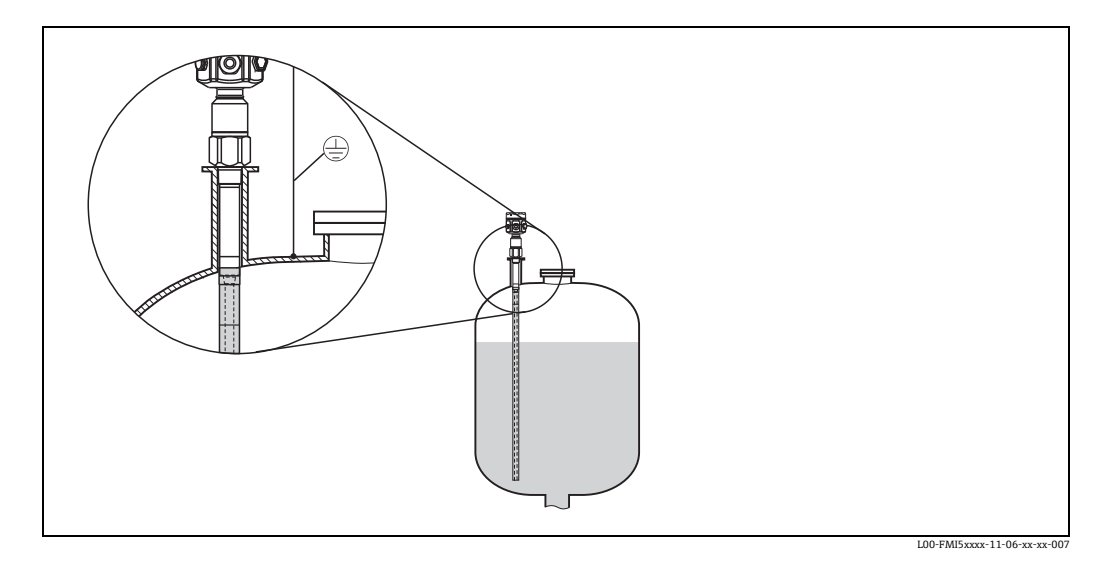

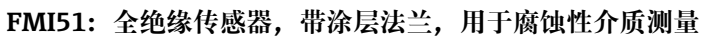

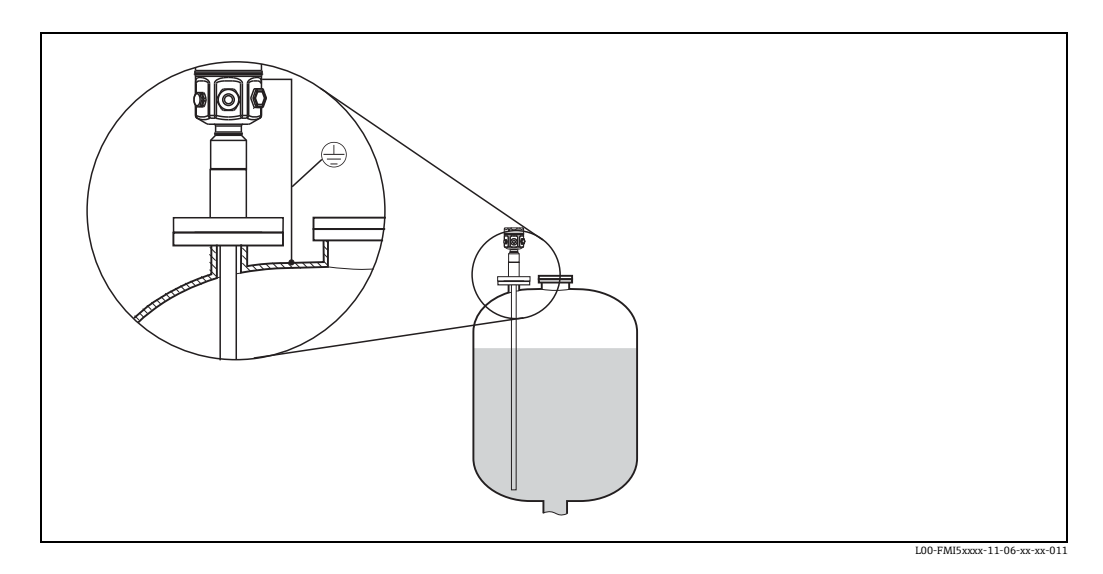

### 3.6.2 缆式传感器

### 注意

以下为缆式传感器进行连续物位测量的安装实例。

#### FMI52: 缆式传感器

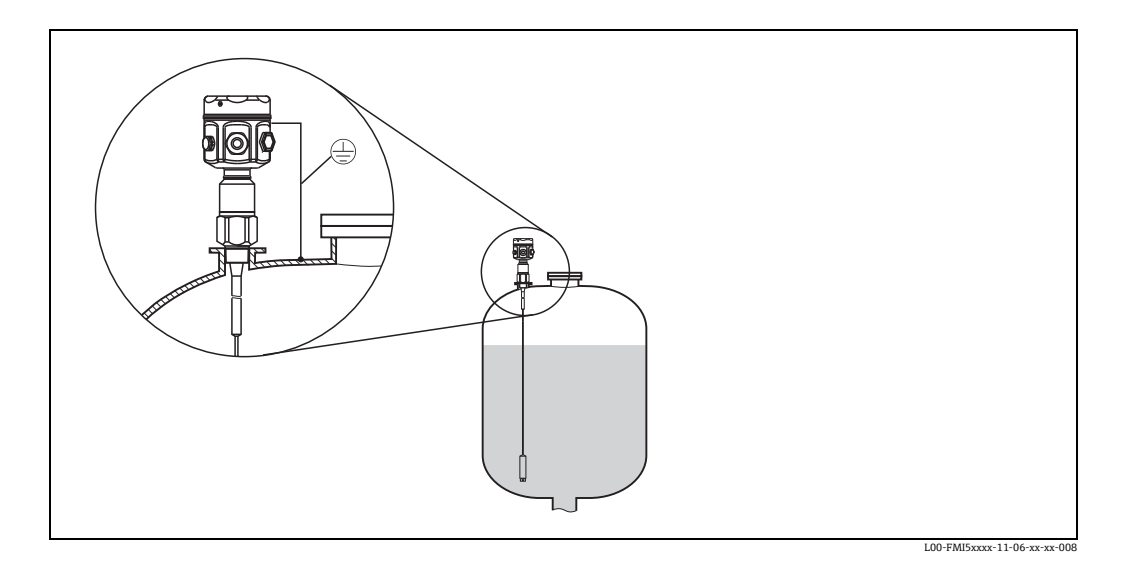

### FMI52: 缆式传感器,带屏蔽段长度(例如带保温层的罐体)

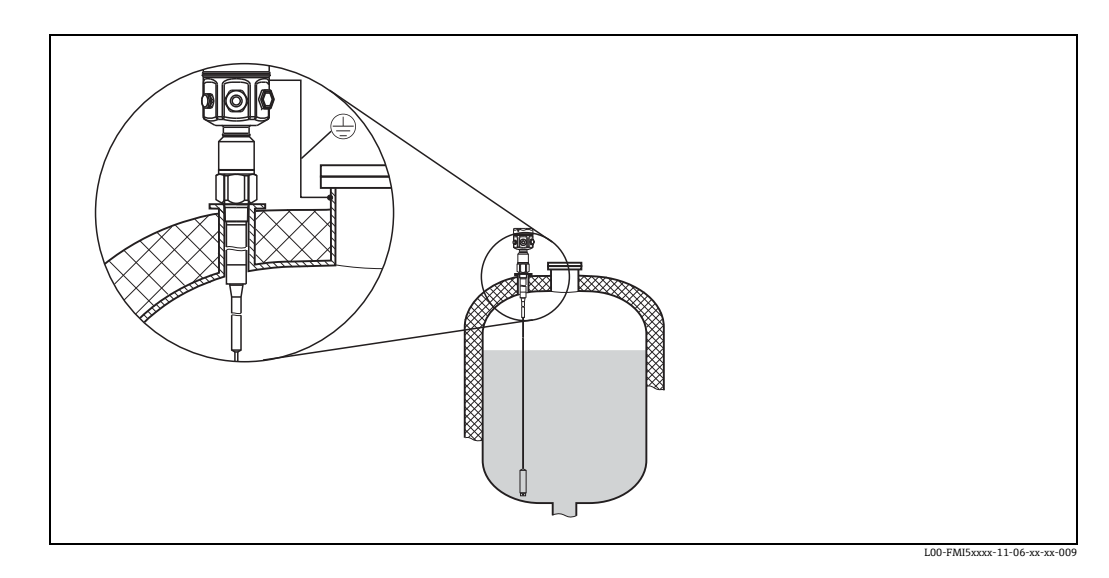

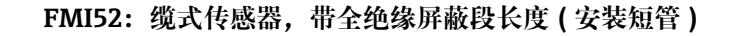

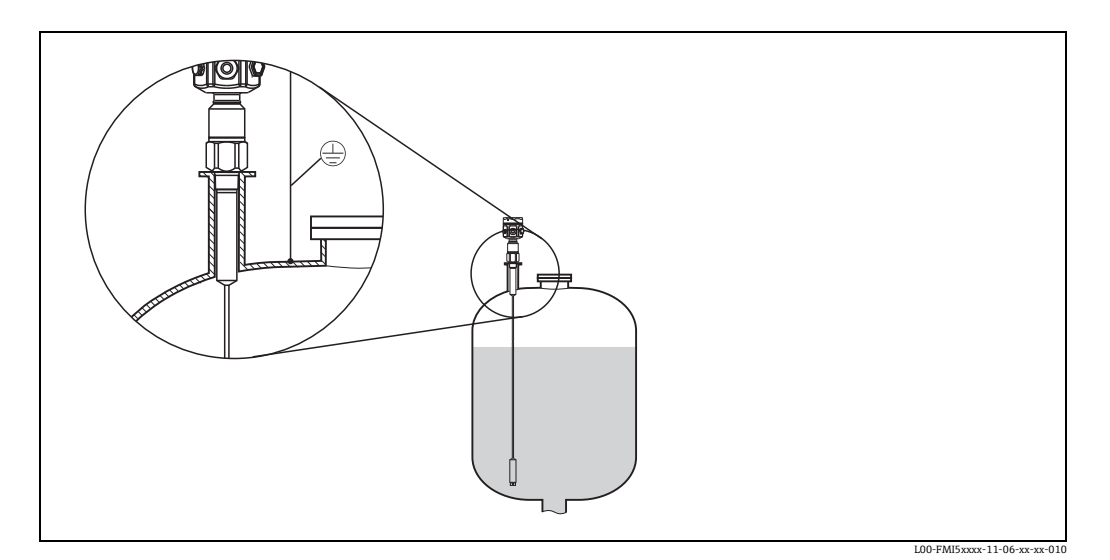

#### 3.6.3 截短缆式传感器

注意

参见《简明操作指南》KA00061F。

#### 3.6.4 拉伸配重

必须固定传感器末端,否则传感器可能会触及仓壁或罐体中的其他部件。传感器配重上的内螺纹起到固定作用。罐壁上可以使用导电性或非导电性支撑。

为了避免过高的拉伸负载,缆式传感器应保持松弛或使用弹簧拉线。最大拉伸负载不得超过 200 Nm。

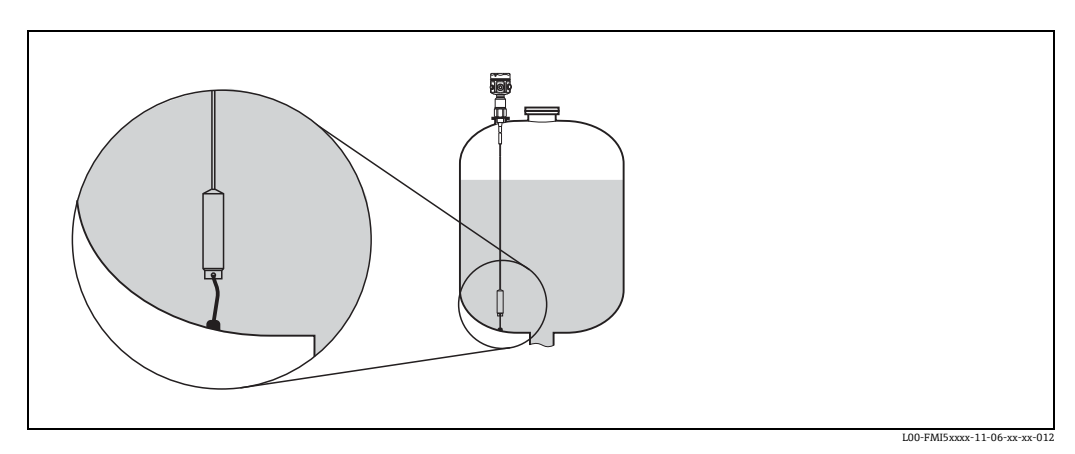

## 3.7 带分离型外壳的仪表

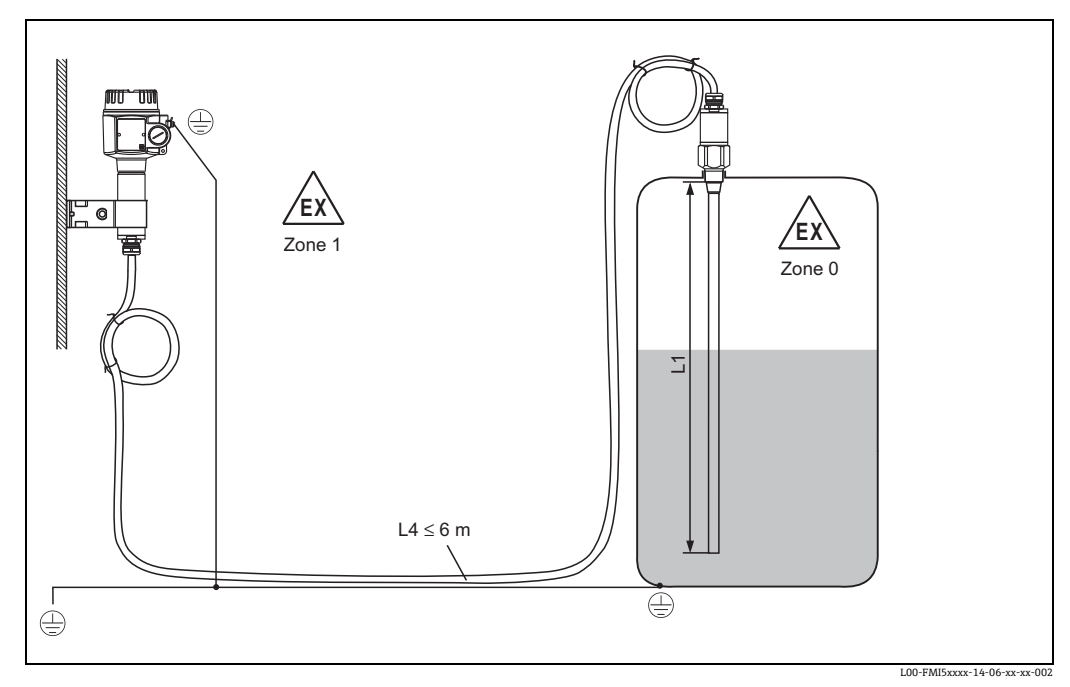

杆式传感器长度 L1: max.4 m 缆式传感器长度 L1: max.9.7 m (最大总长度 (L1+L4) 不得超过 10 m)

#### 注意

需要注意以下几点:

- ▶ 传感器和分离型外壳间的最大连接电缆长度为6m (L4)。 订购带分离型外壳的 Liquicap M 时,必须指定所需电缆长度。
- ▶ 最大总长度 (L1 + L4) 不得超过 10 m。
- ▶ 连接电缆需要截短或穿透墙壁时,必须与过程连接分离。

#### 3.7.1 扩展高度: 分离型外壳

外壳侧:墙装

#### 外壳侧: 管装

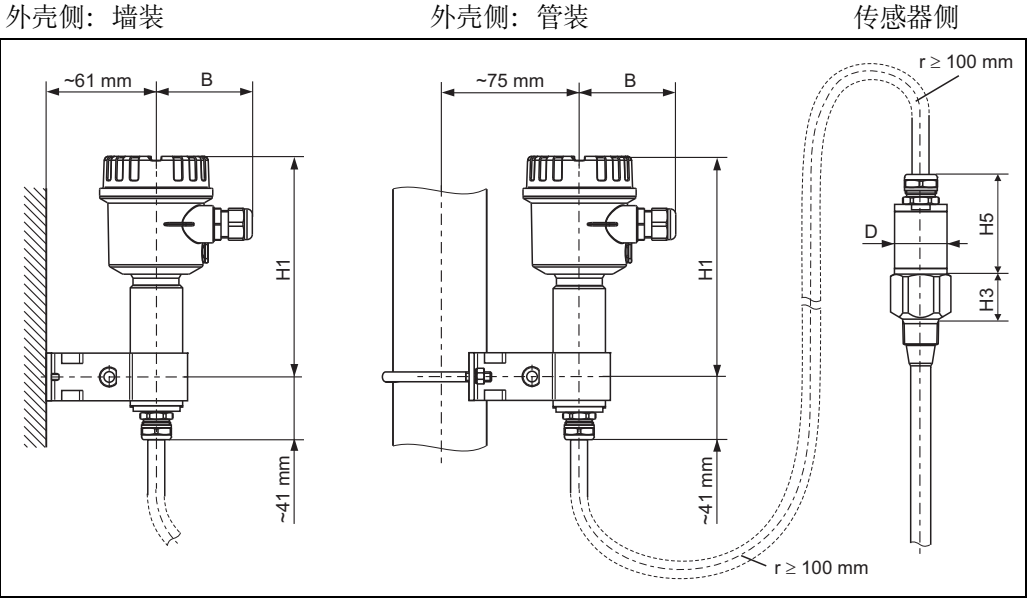

L00-FMI5xxxx-06-05-xx-xx-09

### 注意

需要注意以下几点:

- ▶ 电缆的弯曲半径 (r) 不得小于 100 mm。必须遵守最小值要求!
- ▶ 连接电缆直径: 10.5 mm。
- ▶ 外护套: 硅材质, 无凹痕。

|         | 聚酯外壳 (F16) | 不锈钢外壳 (F15) | 铝外壳 (F17) |
|---------|------------|-------------|-----------|
| B (mm)  | 76         | 64          | 65        |
| H1 (mm) | 172        | 166         | 177       |

|                              |                                                                                              | H5 (mm) | <b>D</b> (mm) |
|------------------------------|----------------------------------------------------------------------------------------------|---------|---------------|
| Ø10 mm 杆式传感器                 |                                                                                              | 66      | 38            |
| Ø16 mm 杆式或缆式传感器<br>(无全绝缘屏蔽段) | G¾"、G 1"、NPT¾"、NPT 1"、<br>Clamp 1" 卡箍、Clamp 1½" 卡箍、<br>Ø44 通用接头、法兰 < DN 50、<br>ANSI 2"、10K50 | 66      | 38            |
|                              | G1½"、NPT1½"、Clamp 2" 卡箍、<br>DIN 11851、法兰 ≥ DN 50、<br>ANSI 2"、10K50                           | 89      | 50            |
| Ø22mm杆式或缆式传感器<br>(带全绝缘屏蔽段)   |                                                                                              | 89      | 38            |

#### 3.7.2 墙装支架

#### 注意

需要注意以下几点:

- ▶ 墙装支架为标准供货件。
- ▶ 首先,将墙装支架拧在分离型外壳上。随后,可以将其用作钻孔模版。拧入分离型外壳后,孔间距会减小。

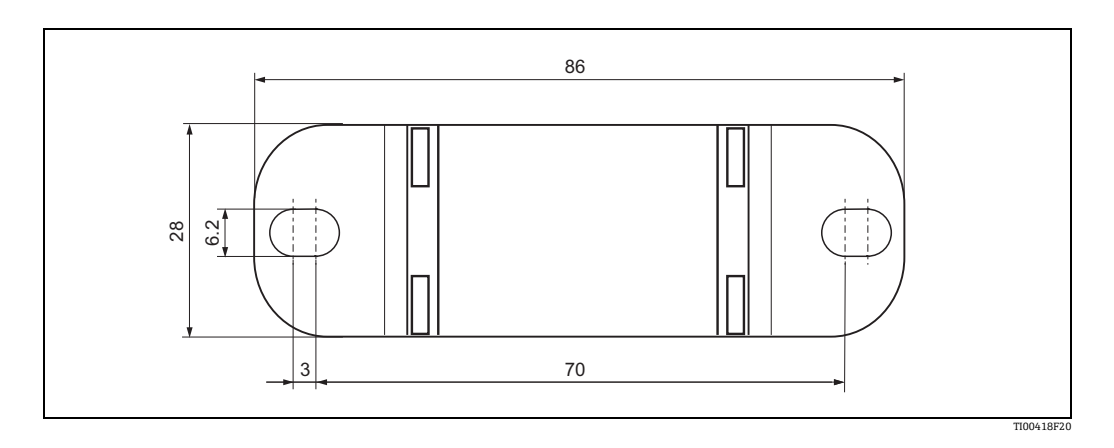

#### 3.7.3 壁式安装

- ■将墙装支架固定在管道上,并固定拧紧。
- 在墙壁上标记孔与孔的间距, 并钻孔。
- ■将分离型外壳拧在墙壁上。

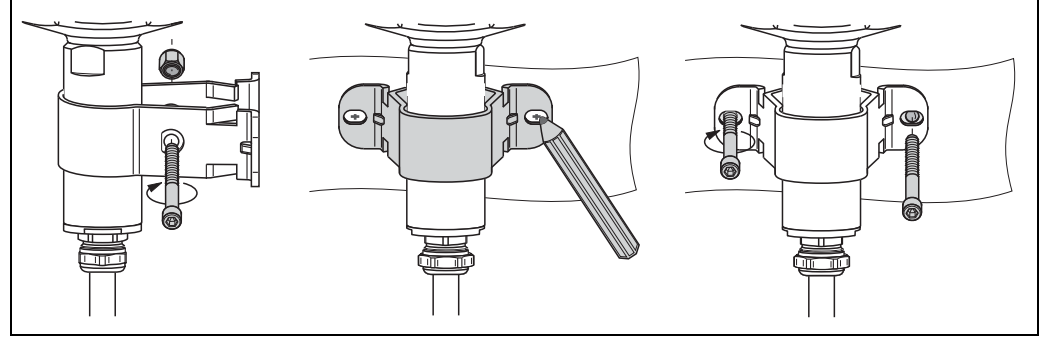

#### L00-FMI5xxxx-03-05-xx-xx-010

### 3.7.4 柱式安装

- ■将墙装支架固定在管道上,并固定拧紧。
- 将分离型外壳拧紧在管道上 (最大管径为 2")。

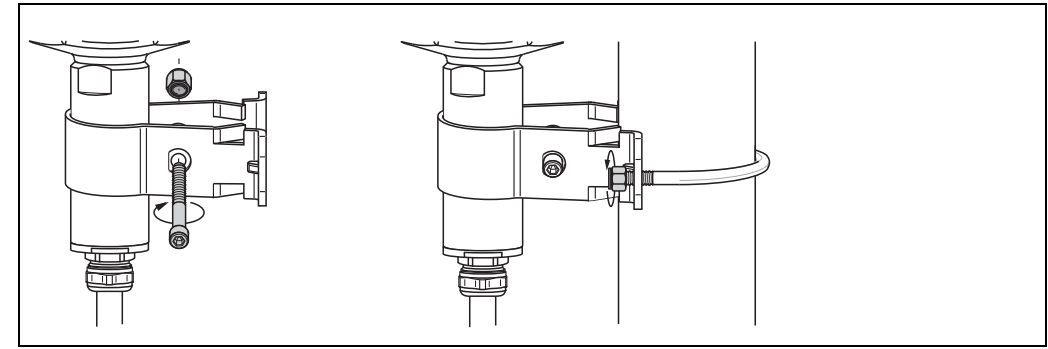

L00-FMI5xxxx-03-05-xx-xx-0

#### 3.7.5 截短连接电缆

■ 调试前必须重新标定 (→ 🖹 43)。

注意

传感器和分离型外壳间的最大连接电缆长度为6m。订购带分离型外壳的仪表时,必须 指定所需长度。

如果连接电缆必须截短或需要穿透墙壁时,电缆必须与过程连接分离。 参照以下步骤操作:

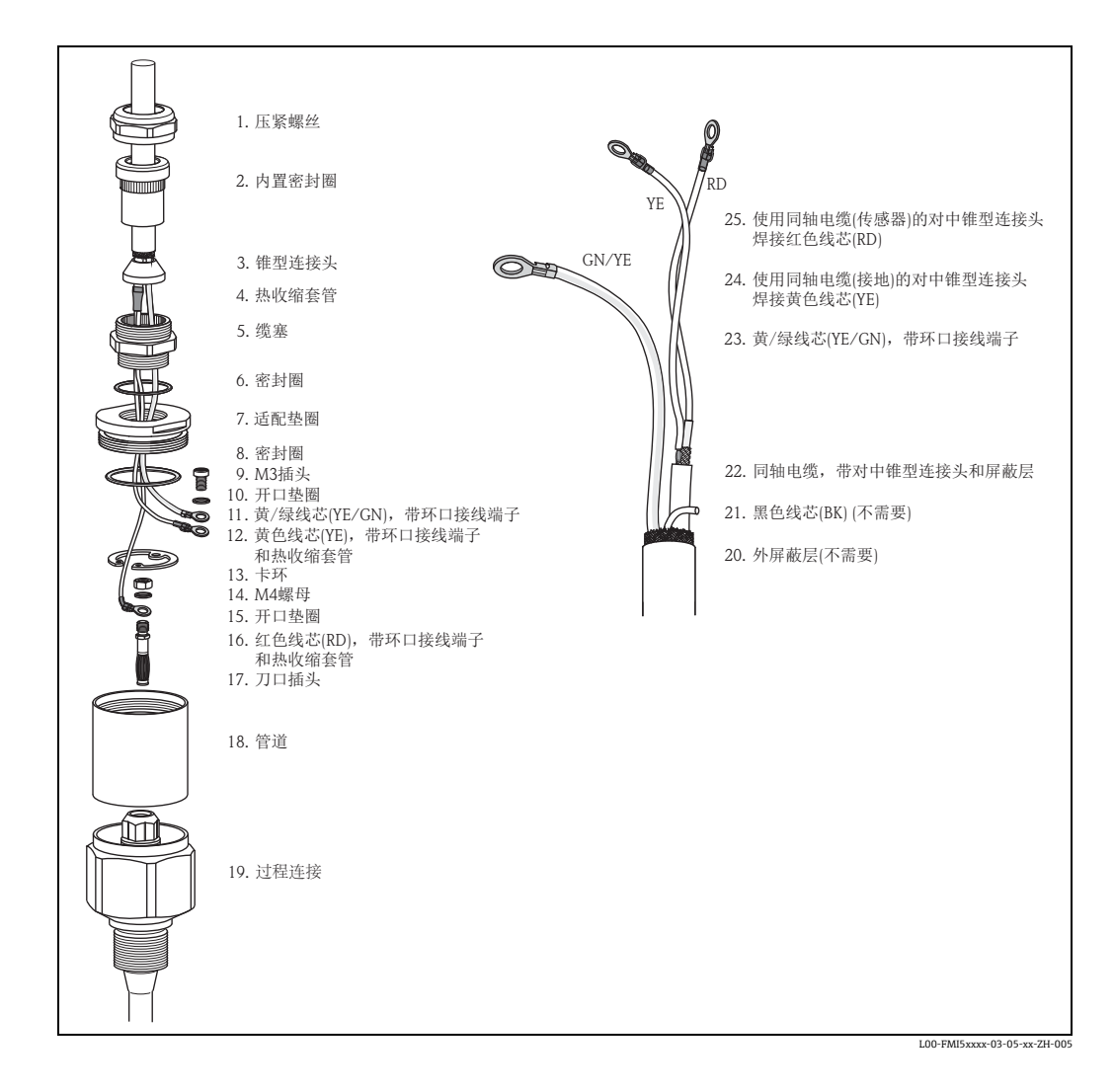

- 使用开口扳手 (AF22) 松开压紧螺丝 (1)。如需要,提起过程连接。确保连接电缆和传感器均不会随压紧螺丝一起旋转。
- 向外拉出缆塞 (5) 上的内置密封圈 (2)。
- 使用开口扳手 (AF22) 切断适配垫圈上的缆塞 (5)。如需要,使用开口扳手 AF34 反向 拉出适配垫圈 (7)。
- 取出管道 (18) 上的适配垫圈 (7)。
- 使用卡环钳松开卡环 (13)。
- 使用钳子拨动刀口插头上的一字螺母 (M4),并拔出。

#### 注意

需要注意以下几点:

- ▶ 截短连接电缆时建议重复使用带环口接线端子的所有线芯。
- ▶ 不重复使用的线芯时,新环口接线端子的压接必须与热收缩套管绝缘(否则存在短路的风险)。
- ▶ 必须绝缘焊接点。通过热缩套管实现。

### 3.8 安装指南

#### ▲小心

需要注意以下几点:

- ▶ 安装时请勿损坏传感器的绝缘层。
- ▶ 禁止通过旋转外壳拧入传感器,这样会损坏外壳。

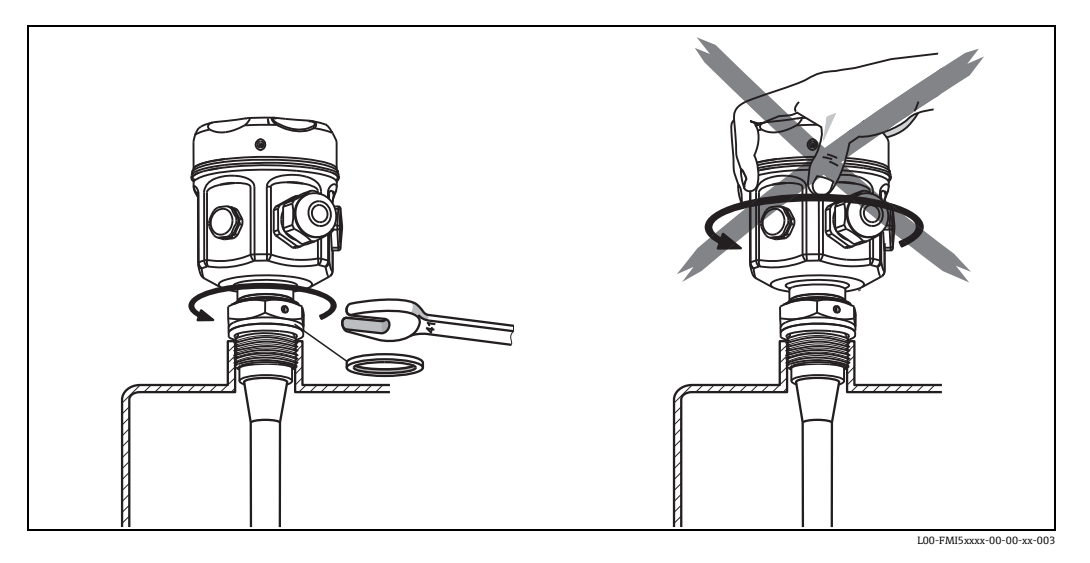

#### 带螺纹的传感器

G ½、G ¾、G 1 或 G 1 ½ (柱螺纹): 使用包装中的弹性纤维密封圈 (注意使用温度)或其他耐化学腐蚀的密封圈。

#### 注意

下表适用于带直线螺纹和密封圈 (标准供货件)的仪表:

| 螺纹   | 最大压力为 25 bar 时 | 最大压力为 100 bar 时 | 最大扭矩   |
|------|----------------|-----------------|--------|
| G ½  | 25 Nm          | -               | 80 Nm  |
| G ¾  | 30 Nm          | -               | 100 Nm |
| G 1  | 50 Nm          | -               | 180 Nm |
| G 1½ | -              | 300 Nm          | 500 Nm |

½ NPT、¾ NPT、1 NPT 和 1½ NPT ( 锥螺纹 ): 使用合适的密封材料缠绕螺纹 ( 仅允许使用导电性密封材料 )。

#### 带 Tri-Clamp 卡箍、卫生型连接或法兰的传感器

- 过程密封圈必须符合应用规范的要求 ( 耐温性和介质 )。
- 使用 PTFE 涂层法兰时,通常可以满足允许操作压力的密封要求。

#### 注意

使用弹簧垫圈 (1)。 建议定期拧紧法兰螺栓,取决于过程温度和过程压力。 推荐扭矩范围为 60...100 Nm。

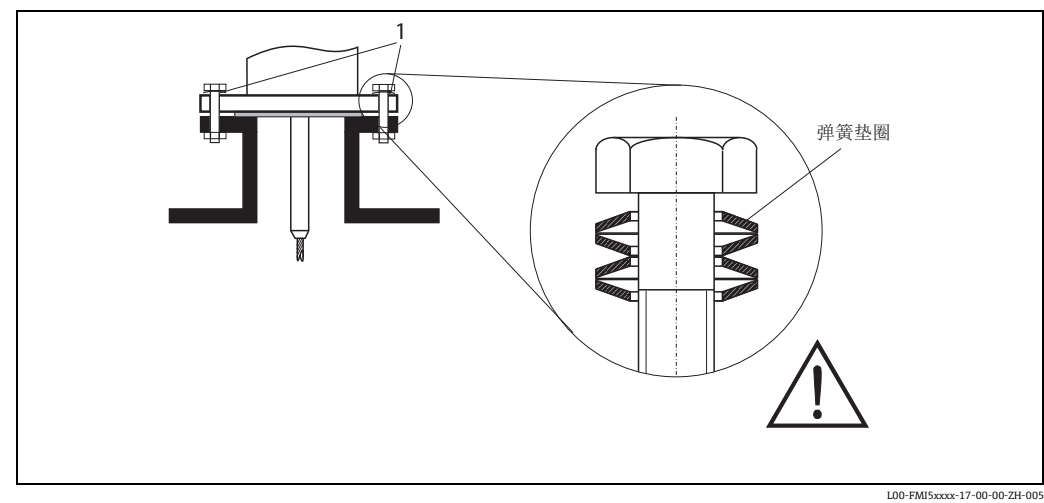

#### 3.8.1 对准外壳

外壳的最大旋转角度为 270°, 以便能够对准电缆入口。 为了更好地防止湿气渗入至外壳内,建议连接电缆在接入缆塞前向下弯曲,并使用电缆 夹固定。户外安装时,特别需要注意。

外壳 (F16、F15、F17、F13、T13)

- 拧下外壳盖
- ■旋转外壳底部的螺丝 3...4 圈,松开十字螺丝
- •旋转外壳至所需位置(最大旋转角度为270°,从一个止动位置至另一个止动位置)
- 拧紧外壳底部的十字螺丝

#### 注意

使用带独立接线腔的 T13 外壳时,对准外壳的十字螺丝在电子腔上。

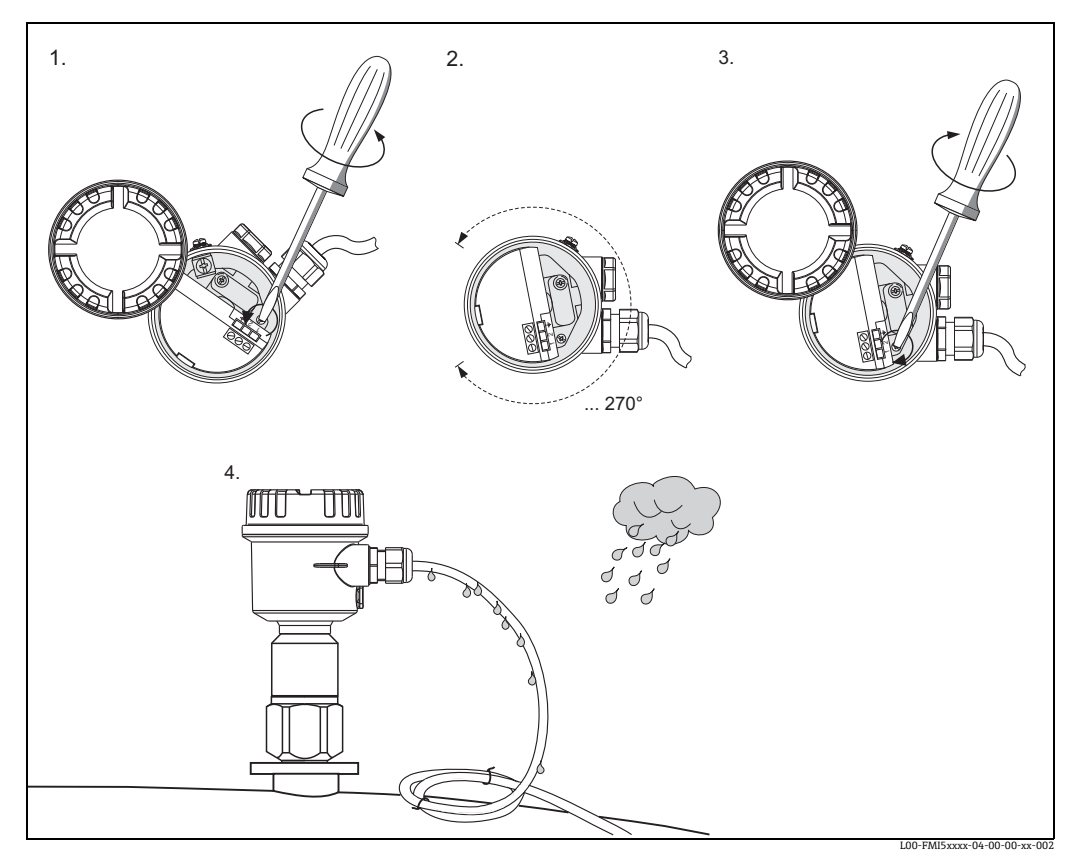

1. 松开固定螺丝, 直至外壳能随意旋转。

2. 对准外壳。

3. 拧紧固定螺丝 (<1 Nm), 直至外壳不再能旋转。

4. 防止湿气渗入电子腔的防护措施。

#### 3.8.2 密封传感器外壳

进行安装、电气连接和设置操作前,水不能渗入至仪表内。始终牢固密封外壳盖和电缆入口。

外壳盖上的 O 型圈涂抹有特殊润滑油涂层。因此可以牢固密封外壳盖,并且可以确保铝螺纹在拧入前完好无损。

矿物润滑油脂会损坏 O 型圈, 禁止使用。

### 3.9 安装后检查

测量设备安装完成后,请进行下列检查:

- 设备是否完好无损 (外观检查)?
- 设备是否符合测量点规范, 例如过程温度 / 压力、环境温度、测量范围等?
- 是否使用正确的扳手拧紧法兰螺丝?
- ■测量点数量和标签是否正确(外观检查)?
- 是否采取充足的防护措施避免设备直接日晒雨淋?

#### 3.9.1 使用 FEI50H (HART) 的测量范围

- 工作频率: 500 kHz
- 满量程: △C = 25...4000 pF (2...4000 pF, 可选)
- 最终电容: C<sub>E</sub> = max. 4000 pF
- 可调节初始电容:
  - C<sub>A</sub> = 0...2000 pF ( 传感器长度: < 6 m)
  - C<sub>A</sub> = 0...4000 pF ( 传感器长度: > 6 m)

## 4 接线

#### **▲**小心

上电前请注意以下几点:

- ▶ 供电电压必须与铭牌(1)参数一致。
- ▶ 仪表接线前, 切断电源。
- ▶ 将等电势端连接至传感器的接地端。

#### 注意

需要注意以下几点:

- ▶ 在危险区中使用传感器时必须遵守相关国家标准和《安全指南》(XA) 文档中的信息。
- ▶ 仅允许使用指定缆塞。

### 4.1 推荐连接

#### 4.1.1 电势平衡

#### **▲**小心

在防爆应用场合中只能在传感器侧进行屏蔽接地连接。

将等电势端连接至外壳的外部接地端 (T13、F13、F16、F17、F27)。使用不锈钢外壳 F15 时,接地端 (取决于型号)也在外壳内。

详细安全指南信息参见危险区应用的专用文档。

#### 4.1.2 电磁兼容性 (EMC)

干扰发射符合 EN 61326 B 类电气设备标准。 抗干扰能力符合 EN 61326 标准附录 A (工业区)和 NAMUR 推荐的 NE 21 标准 (EMC)。

#### 4.1.3 电缆规格

可以使用商业仪表电缆连接电子插件。使用屏蔽仪表电缆时,建议两端均连接至屏蔽端,以优化屏蔽效果(有等电势要求时)。

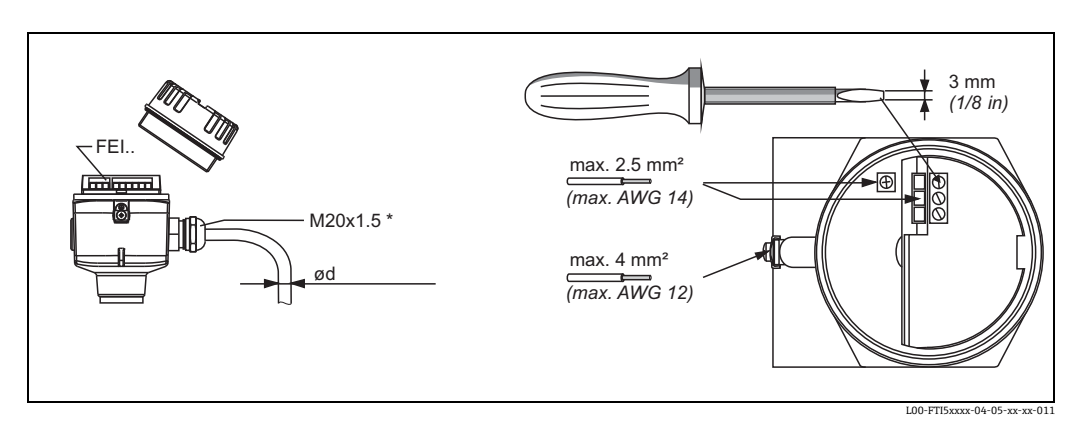

#### \* 电缆入口 镀镍黄铜: Ød = 7...10.5 mm (0.28...0.41 in) 合成材料: Ød = 5...10 mm (0.2...0.38 in) 不锈钢: Ød = 7...12 mm (0.28...0.47 in)

### 4.1.4 连接头

操作带 M12 连接头的仪表型号时,无需打开外壳即可连接信号线。

#### M12 连接头的针脚分配

| 针脚                           | 号 ī | 两线制电子插件: FEI50H |
|------------------------------|-----|-----------------|
| 4 3 1                        | -   | +               |
|                              |     | 未使用             |
| 3                            | -   | -               |
| L00-FTI5xxxx-04-06-xx-xx-015 |     | 接地              |

#### 4.1.5 供电电压

以下电压直接加载在仪表上:

- 12.0...36 V DC ( 非危险区 )
- 12.0...30 V DC (EEx ia 防爆危险区)
- 14.4...30 V DC (EEx d 防爆危险区)

## 4.2 接线和连接

#### 接线腔

取决于防爆保护类型:

| 外壳               | 标准场合 | EEx ia<br>防爆场合 | EEx d<br>防爆场合 | 气密过程密封圈 |
|------------------|------|----------------|---------------|---------|
| F16 聚酯外壳         | Х    | Х              | -             | -       |
| F15 不锈钢外壳        | Х    | Х              | -             | -       |
| F17 铝外壳          | Х    | Х              | -             | -       |
| F13 铝外壳          | Х    | Х              | Х             | Х       |
| F27 不锈钢外壳        | Х    | Х              | Х             | Х       |
| T13 铝外壳 (带独立接线腔) | Х    | Х              | Х             | Х       |

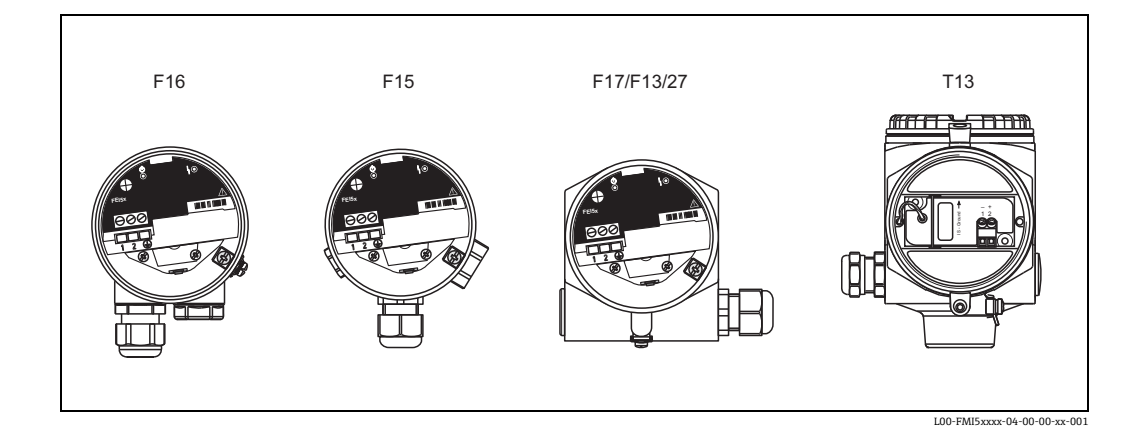

参照以下步骤接通电子插件的电源:

- a. 拧下外壳盖 (1)。
- b. 松开缆塞 (2), 并插入电缆 (3)。

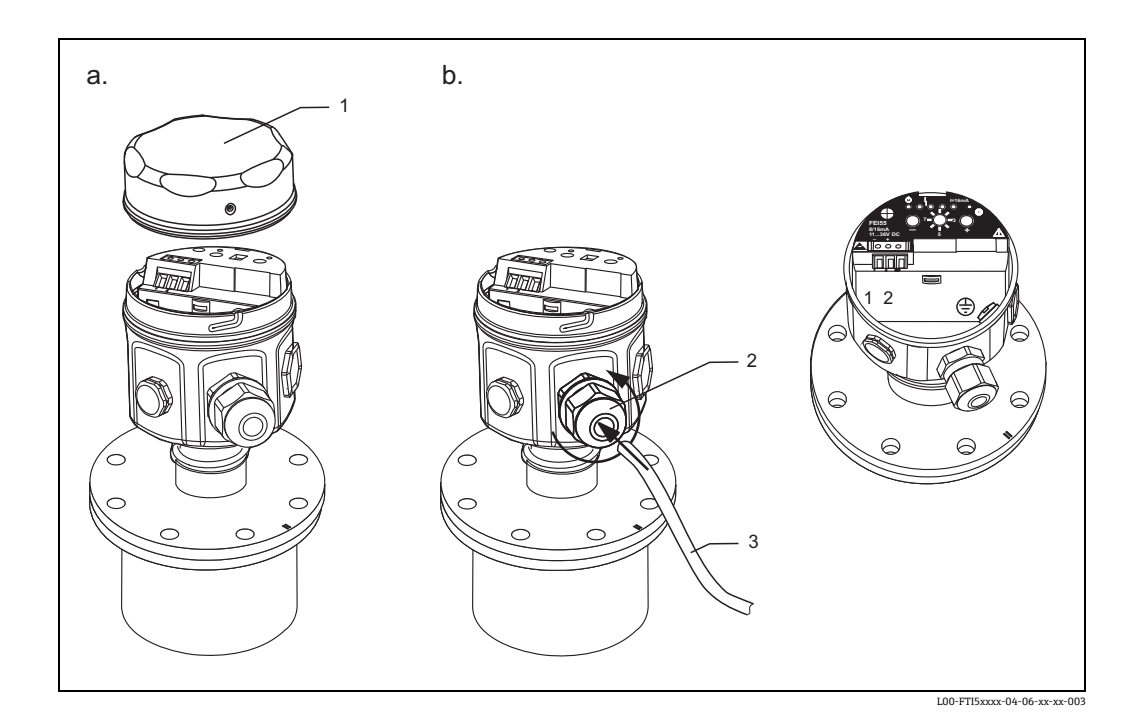

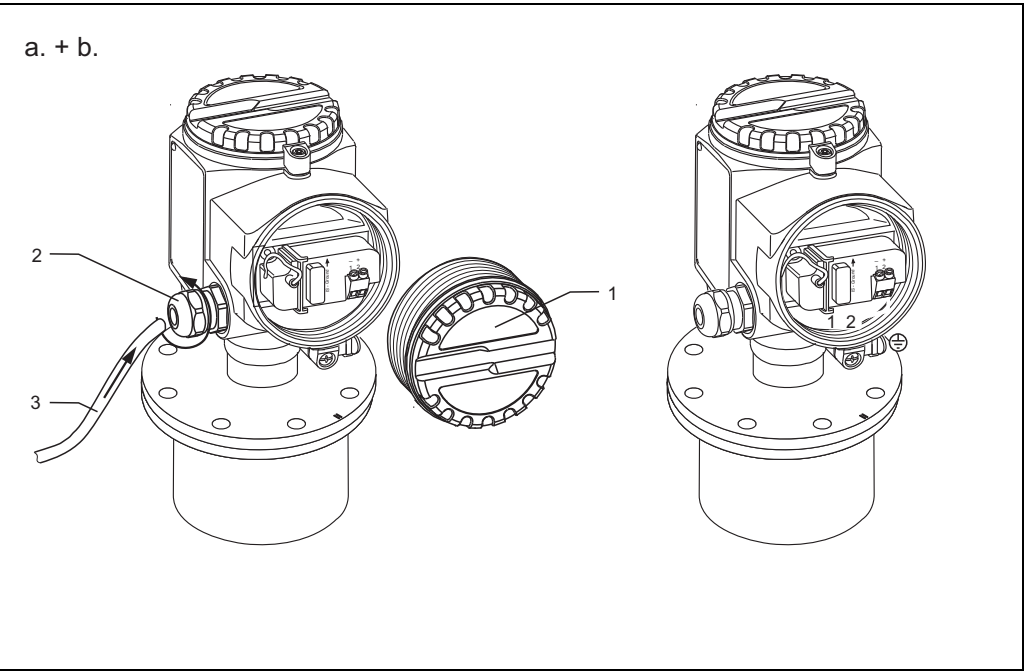

L00-FTI5xxxx-04-06-xx-xx-004

连接屏蔽电缆的详细信息参见 TI00241 "EMC 测试步骤"。

### 4.2.1 接线端子分配

#### 两线制 4...20 mA HART

双芯连接电缆连接至电子插件上的接线 腔内的螺纹式接线端子上(导线横截面 积为0.5...2.5 mm)。如需传输叠加通信 信号时(HART),必须使用屏蔽电缆,且 传感器和电源间建立屏蔽连接。 仪表内置极性反接、射频干扰(HF)和过 电压峰值保护电路(参见TIO0241F "EMC测试方法")。

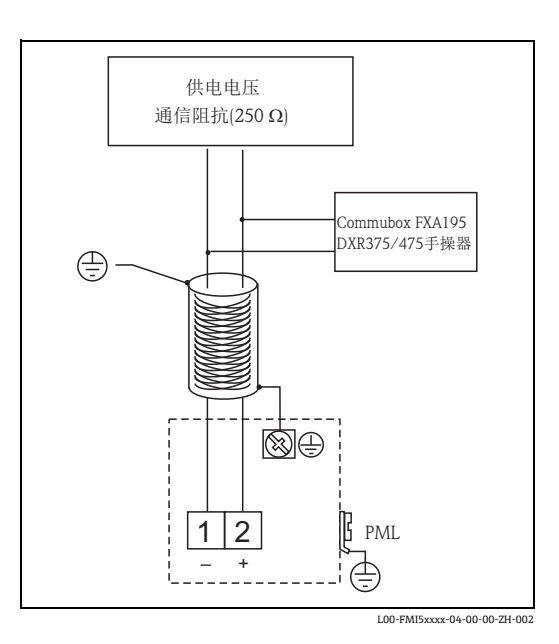

### 4.2.2 通过其他供电单元连接 HART

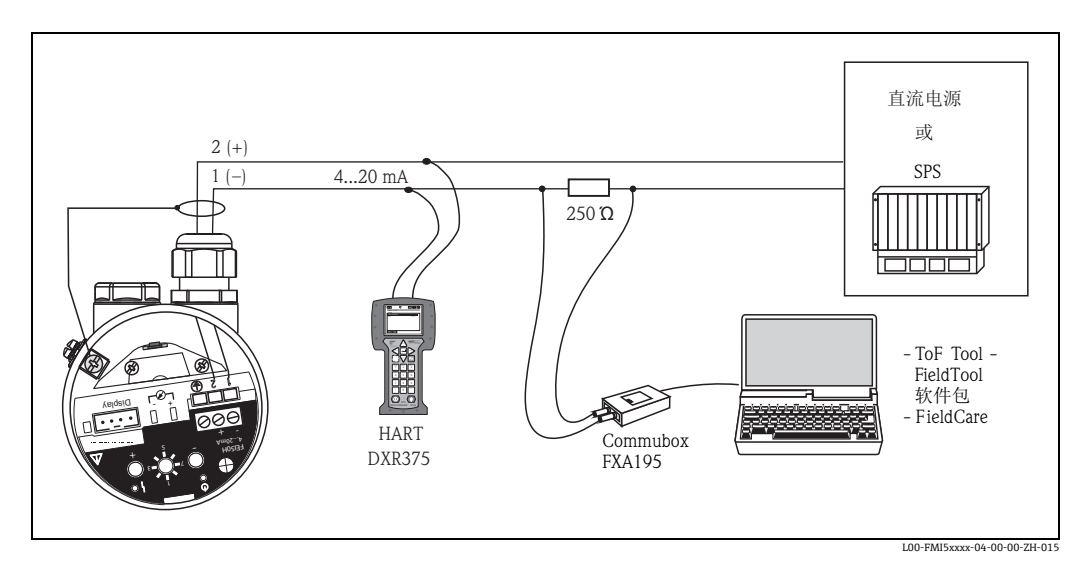

### ▲小心

如果供电单元中无内置 HART 通信阻抗,则必须在两线制回路中接入 250 Ω 通信阻抗。

### 4.3 连接后检查

测量设备接线完成后,请进行下列检查:

- 接线端子分配是否正确?
- 缆塞是否密封拧紧?
- 外壳盖是否正确拧紧?
- ■上电后: 是否仪表正常工作, 绿色 LED 指示灯闪烁?

#### 操作 5

#### 操作方式 5.1

- 通过 FEI50H 电子插件上的操作单元
- 通过显示与操作单元
  通过 HART 通信,带 Commubox FXA195 和 FieldCare 调试软件
- 通过 HART 手操器 DXR375

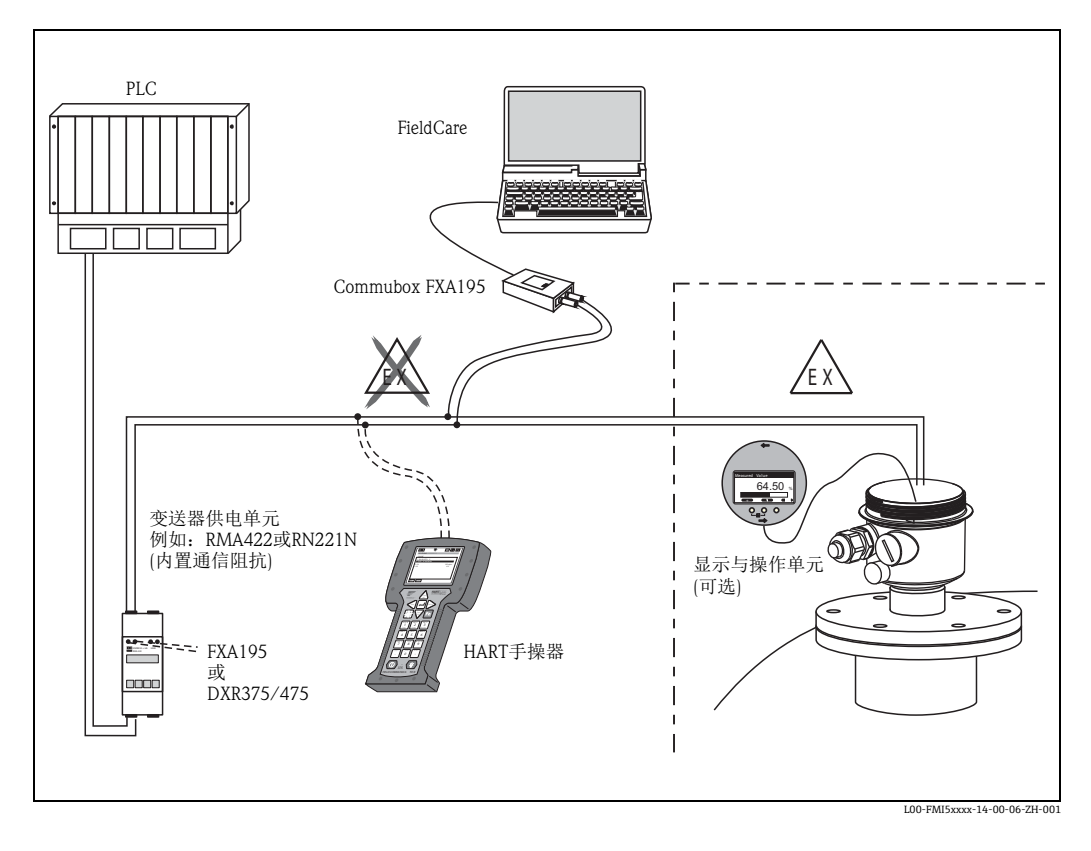

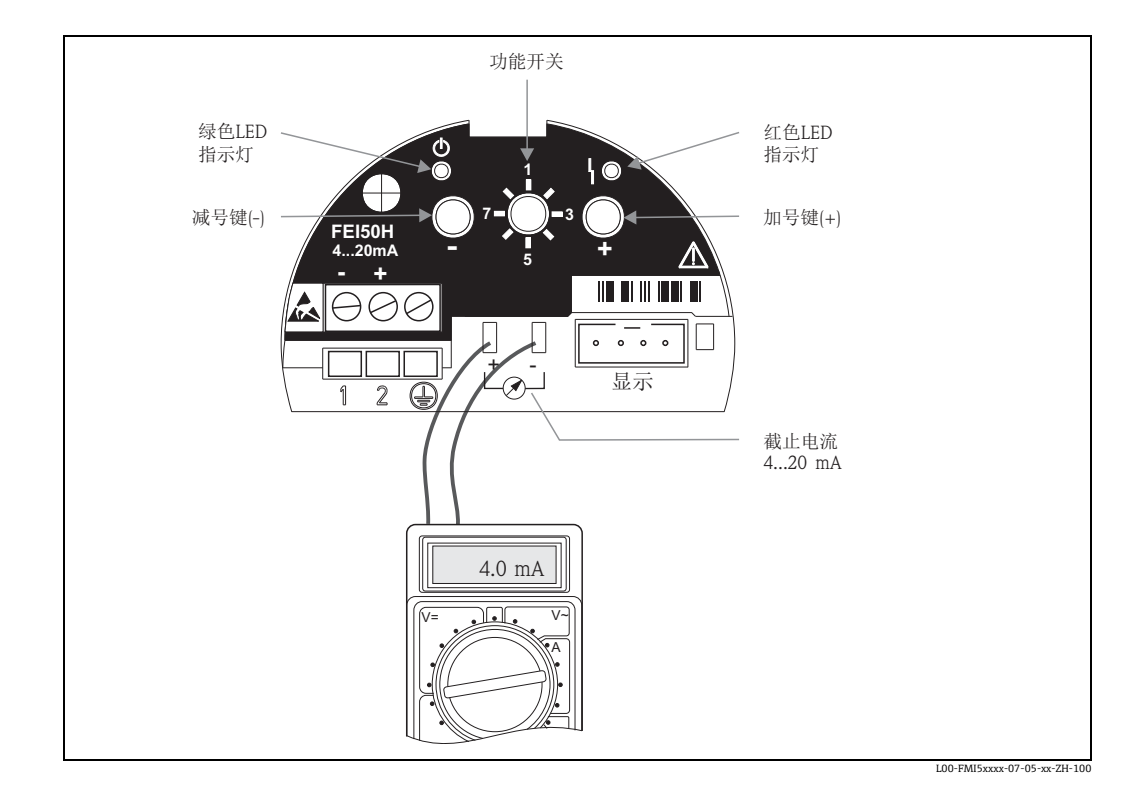

### 5.1.1 FEI50H 电子插件上的显示与操作单元

#### 绿色 LED 指示灯 (o 标识工作状态):

- ■每5秒闪烁1次:
  - 指示仪表是否在工作
- ■每1秒闪烁1次:
  - 仪表处于标定模式

#### 红色 LED 指示灯 ( \ 标识故障 ):

- ■每1秒闪烁5次:
  - 传感器的电容过高、传感器短路或 FEI50H 故障
- ■每1秒闪烁1次:
  - 电子插件的温度超出允许温度范围

#### 减号键 (-)

■ 通过功能开关执行功能设置

#### 加号键 (+)

■ 通过功能开关执行功能设置

#### 功能开关

- ■1: 工作
  - 正常工作时的开关位置
- 2: 空标
- 在此工作模式下执行空标。
- 3: 满标
  - 在此工作模式下执行满标。
- 4: 测量模式
  - 在此工作模式下在粘附介质 (例如酸奶) 操作和非粘附介质 (例如水) 操作间选择。
- 5: 测量范围
  - 在此工作模式下, 选择测量范围 (pF):
    - => 传感器长度 < 6 m 时的测量范围 (对应 2000 pF)
    - => 传感器长度 > 6 m 时的测量范围 (对应 4000 pF)

- ■6: 自检
- 在此工作模式下, 开启自检。
- 7: 复位(工厂设置)
  - 在此工作模式下,可以恢复工厂设置参数值。
- 8: 上传传感器 DAT (EEPROM)
  - 在此工作模式下:
    - => 更换传感器时,将电子插件中的标定参数传输至传感器 DAT (EEPROM)中
    - => 更换电子插件时,将传感器 DAT (EEPROM) 中的标定参数传输至电子插件中
- 显示连接
- ■用于现场显示与操作单元(可选)
- 显示与操作单元
- 4...20 mA 切断电流
- ■例如通过电压表└⊘┘进行满标 / 空标。
  - (无需断开回路!)

#### 5.1.2 通过显示与操作单元(可选)操作

#### 显示与操作单元

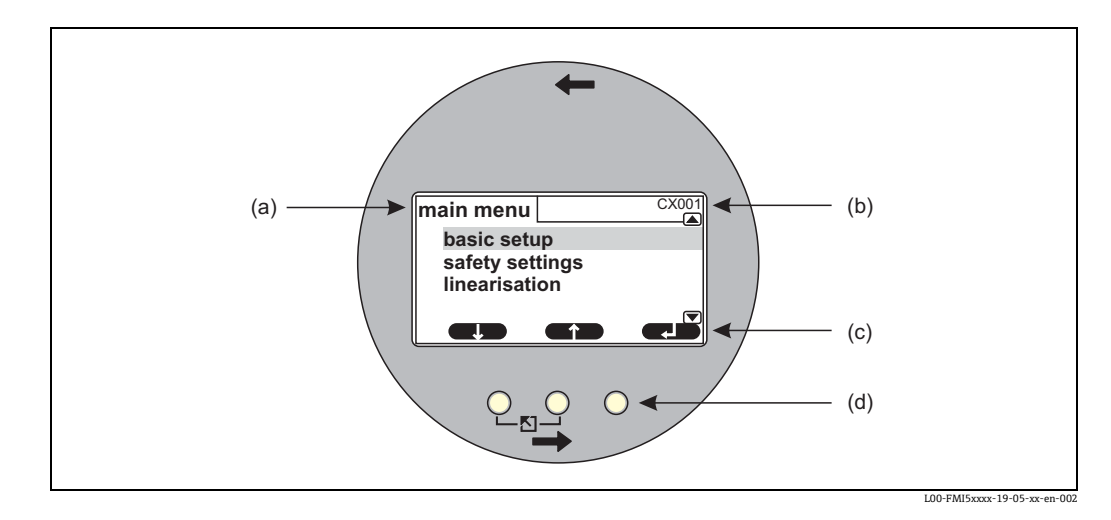

(a):显示名称,例如主菜单视图; (b):菜单号; (c):操作按键图标; (d):按键

#### 显示图标

| 图标            | 说明                                            |  |  |  |
|---------------|-----------------------------------------------|--|--|--|
| 仪表的工作模式       |                                               |  |  |  |
|               | <b>用户</b><br>可以编辑用户参数。                        |  |  |  |
| (397)         | <b>锁定</b><br>所有参数均被锁定。                        |  |  |  |
|               | 滚动条<br>标识可以向上或向下滚动参考更多的功能参数,而非仅显示的功能参数        |  |  |  |
| 仪表当前显示参数的锁定状态 |                                               |  |  |  |
| (462)         | <b>显示参数</b><br>标识可以向上或向下滚动参考更多的功能参数,而非仅显示的参数。 |  |  |  |
| (22)          | <b>写人参数</b><br>参数可以编辑。                        |  |  |  |

#### 按键 (操作按键)

按键为功能键。按键功能和含义取决于操作菜单中的当前位置。按键功能由显示屏底行的软键图标标识。

| 图标         | 说明                                                            |
|------------|---------------------------------------------------------------|
| <b>6</b> 2 | <b>向下</b><br>在选择列表中向下移动。                                      |
|            | <b>向上</b><br>在选择列表中向上移动。                                      |
|            | <ul><li>回车</li><li>输入所选子菜单或功能</li><li>确认编辑后的功能参数值</li></ul>   |
|            | <b>前一个功能参数</b><br>进入功能组中的前一个功能参数。                             |
|            | 后一 <b>个功能参数</b><br>进入功能组中的后一个功能参数。                            |
| 8          | <b>确认选项</b><br>在选择列表中选择当前显示的选项。                               |
|            | <b>增大数值</b><br>增大字符功能参数中的选择位。                                 |
|            | <b>减小数值</b><br>减小字符功能参数中的选择位。                                 |
| <b></b>    | <b>错误列表</b><br>打开当前错误列表。<br>发生警告时,翻转并闪烁显示图标。<br>发生报警时,始终显示图标。 |

### 常用组合按键

以下组合按键适用于任何菜单项:

| 组合按键  | 说明                                                                               |
|-------|----------------------------------------------------------------------------------|
| Ro    | <ul> <li>退出</li> <li>● 编辑功能参数时:退出当前功能参数的编辑模式</li> <li>● 菜单查询时:返回上一级菜单</li> </ul> |
|       | 增大显示对比度<br>增加显示单元的显示对比度。                                                         |
|       | <b>减小显示对比度</b><br>减小显示单元的显示对比度。                                                  |
| - ANA | <b>锁定</b><br>锁定仪表,防止参数更改。<br>输入解锁密码,才能去除解锁状态。                                    |

### 5.1.3 操作菜单

#### 菜单号

Liquicap M 的功能参数分布在操作菜单中。显示单元上显示每个功能的五位菜单号,便于定位菜单。

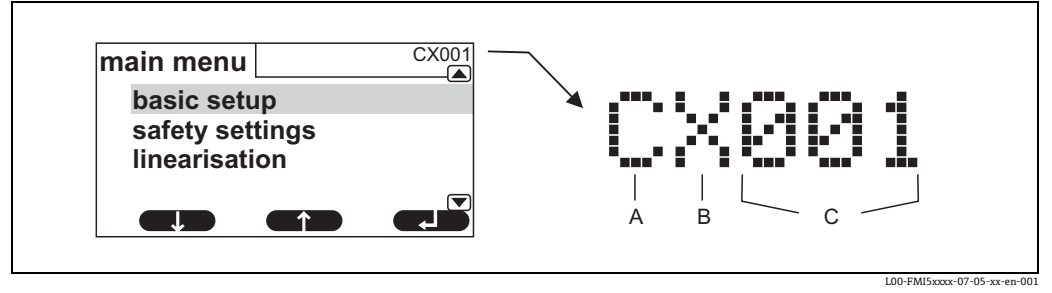

A: 功能组; B: 测量通道; C: 功能组中的功能参数菜单号

- 首位 (A) 标识功能组1):
  - C: 基本设置
  - S: 安全设置
  - -L: 线性化
  - -0:输出
  - D: 设备属性
- 第二位 (B) 无功能
- 最后三位 (C) 为功能组中的单个功能参数

<sup>1)</sup> 可选功能组取决于仪表类型、安装环境和所选工作模式。

菜单视图: 以基本设置为例

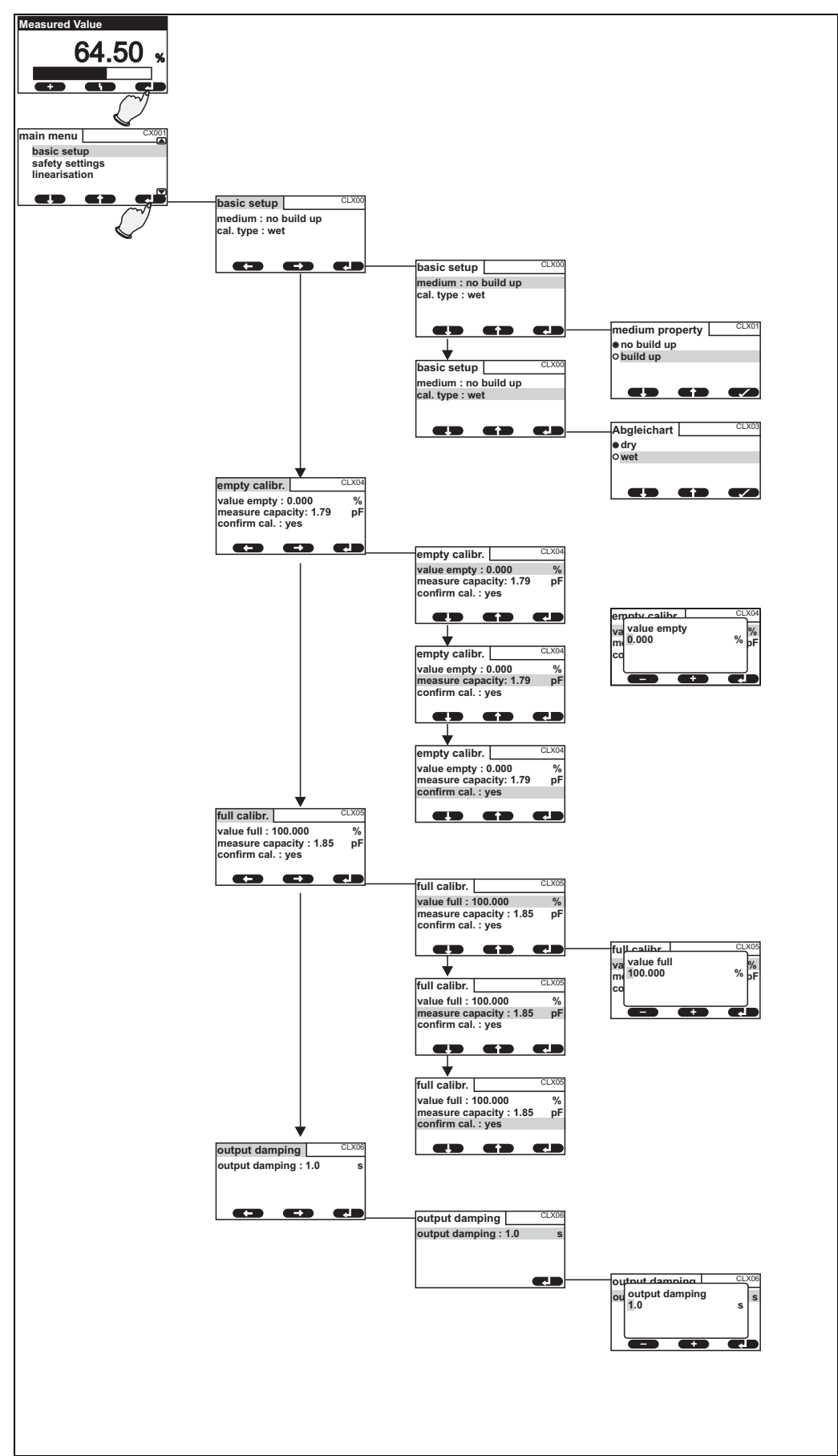

#### 启动菜单

#### 注意

在子菜单中如果 15 分钟内无任何按键操作时,自动切换显示为主显示界面(测量值)。 通常从主显示界面(测量值显示)开始查询。借助按键可以进入下列菜单:

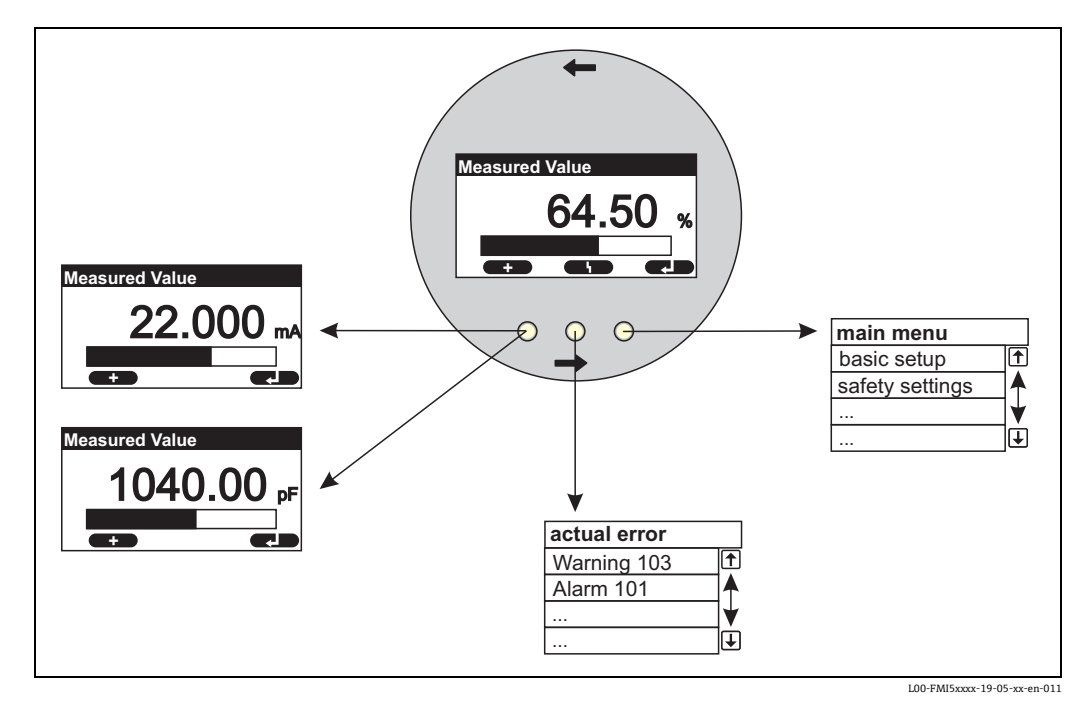

- Measured value (测量值)
   显示测量值,单位为%、mA或pF。
- Main menu(主菜单)
   主菜单中包含 Liquicap M 的所有参数。主菜单分成数级子菜单。部分子菜单自身还带 有其他子菜单。
   子菜单及其功能参数概述参见"调试"章节。
- Actual errors (当前错误)
   Liquicap M 的自动监控功能检测到错误时,相应按键图标显示在中央按键位置处。如果按键图标闪烁,出现的仅为"警告"类错误<sup>2</sup>)。
   如果始终显示图标,至少存在一个"报警"类错误<sup>2</sup>。
   按下按键立即显示当前错误列表。

<sup>2) &</sup>quot;警告"和"报警"信息的区别参见章节 9.2"系统错误信息"。

#### 选择子菜单

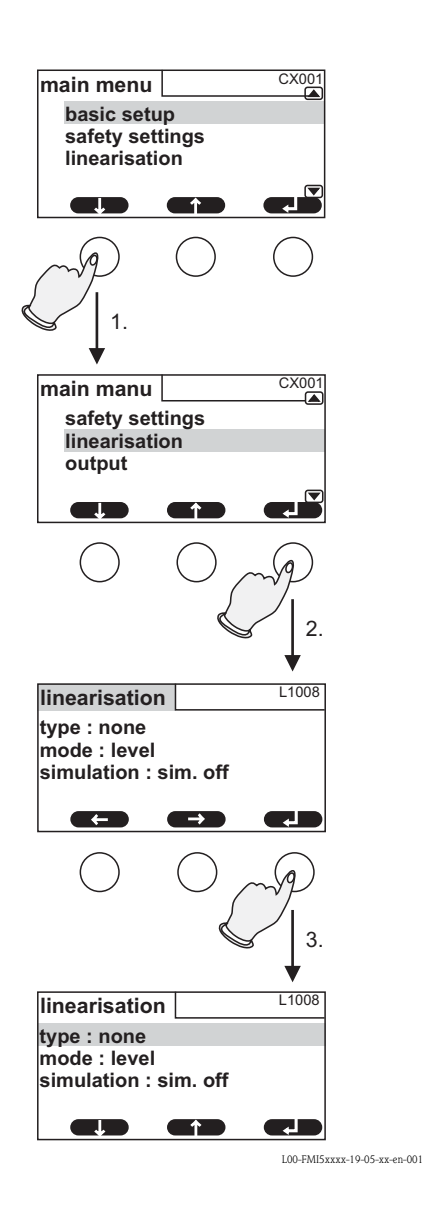

按下 键即可随时返回上一级菜单。

1. 按下 🕂 或 🕂 键,选择所需子菜单。

2. 按下 J键,进入所选子菜单。

 子菜单还带其他子菜单时,以同样的方法操 作,查询所需功能菜单。随后,显示按键图 标 □ 和 □。

#### 选择功能参数和子功能参数

进入所需功能菜单时,可以使用 • 和 • 键查看功能参数。显示所有相关子功能参数的 当前值。参照以下步骤更改数值:

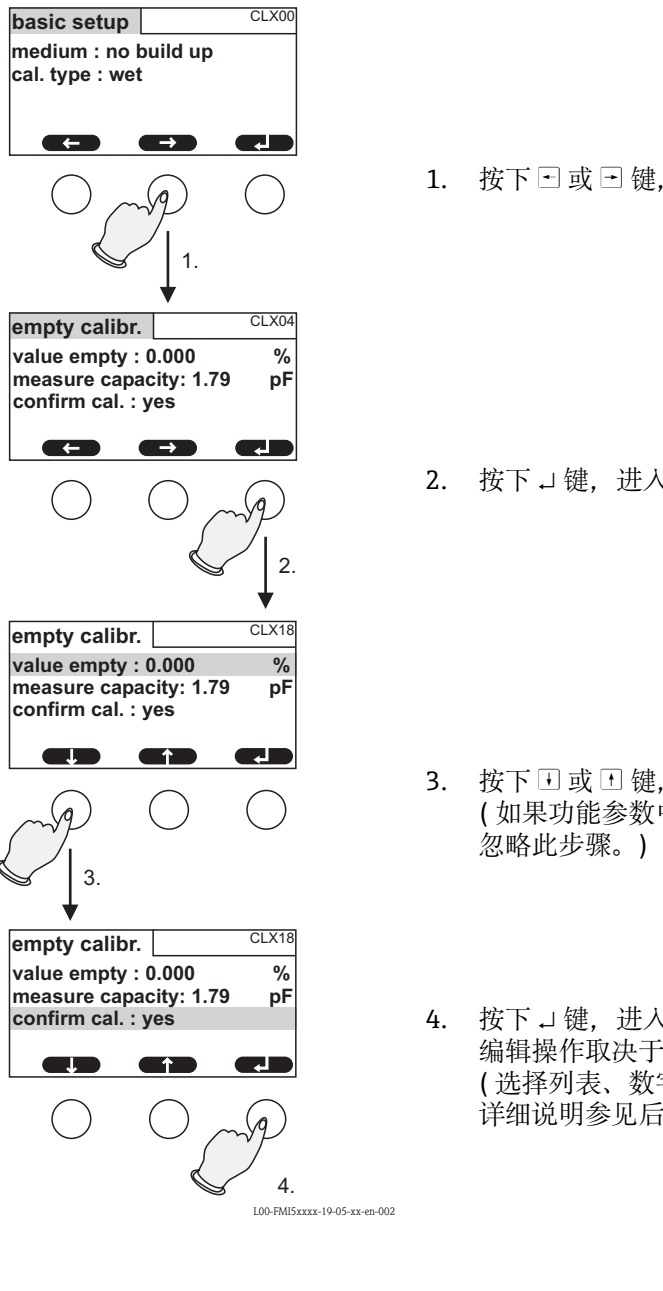

按下()) 键即可随时返回上一级菜单。

1. 按下 ⊡ 或 ⊡ 键,选择所需功能参数。

按下」键,进入所选功能参数。

- 3. 按下 → 或 → 键,选择所需子功能参数。 (如果功能参数中只含一个子功能参数,请
- 按下」键,进入所选子功能参数。 编辑操作取决于所选子功能参数类型 (选择列表、数字功能或符号功能)。 详细说明参见后续章节。

#### 在选择列表中编辑功能参数

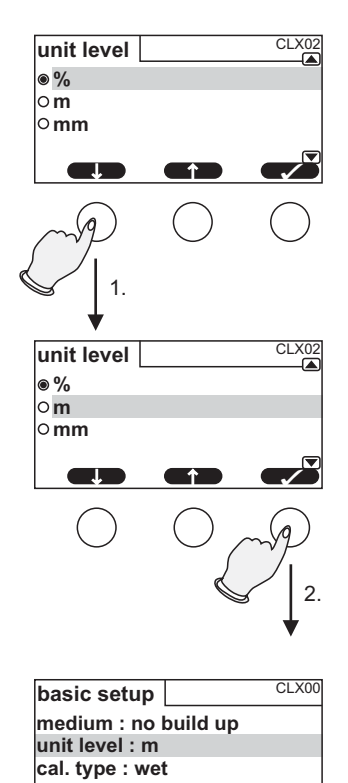

- 按下 J 或 I 键,选择所需选项(图例为 "m")。
- 按下 → 键,进入所选选项。 新数值输入至仪表中。 如需要,通过相同的方法编辑其他子功能参数。

按下 键即可随时返回上一级菜单。

L00-FMI5xxxx-19-05-xx-en-003
#### 编辑数值和字符功能参数

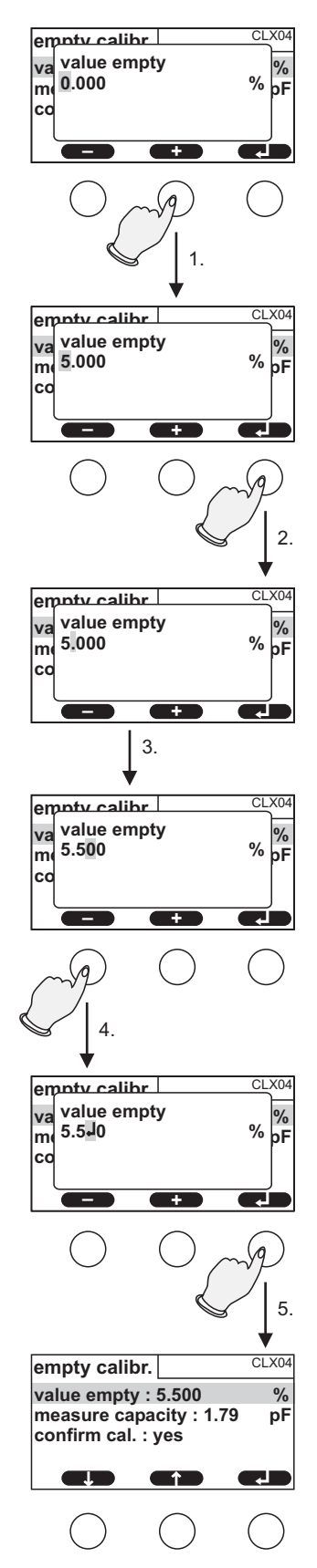

选择数字功能参数 ("Empty calibration"、"Full calibration"等)或字符功能参数 ("Device marking"等)时,打开数字/字符编辑器。 参照以下步骤输入所需数值:

 光标出现在第一个位置。按下 □ 或 • 键, 直至此位置上显示所需数值。

2. 按下↓键, 输入数值, 并进入下一位置。

- 3. 后续位置的操作步骤同上。
- 4. 完成所有输入后,按下 □ 或 □ 键,直至光 标在 ↓ 位置处。

5. 按下↓键,将所有数值传输至仪表中。

#### 在输入过程中使用的特殊功能参数

在数字和字符编辑器中,按下 □ 键和 □ 键不仅可以输入数字和字母,还可以打开下列特殊编辑图标,使得输入更加快捷快速。

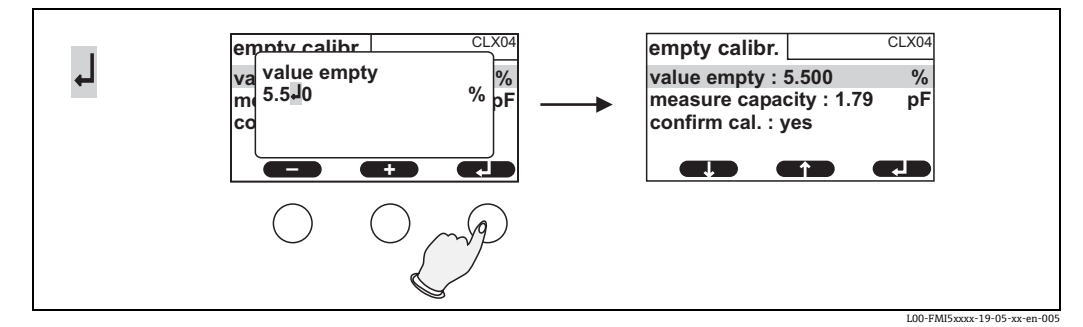

回车:将光标左侧的数字输入至仪表中

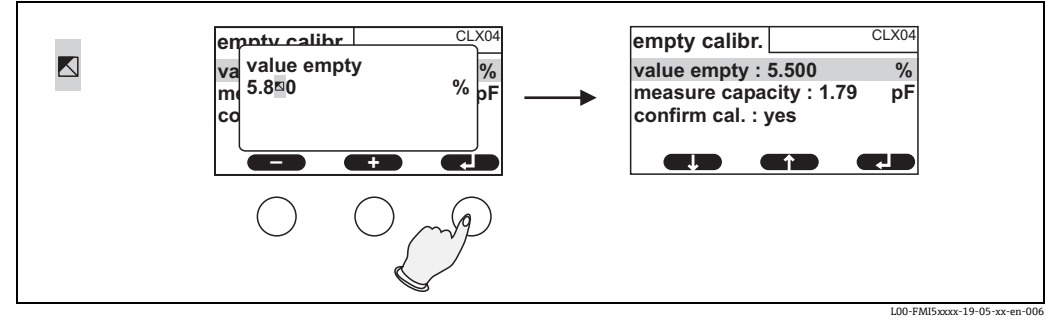

退出:保留原功能参数值

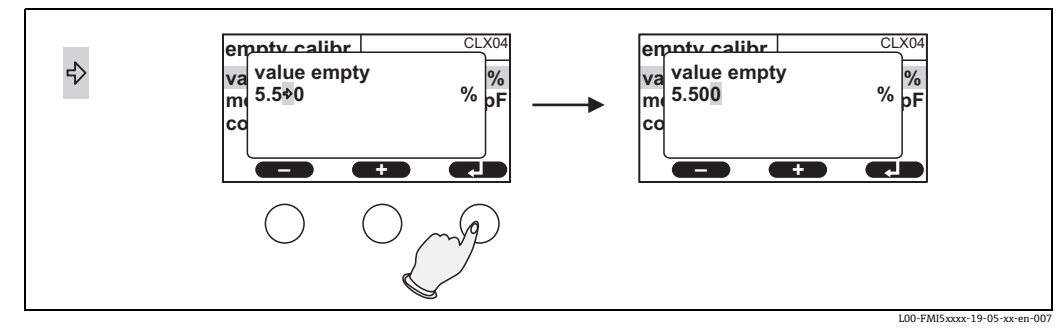

下一位置: 光标跳转至下一位置

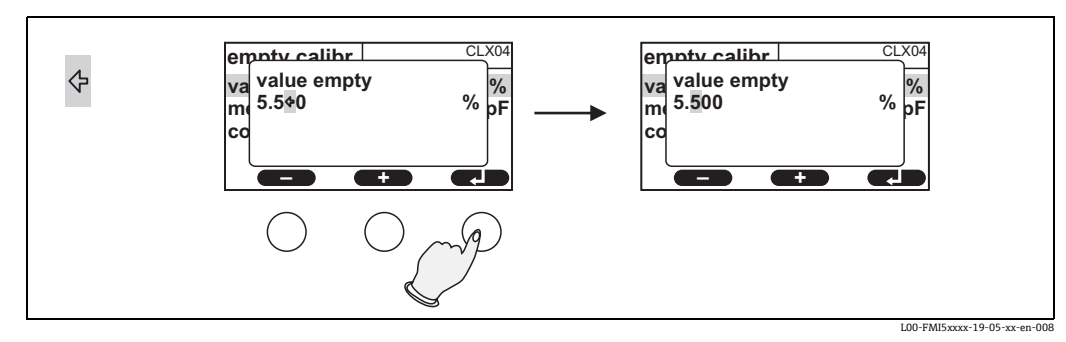

前一位置: 光标跳转至前一位置

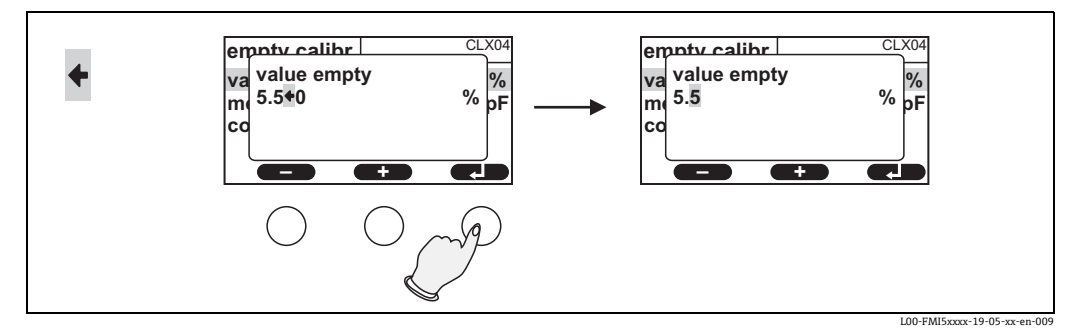

删除: 当前位置及其右侧的所有位置均被删除

#### 返回测量值显示

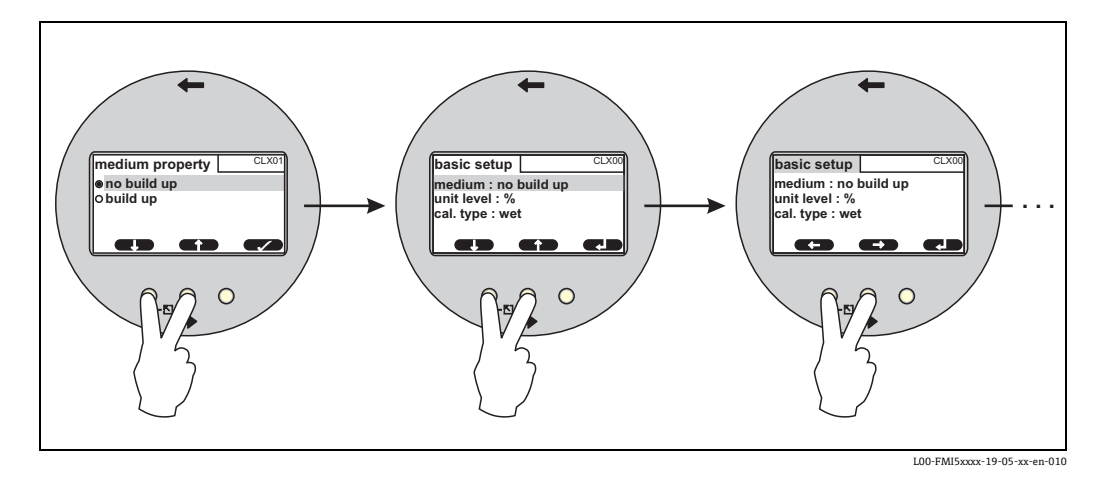

同时按下左侧和中间的按键, 实现下列功能:

- 从编辑模式切换至功能参数显示模式
- ■从功能参数显示模式切换至子菜单
- 从子菜单切换至主菜单
- 从主菜单切换至测量值显示

## 5.2 错误信息

Liquicap M 的自动监测功能检测到错误时,相应按键图标<sub>l</sub> appear 显示在中央按键上方。 如果<sub>l</sub>按键图标闪烁,仅显示"警告"类错误<sup>3)</sup>。 如果始终显示图标,则至少存在一个"报警"类错误<sup>3</sup>。

按下按键即可显示当前存在的所有错误信息列表。

<sup>3) &</sup>quot;警告"和"报警"信息的区别参见章节 9.2"系统错误信息"。

### 5.3 锁定 / 解锁设置

### 5.3.1 按键锁定

同时按下所有三个按键。仪表被锁定,无法输入。

### 5.3.2 按键解锁

同时按下所有三个按键。仪表被解锁。

### 5.3.3 软件锁定

#### 锁定

进入"安全设置"功能参数。

在菜单中,"安全设定值"(SAX01)下的"状态"子菜单中显示仪表的当前锁定状态。可以显示下列数值:

- 解锁
- 所有参数均允许被修改。
- 锁定

通过操作菜单锁定仪表。只有在"安全设置"功能参数中输入"100"后才能再次解锁 仪表。

如需更改参数, 仪表需要进入"安全设置"功能参数。"状态"子功能参数中显示"按 键锁定"。同时按下所有按键后, 仪表返回上一个功能参数, 且所有参数均允许再次被 修改。

▪ 按键锁定

按下操作按键锁定仪表。只有同时按下所有三个按键,才能够解锁。

#### 注意

仪表被锁定时,显示按键图标。

### 5.4 复位至工厂设置(复位)

#### ▲小心

复位会影响测量,当前值被工厂标定参数值覆盖 (0 % (4 mA) 和 100 % (20 mA))。

#### 使用复位

仪表使用未知历史数据后建议复位。

#### 复位结果

- 所有参数均复位至工厂设置。
- ■线性化复位至"linear"。但是所有线性化表均保持不变;如需要,可以再次启用。

#### 注意

参数的工厂设定值在菜单概览中以黑体标识 (参见"Basic setup"菜单)。

#### 执行复位

需要执行复位时,在 "Device properties/Diagnosis/Password reset/Reset" 功能参数中输 入数值 "333"。

## 5.5 通过 FieldCare 设备组态设置软件操作

### 5.5.1 FieldCare 设备组态设置软件

FieldCare 是 Endress+Hauser 基于行程 - 时间原理的测量仪表使用的图形化调试软件。 它支持仪表调试、数据备份、信号分析和文档编制。可以在下列操作系统中使用: Windows 2000、Windows XP、Windows Vista 和 Windows 7。

FieldCare 具有下列功能:

- 变送器在线设置
- 罐体线性化
- 上传和保存设备参数(上传/下载)
- 测量点文档编制

#### 注意

仪表随箱 CD 光盘提供 FieldCare 的详细信息。

# 菜单引导式调试

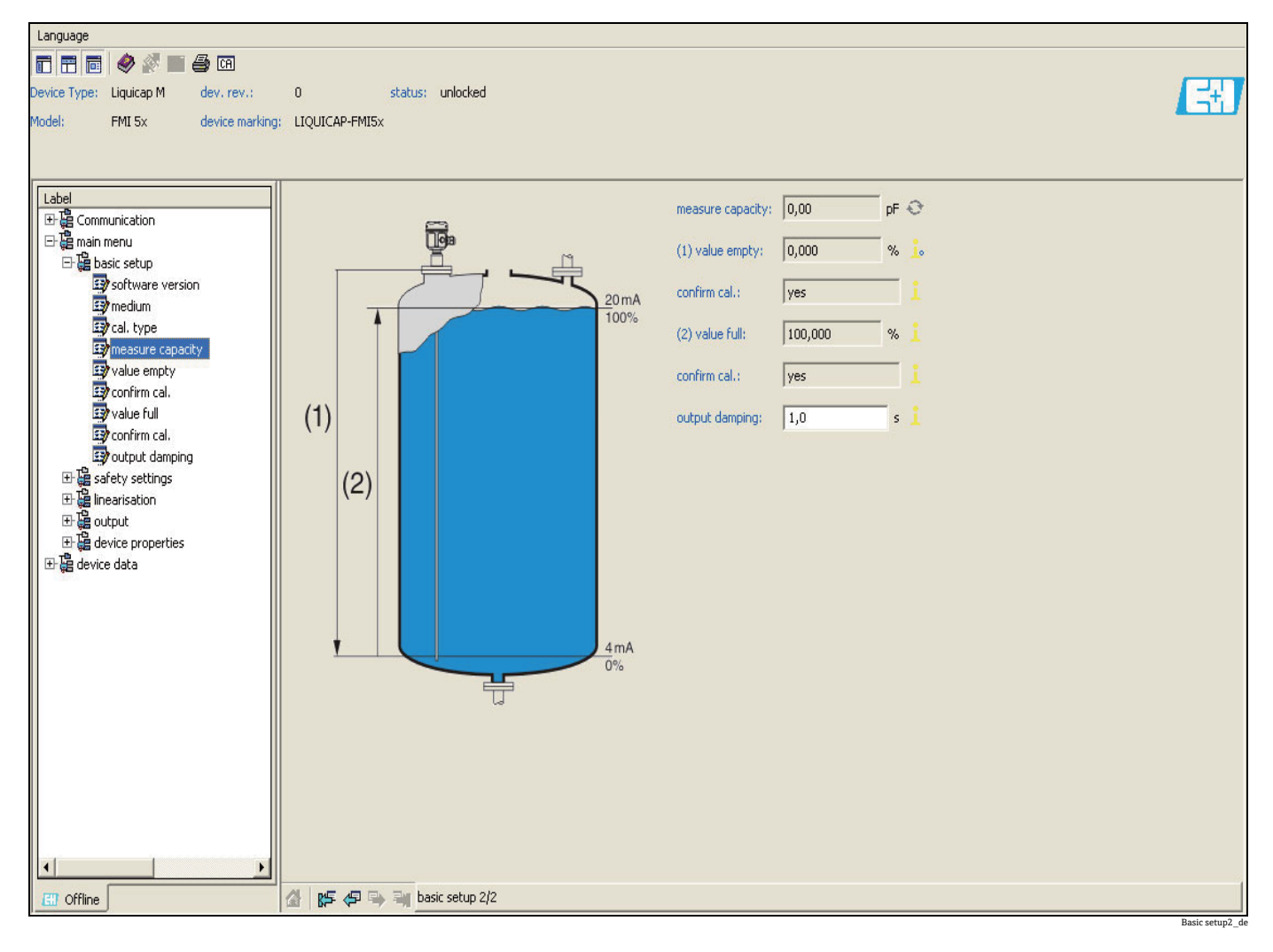

### 连接选项:

• HART, 带 Commubox 195

## 5.6 通过 HART 手操器 DXR375 操作

可以使用手操器 DXR375 (Field Communicator) 的菜单操作设置所有设备功能参数。

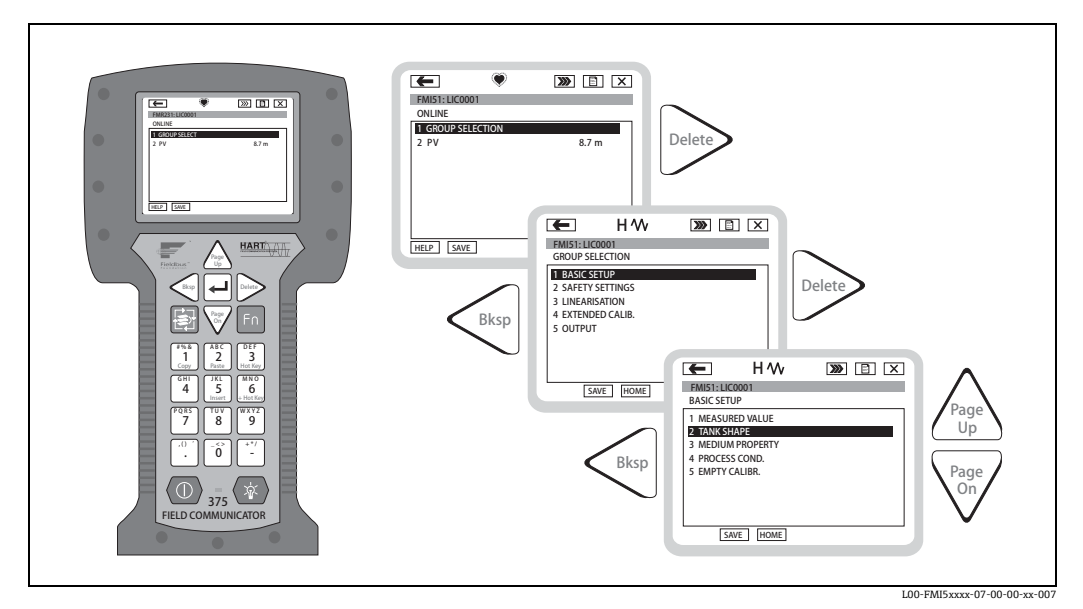

DXR375 手操器的菜单操作

注意

仪表随箱 CD 光盘提供 HART 手操器的详细信息。

## 6 调试

### 注意

通过电子插件、显示单元或 FieldCare 调试软件操作仪表。电子插件带显示单元时,功能 键 (减号键 (-) / 加号键 (+)) 和电子插件上的模式开关均无效。通过显示单元上的功能键 或使用 FieldCare 调试软件进行所有其他设置。

## 6.1 安装和功能检查

启动测量点之前,确认已经完成安装后检查和最终检查:

- ■参见"安装后检查"的检查列表 (→ 22)。
- ■参见"连接后检查"的检查列表 (→ 26)。

## 6.2 基本设置(未安装显示与操作单元)

本章介绍了如何通过功能开关和 FEI50H 电子插件上的操作按键 (减号键 (-) / 加号键 (+)) 调试仪表。

### 注意

#### 需要注意以下几点:

- 出厂前, Liquicap M 在电导率不低于 100 μS/cm 的介质中进行标定 (例如所有水基液、酸液、碱液等)。仅当需要按照用户自定义要求进行空标值 (0%)或满标值 (100%) 调整时、与罐壁间的距离小于 250 mm 时或测量非电导性液体时,才需要重新标定。
- ▶ 未安装显示与操作单元时仅允许进行湿标 ("Wet" 工作模式 )。

进行 "Wet"时,按照用户自定义要求进行空标值 (0%) 或满标值 (100%) 调整。在罐体 处于空罐、满罐或非满罐时执行标定。在满标过程中传感器必须安装到位且完全浸没在 液体中。

必须执行空标和满标。

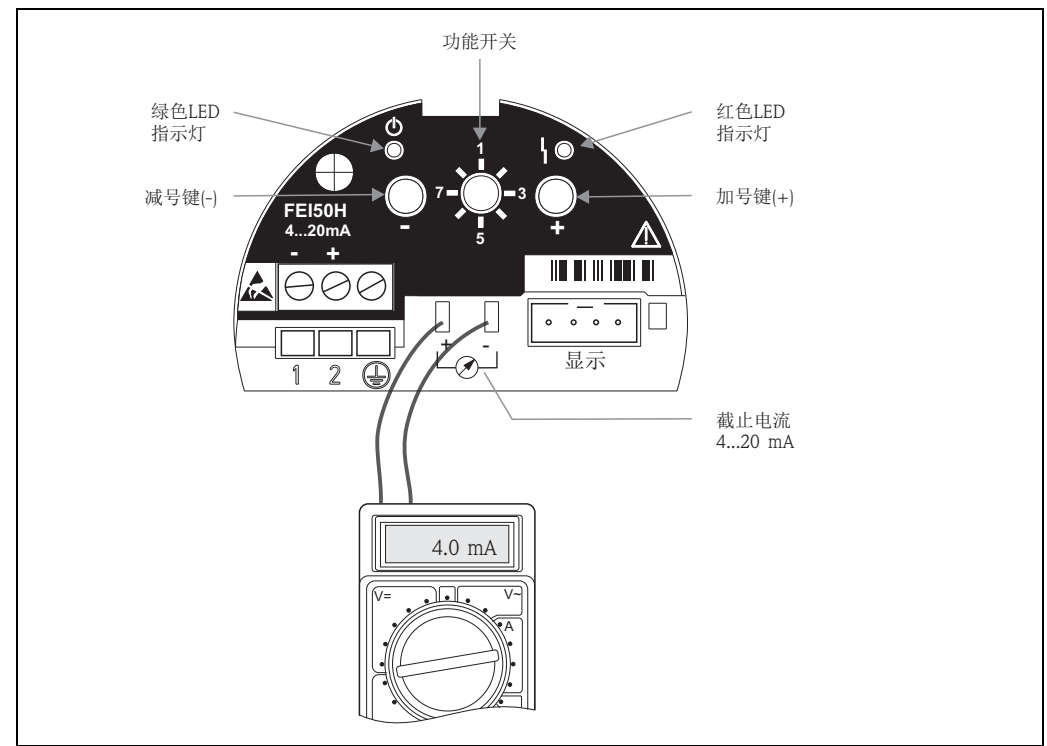

L00-FMI5xxxx-07-05-xx-ZH-100

### 6.2.1 功能开关 - 位置 1 操作

在正常工作模式下,功能开关必须拨至位置1。

### 6.2.2 功能开关 - 位置 4 测量模式

#### 注意

执行空标和满标前必须首先设置介质属性。测量导电性且易于形成粘附的介质时,必须选择"Buildup"工作模式。 在此工作模式下能够补偿杆式传感器上的粘附。 出厂设置为"No buildup"工作模式。

#### "Medium property / 介质属性"子功能参数

测量不会在杆式传感器上形成粘附的介质时,应设置为"No buildup"工作模式 (例如 水,饮料等)。介质的电导率为 100 μS/cm 时 (即所有水基介质、酸液、碱液等),测量 值与液体的电导率无关 (不受浓度波动的影响)。

在 "Buildup" 工作模式下,开启软件内置粘附补偿功能。在此工作模式下,测量值与液体的 1000 μS/cm 电导率无关 (不受浓度波动的影响)。 对杆式传感器上导电性介质引起的测量误差进行补偿 (例如酸奶)。对应粘附补偿功能。

参照以下步骤在粘附性介质(例如酸奶)和非粘附性介质(例如水)之间选择:

- ●将功能开关旋转至位置 4。
- "Buildup" 工作模式
  => 易于形成粘附的介质:按下加号键(+)
  => 绿色 LED 指示灯闪烁三次:确认输入
- "No buildup" 工作模式
  -> 不会形成粘附的介质:按下减号键(-)
  -> 绿色 LED 指示灯闪烁三次:确认输入

## 6.2.3 功能开关 - 位置 2 执行空标 ( 空罐 )

罐体为空罐时 (0%), 空标将电流信号设置为 4 mA 电流下限值。空标完成后, 电流表上显示 4 mA 电流值。

### 参照以下步骤执行空标:

- ■将功能开关旋转至位置2。
- 同时按下减号键 (-) 和加号键 (+),并保持约 2 秒,直至绿色 LED 指示灯闪烁 \*
  =>再次松开两个按键
  - =>约5秒后,停止闪烁
  - => 保存空标
- \*软件版本号为 SW .00.00 时候, 红色闪烁。

### 6.2.4 功能开关 - 位置 2 执行空标 (接近空罐)

如可能,应精确知晓罐体内的液位,且不能过大 (< 30%)。 液位过高会降低零点的测量精度 (对应空罐)。电流表必须连接电子插件的电流截取端。 假设液位设置为 15%。必须确定 15% 液位对应的电流值。电流下限值可以通过加号键 (+) / 减号键 (-) 调节。加号键 (+) 增大数值,减号键 (-) 减小数值。必须考虑下列值:

- 1. 电流下限值 (= 空罐, 0%) 为 4 mA。
- 2. 电流上限值 (= 满罐, 100%) 为 20 mA。
- 3. 16 mA 的测量范围在 0...100% 之间变化,即液位每上升 1% 对应增加 0.16 mA 电流值。
- 4. 15% 液位时, 15% x 0.16 mA/% 对应 2.4 mA。必须加上 4 mA 将电流值设置为: 2.4 mA + 4 mA = 6.4 mA。

#### 参照以下步骤在非满罐中执行空标:

- ●将功能开关旋转至位置 2。
- 使用加号键 (+) / 减号键 (-) 可以调节电流值。因此,按下加号键 (+) 或减号键 (-),并 至少保持 2 秒。通过连接的万用表设置所需电流值 (>4 mA)。
- ■松开按键,保存空标。

### 6.2.5 功能开关 - 位置 3 执行满标 ( 满罐 )

罐体为满罐时 (100%),满标将电流信号设置为 20 mA 电流上限值。满标完成后,电流 表上显示 20 mA 电流值。

#### 参照以下步骤执行满标:

- ●将功能开关旋转至位置3。
- 同时按下减号键 (-) 和加号键 (+),并保持约 2 秒,直至绿色 LED 指示灯闪烁 \*
  => 再次松开两个按键
  => 约 10 秒后,停止闪烁
  - => 约 10 秒后,停止闪烁 => 保存满标
  - => 保仔俩你
- \*软件版本号为SW.00.00时候,红色闪烁。

### 6.2.6 功能开关 - 位置 3 执行满标 (接近满罐)

如可能,应精确知晓罐体内的液位,且不能过大 (> 70%)。 液位过低会降低满量程的测量精度 (对应满罐)。电流表必须连接电子插件的电流截取 端。假设液位设置为 90%。必须确定 90% 液位对应的电流值。电流上限值可以通过加 号键 (+) / 减号键 (-) 调节。加号键 (+) 增大数值,减号键 (-) 减小数值。必须考虑下列 值:

- 1. 电流下限值 (= 空罐, 0%) 为 4 mA。
- 2. 电流上限值 (= 满罐, 100%) 为 20 mA。
- 3. 16 mA 的测量范围在 0...100% 之间变化,即液位每上升 1% 即增加 0.16 mA 电流 值。
- 4. 90% 液位时, 90% x 0.16 mA/% 对应 14.4 mA。必须加上 4 mA 将电流值设置为: 14.4 mA + 4 mA = 18.4 mA。

#### 参照以下步骤在非满罐中执行满标:

- 将功能开关旋转至位置 3。
- 使用加号键 (+) / 减号键 (-) 可以调节电流值。因此,按下加号键 (+) 或减号键 (-),并 至少保持 2 秒。通过连接的万用表设置所需电流值 (< 20 mA)。
- ■松开按键,保存满标。

### 6.2.7 功能开关 - 位置 5 测量范围

出厂时,测量范围已经按照订购的传感器长度进行标定。电子插件在其他传感器上使用时,必须按照传感器长度进行测量范围设置。 参照下列步骤设置测量范围: 2000 pF (传感器长度 < 6 m)或 4000 pF (传感器长度 > 6 m):

- ■将功能开关旋转至位置 5。
- 按下减号键 (-),设置为 2000 pF
  - => 绿色 LED 指示灯闪烁三次后,确认输入。
- 按下加号键 (+),设置为 4000 pF
  -> 绿色 LED 指示灯闪烁三次后,确认输入。

### 6.2.8 功能开关 - 位置 6 自测试(自检)

### 注意

### 需要注意以下几点:

- ▶ 固件版本号 (FW) 不得低于 V 01.03.00
- ▶ 自检前和自检后必须检查显示液位值是否与实际液位值一致。

启动自检时,首先将电流输出设置为4mA,随后线性上升至22mA。整个测试过程大约需要40秒。

参照下列步骤启动仪表自检:

- ■将功能开关旋转至位置6。
- 同时按下加号键(+)和减号键(-),启动功能测试
  =>绿色LED指示灯快速闪烁,直至出现错误电流。
  红色LED指示灯闪烁。直至完成整个测试过程。

### 注意

自检完成后, 仪表自动返回工作模式。

### 6.2.9 功能开关 - 位置 7 复位 - 恢复工厂设定值

#### **▲**小心

复位影响测量,因为电流值被工厂标定值覆盖 (0% (4 mA) 和 100% (20 mA))。

参照下列步骤恢复工厂设定值:

- 切断电子插件的电源。
- ●将功能开关旋转至位置7。
- 仪表重新接通电源时,同时按下加号键(+)和减号键(-)
  => 红色 LED 指示灯缓慢闪烁,随后快速闪烁。
- 红色 LED 指示灯熄灭, 仪表被复位。
- 再次松开加号键 (+) 和减号键 (-)。

### 6.2.10 功能开关 - 位置 8 下载 / 上传传感器 DAT (EEPROM)

通过此功能可以传输标定参数。区分两种情形:

- ■更换传感器,电子插件继续使用
- ■更换电子插件, 传感器继续使用

此时,标定值可以从传感器传输至电子插件,或从电子插件传输至传感器。

参照以下步骤将标定值从电子插件传输至传感器:

- 下载
- ●将功能开关旋转至位置8。
- 按下减号键(-),启动从电子插件下载至传感器
  > 绿色 LED 指示灯闪烁约2秒,随后确认输入
  =>重启仪表

参照以下步骤将标定值从传感器传输至电子插件: 上传

- ■将功能开关旋转至位置8。
- 按下加号键(+),启动从传感器上传至电子插件
  > 绿色 LED 指示灯闪烁约 2 秒,随后确认输入
  => 重启仪表

## 6.3 **"Basic setup /** 基本设置"菜单 通过显示与操作单元调试

#### 注意

本章节中介绍如何通过显示与操作单元调试Liquicap M。通过FieldCare或DXR375手操器的调试步骤与此相同。详细信息参见 FieldCare (BA00224F)或 DXR375 (手操器包装中)的《操作手册》。

### 6.3.1 初始调试

首次上电时,需要选择显示语言。 随后显示测量值。

#### 注意

仪表复位后,或断电后又重新上电时,必须重新选择显示语言。

#### 菜单结构: 主菜单

按下右侧回车键 (..) 进入主菜单。

显示下列菜单名称。后续章节分别予以介绍:

- "Basic setup/ 基本设置 "
- "Safety setting/ 安全设置" (→ 章 54)
- "Linearization/ 线性化" (→ 章 59)
- "Output/ 输出 " (→ 🖹 64)
- "Device properties/ 设备属性 " (→ <sup>1</sup>68)

### 注意

需要注意以下几点:

- ▶ 出厂时, Liquicap M已在导电性介质中进行标定(电导率不低于 100 µS/cm, 例如所有 水基液体、酸液、碱液等)。仅当需要按照用户特定要求调整 0% 值或 100% 值时, 才需要重新标定; 与罐壁的间距小于 250 mm 或测量非导电性液体时需要重新标定。
- ▶ 通常进行以下两类标定: **湿标:**

进行湿标时 ("Wet" 工作模式 ),安装状态下的传感器必须被液体覆盖。可以在空罐、 满罐或非满罐中进行标定。必须执行空标和满标。

▶ 干标:

进行干标时,可以在传感器不接液时执行空标和满标。例如可以直接输入长度单位的标定值 (例如 m、mm...)。

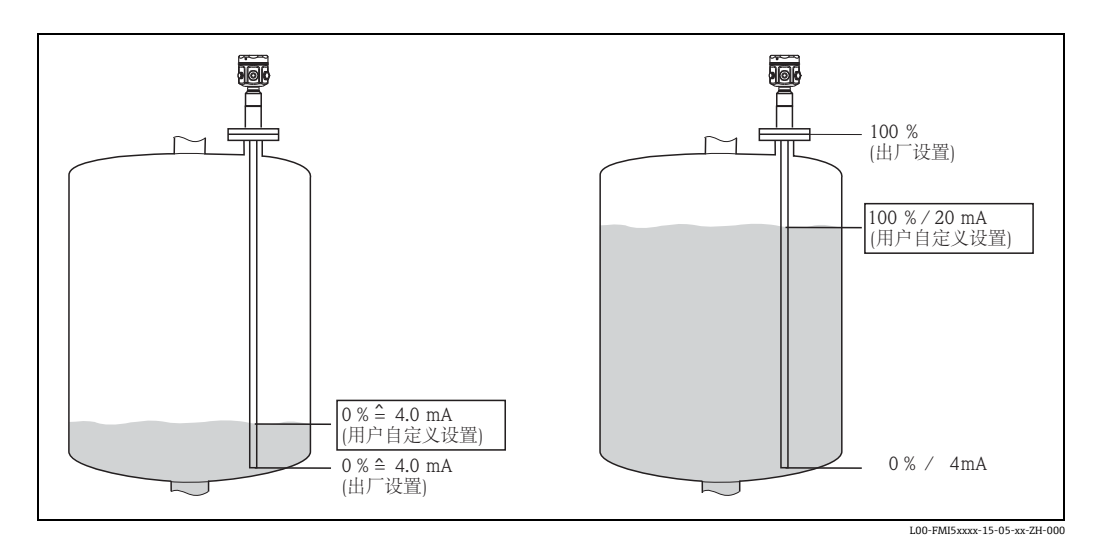

在 "Basic setup / 基本设置" 菜单中可以完成下列设置:

| 菜单          | 功能参数                          | 子功能参数                    | 功能参数值                       |
|-------------|-------------------------------|--------------------------|-----------------------------|
|             |                               |                          |                             |
|             |                               |                          |                             |
| Basic setup | Basic setup                   | Medium property          | no buildup <sup>1)</sup>    |
|             |                               |                          | buildup                     |
|             |                               | Cal. type/ 标定类型          | Dry                         |
|             |                               |                          | Wet                         |
|             | Medium property <sup>2)</sup> | Medium property          | Conductive                  |
|             |                               |                          | Nonconductive <sup>3)</sup> |
|             |                               |                          | interface/ 界面               |
|             |                               |                          | unknown/ 未知                 |
|             |                               | DC value <sup>4)</sup>   | Value                       |
|             |                               | Unit level <sup>5)</sup> | % (percentage)              |
|             |                               |                          | m                           |
|             |                               |                          | mm                          |
|             |                               |                          | ft                          |
|             |                               |                          | inch                        |
|             | Empty calibr.                 | Value empty              | 0 %                         |
|             |                               | Measure capacity         | xxxx pF                     |
|             |                               | Confirm cal.:            | Yes/ 是                      |
|             | Full calibr.                  | Value full               | 100 %                       |
|             |                               | Measure capacity         | xxxx pF                     |
|             |                               | Confirm cal.:            | Yes                         |
|             | Output damping                | Output damping           | 1 s                         |

1) 工厂设置以"黑体"标识。

2) 仅当在 "Cal. type " 子功能参数中选择功能值 "Dry" 时,显示此功能参数。

3) 只有带接地管的传感器可以选择此功能参数值。

4) 仅当在 "Medium property" 子功能参数中选择功能值 "Nonconductive" 时,显示此子功能参数。

5) 仅当在 "Medium property" 子功能参数中选择功能值 "Nonconductive" 或 "Conductive" 时,显示此子功 能参数。

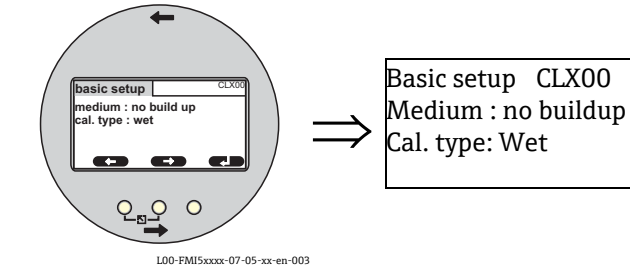

## 6.3.2 "Basic setup / 基本设置"功能参数

#### "Medium property" 子功能参数

测量不会在杆式传感器上形成粘附的介质时 (例如水、饮料等),应设置为 "No buildup" 工作模式。介质的电导率为 100 µS/cm 时 (即所有水基液体、酸液、碱液等),测量值 与液体的电导率无关 (与浓度波动无关)。

在 "Buildup" 工作模式下,开启软件内置的粘附补偿功能。在此工作模式下测量值与液体的 1000 μS/cm 电导率无关 (与浓度波动无关)。

用于补偿杆式传感器上的导电性介质引起的测量误差 (例如酸奶),相当于粘附补偿。

#### "Cal. type" 子功能参数

"Cal. type" 为 "Dry" 时进行空标和满标, 传感器无需接液。例如可以直接输入长度单位的标定值 (例如 m、mm...)。

"Cal. type"为"Wet"时进行满标时, 传感器在安装状态下必须被液体覆盖。罐体非满罐时也可以进行此标定。必须进行空标和满标。

### 6.3.3 "Medium property / 介质属性"功能参数

#### 注意

仅当 "Cal. type" 子功能参数中选择 "Dry" 时才显示此功能参数。

#### "Medium property" 子功能参数

在此输入介质属性。

- "Nonconductive": 介质的电导率不大于 1 µS/cm (仅当与接地管配套使用)
- "Conductive": 介质的电导率不小于 100 µS/cm
- "Interface": 可以在 ToF Tool 调试软件中输入两种介质的属性。随后计算其标定值。
- "Unknown": 介质属性未知。可以直接输入 "Empty calibr." 和 "Full calibr." 电容值。

#### "DC value" 子功能参数

### 注意

仅当 "Medium property" 子功能参数中选择 "Nonconductive" 时才显示此功能参数。

在此输入被测液体的介电常数值 (例如 3.4)。

### "Unit level" 子功能参数

#### 注意

仅当 "Medium property" 子功能参数中选择 "Conductive" 或 "Nonconductive" 时才显示 此功能参数。

在此输入进行基本设置所需的物位单位。

### 6.3.4 "Empty calibr." 功能参数 ("Wet" 工作模式 )

<mark>注意</mark> 使用 CapCalc.xls (→ **自75**) 计算标定数据。

通过 "Empty calibration" 将 0% 值或 4 mA 值分配给物位值。

#### 注意

此步骤适用于 "Wet" 标定方式。"Dry" 标定方式参见后续说明。

#### "Value empty" 子功能参数

在此输入当前物位值, 例如: 5% 非满罐 => "Value empty" 5%, 或 例如: 0% 空罐 => "Value empty" 0%

#### 注意

为了将标定误差降低至最小,物位应在0%和30%之间。

#### "Measure capacity" 子功能参数

在此显示当前测量电容值。

#### "Confirm cal." 子功能参数

在此功能参数中执行空标,同时 "Measure capacity" 当前值分配给上述输入的百分比物 位值 ("Value empty")。

### 6.3.5 "Full calibr." 功能参数 ("Wet" 工作模式 )

通过 "Full calibration" 将 100% 值或 20 mA 值分配给物位值。

#### 注意

此步骤适用于"Wet"标定方式。"Dry"标定方式参见后续说明。

#### "Value full" 子功能参数

在此输入当前物位值, 例如: 90% 非满罐 => "Value full" 90%, 或 例如: 100% 满罐 => "Value full" 100%

#### 注意

为了将标定误差降低至最小,物位应在70%和100%之间。

**"Measure capacity"子功能参数** 在此显示当前测量电容值。

### "Confirm cal." 子功能参数

在此功能参数中必须执行满标。

#### 6.3.6 "Empty calibr." 功能参数 ("Dry" 工作模式)

介质属性设置为导电性或非导电性时, "Empty" 值可以直接输入长度单位。

#### "Value empty" 子功能参数,介质属性(导电性、非导电性)

在此子功能参数中指定距离 E, 即: 杆式传 iii Ā 感器的测量段至所需零点间的距离。 E 值: L3 空标≤有效传感器长度 E≤L1-(螺纹长度H4+插头) 螺纹长度: H4: G1½ = 25 mm L1 Е H4:  $G < 1\frac{1}{2} = 19 \text{ mm}$ 插头: 10 mm 杆式传感器 = 10 mm 4 mA 0 % 16 mm 杆式传感器 = 15 mm 22 mm 杆式传感器 = 15 mm

L00-FMIxxxxx-19-00-00-xx-013

#### "Cap. empty" 子功能参数

在此显示当前电容计算值。此参数值不允许编辑。

### "Confirm cal." 子功能参数

在此子功能参数中确认空标。

#### "Full calibration" 子功能参数 ("Dry" 工作模式),适用于导电 6.3.7 性和非导电性介质

可以直接输入长度单位的"Full"值。

#### "Value full" 子功能参数,介质属性(导电性、非导电性)

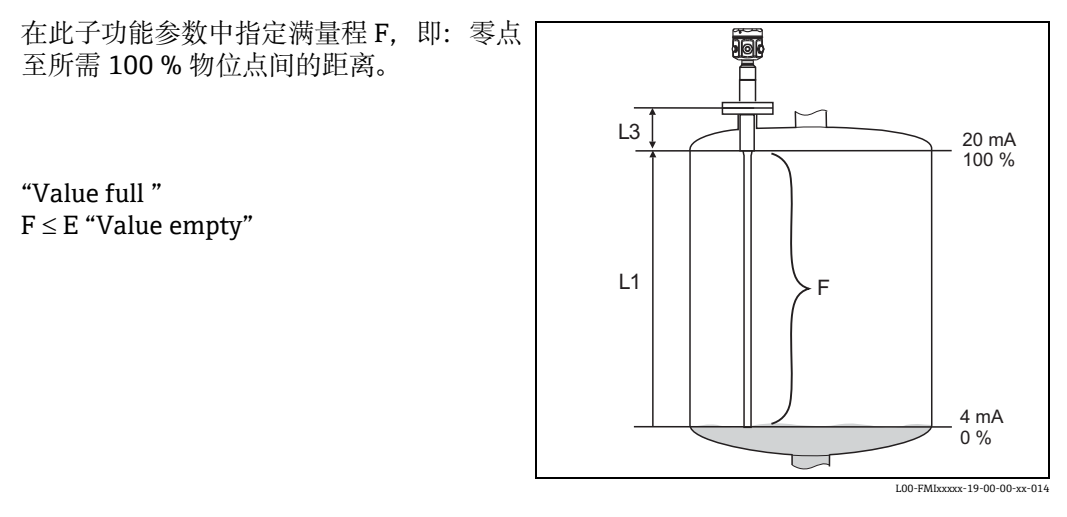

"Cap. full" 子功能参数

在此显示当前电容计算值。此参数值不允许编辑。

"Confirm cal." 子功能参数

在此子功能参数中确认满标。

### 6.3.8 "Empty calibr."功能参数 ("Dry" 工作模式 ), 适用于 "Interface" 或 "Unknown" 介质属性 )

### "Value empty" 子功能参数

在此显示 0% 物位,且不允许编辑。

### "Cap. empty" 子功能参数

例如使用 CapCalc.xls 输入电容计算值 (FieldCare 调试软件中的电容计算程序)。

### "Confirm cal." 子功能参数

必须在此子功能参数中确认空标。

### 6.3.9 "Full calibr." 功能参数 ("Dry" 工作模式 ), 适用于 "Interface" 或 "Unknown" 介质属性 )

### "Value full" 子功能参数

在此显示 100% 物位, 且不允许编辑。

### "Cap. full" 子功能参数

例如使用 CapCalc.xls 输入电容计算值 (FieldCare 调试软件中的电容计算程序)。

### "Confirm cal." 子功能参数

必须在此子功能参数中确认满标。

### 6.3.10 "Output damping" 功能参数

在此功能参数中设置测量设备对物位变化的响应时间。存在扰动液面时,应选择较大的输出阻尼时间 (例如 2 秒)。

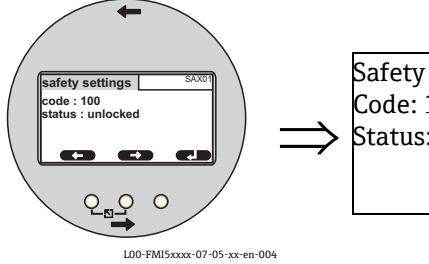

## 6.4 "Safety setting/ 安全设置" 菜单

Safety settings SAX01 Code: 100 Status: unlocked

在 "Safety settings" 菜单中可以完成下列设置:

| 菜单              | 功能参数            | 子功能参数                      | 功能参数值                     |
|-----------------|-----------------|----------------------------|---------------------------|
|                 | 7416 <i>2</i> 7 | 1 7110 2 M                 |                           |
|                 |                 |                            |                           |
| Safety settings | Safety settings | Code                       | <b>100</b> <sup>1)</sup>  |
|                 |                 | Status                     | <b>Unlocked</b><br>Locked |
|                 | Safety settings | Operating mode             | Standard<br>SIL/WHG       |
|                 |                 | Output damping             | 1 s                       |
|                 |                 | Output 1                   | MAX                       |
|                 |                 | Parameter okay             | no                        |
|                 |                 |                            | Yes                       |
|                 | Safety settings | Cap. empty                 | x,xx pF                   |
|                 |                 | Value empty                | x,xxx %                   |
|                 |                 | Cap. full                  | 2000.00 pF                |
|                 |                 | Value full                 | 100.000 %                 |
|                 |                 | Parameter okay             | no                        |
|                 |                 |                            | Yes                       |
|                 | Operating mode  | Operating mode             | Standard                  |
|                 |                 |                            | SIL/WHG                   |
|                 |                 | SIL op. mode <sup>2)</sup> | Unlocked                  |
|                 |                 |                            | Locked                    |
|                 |                 | Status                     | Unlocked                  |
|                 |                 |                            | Locked                    |
|                 | Output on alarm | Output                     | Max                       |
|                 |                 |                            | Hold                      |
|                 |                 |                            | User-spec.                |
|                 |                 | Output value <sup>3)</sup> | xx.xx mA                  |
|                 | Proof test      | Proof test                 | Off                       |
|                 |                 |                            | On                        |

1) 工厂设置以"黑体"标识。

2) 仅当在 "Operating mode " 子功能参数中选择 "SIL/WHG" 时, 才显示此子功能参数。

3) 仅当在 "Output " 子功能参数中选择 "User-specific" 时, 才显示此子功能参数。

### 6.4.1 "Safety settings" 功能参数

### "Code" 子功能参数

通过此子功能参数可以锁定设备,防止未经允许或误修改。

- 输入数字 (≠100), 锁定设备。不再允许修改参数。
- 输入"100", 解锁设备。可以再次修改参数。

#### "Status" 子功能参数

在此子功能参数显示设备的当前锁定状态。可以显示以下参数值:

- "Unlocked"
  - 可以修改所有可编辑参数。
- "Locked"

通过操作菜单可以锁定设备 ("Code" 子功能参数 )。

在 "Code" 子功能参数中输入 "100", 方可解锁。

#### 6.4.2 "Safety settings" 功能参数

#### "Operating mode" 子功能参数

在此子功能参数中显示设置的功能模式,且不允许编辑。 可能的工作模式::

- Standard
- SIL/WHG

#### "Output damping" 子功能参数

在此子功能参数中显示设置的输出阻尼时间。输出阻尼时间是测量系统对物位变化的响应时间,在 0...60 秒之间。

#### "Output 1" 子功能参数

在此子功能参数中显示报警状态的设定值。可能的数值为:

- MAX (22 mA)
- "Hold"(保持最后值)
- "User-spec."

#### "Parameter okay" 子功能参数

通过此子功能参数确认 "Safety settings II" 功能参数中的显示参数值是否正确。

### 注意

选择 "Yes" 确认 "Parameter okay" 子功能参数,可以锁定设备,适用于 SIL/WHG 工作 模式。此外,"Operating mode" 子功能参数必须选择 SIL/WHG,且 "Status" 子功能参数 必须设置为 "Locked"。输入特定解锁密码可以解锁设备。解锁密码为 "7452"。

### 6.4.3 "Safety settings" 功能参数

#### "Cap. empty" 子功能参数

在此子功能参数中显示空标过程中的电容测量值,单位为 pF。

### "Value empty" 子功能参数

在此子功能参数中显示空标值,单位为%。

#### "Cap. full" 子功能参数

在此子功能参数中显示满标过程中的电容测量值,单位为 pF。

#### "Value full" 子功能参数

在此子功能参数中显示满标值,单位为%。

#### "Parameter okay" 子功能参数

通过此子功能参数确认 "Safety settings II" 功能参数中的显示参数值是否正确。

### 注意

选择 "Yes" 确认 "Parameter okay" 子功能参数,可以锁定设备,适用于 SIL/WHG 工作 模式。此外,"Operating mode" 子功能参数必须选择 SIL/WHG,且 "Status" 子功能参数 必须设置为 "Locked"。输入特定解锁密码可以解锁设备。解锁密码为 "7452"。

### 6.4.4 "Operating mode" 功能参数

#### "Operating mode" 子功能参数

通过此子功能参数可以将标准工作模式切换至 SIL/WHG 工作模式:

- "Standard"
- "SIL/WHG"

在 "SIL/WHG" 工作模式下将下列功能参数设置为设定值:

- 输出阻尼时间: 输出阻尼时间固定为"1 s"
- ■报警输出: "Output on alarm" 功能参数固定设置为 "22 mA"

在 "SIL/WHG" 工作模式下进行设备的循环自监控 (例如储存测试、处理器测试、电流输出等)。

#### "SIL operating mode" 子功能参数

在此子功能参数中可以锁定或解锁设备。在锁定状态下不能更改参数。

### "Status" 子功能参数

在此子功能参数中显示设备的当前锁定状态。可以显示以下参数值:

- "Unlocked"
  - 可以修改所有可编辑参数。
- "Locked/ 锁定 "

通过操作菜单可以锁定设备 ("Code"子功能参数 )。在 "Code"子功能参数中输入 "100", 方可解锁。

## "Operating mode" 子功能参数

在此子功能参数中显示输入的 "Standard" 或 "SIL/WHG" 工作模式。

"Safety settings " 功能参数

#### "Output damping" 子功能参数

在此子功能参数中显示输入的输出阻尼时间。

#### "Value empty"子功能参数

在此子功能参数中显示空标电容值。

### "Value full" 子功能参数

在此子功能参数中显示满标电容值。

#### "Parameter okay" 子功能参数

通过此子功能参数确认 "Safety settings II" 功能参数中的显示参数值是否正确。

#### 注意

6.4.5

选择 "Yes" 确认 "Parameter okay" 子功能参数,可以锁定设备,适用于 SIL/WHG 工作 模式。此外,"Operating mode" 子功能参数必须选择 SIL/WHG,且 "Status" 子功能参数 必须设置为 "Locked"。输入特定解锁密码可以解锁设备。解锁密码为 "7452"。

### 6.4.6 "Output on alarm" 功能参数

#### "Output" 子功能参数

在此子功能参数中确定报警状态下的输出值。

选项:

- "Max"
- 22 mA
- "Hold"
- 保持最后值 ■ "User-spec."
  - "Output value"子功能参数中的设定值

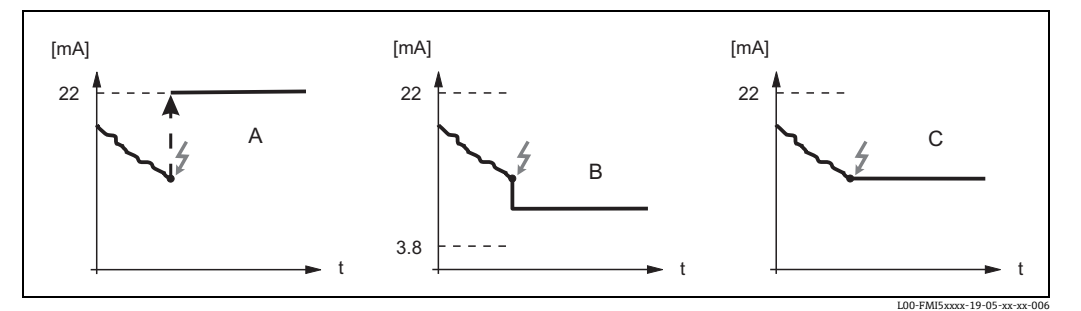

A: Max.; B: 用户自定义值 (在 3.8...22 mA 之间设置 ); C: 保持

#### "Output value" 子功能参数 (仅适用于 "Output"、"用户自定义值")

在此功能参数中设置在报警状态下用户指定的电流输出值。

■参数值范围: 3.8...22 mA

### 注意

需要注意以下几点:

- ▶ 固件版本号 (FW) 不得低于 V 01.03.00。
- ▶ 进行自动自检的前后必须检查显示液位值,是否与实际液位值一致。
- ▶ 自检后,设备自动返回工作模式。

### "Proof test" 子功能参数

使用此子功能参数可以开启设备的自检。检查所有电子部件的相关功能参数。 在 40 秒斜率范围内,电流输出的范围为 4...22 mA。

## 6.5 "Linearization" 菜单

"Linearization"用于将物位转换为其他单位,可以设置为任意形状罐体的体积或质量。 Liquicap M 具有多种线性化模式,满足常见条件要求。此外还可以输入任意形状罐体和 容器的线性化表。

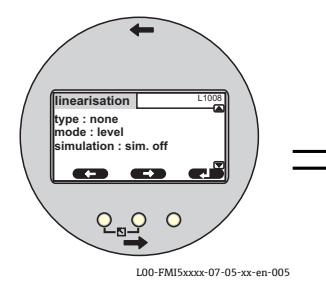

| Linearization  | L1008  |
|----------------|--------|
| Type: None     |        |
| Mode: Level    |        |
| Simulation: Si | m. off |
|                |        |

功能参数的数量和类型取决于线性化模式。 始终提供 "Type" 和 "Mode" 子功能参数。

### 在 "Linearization" 菜单中可以完成下列设置:

| 菜单            | 功能参数          | 子功能参数                              | 功能参数值                                                                                           | 附加功能参数值                                             |  |
|---------------|---------------|------------------------------------|-------------------------------------------------------------------------------------------------|-----------------------------------------------------|--|
|               |               |                                    |                                                                                                 |                                                     |  |
|               |               |                                    |                                                                                                 |                                                     |  |
| Linearization | Linearization | Туре                               | None                                                                                            |                                                     |  |
|               |               |                                    | Linear <sup>1)</sup>                                                                            |                                                     |  |
|               |               |                                    | Horizontal cyl <sup>2)</sup>                                                                    |                                                     |  |
|               |               |                                    | Sphere <sup>2)</sup>                                                                            |                                                     |  |
|               |               |                                    | Pyramid bottom <sup>3)</sup>                                                                    |                                                     |  |
|               |               |                                    | Conical bottom <sup>3)</sup>                                                                    |                                                     |  |
|               |               |                                    | Angled bottom <sup>3)</sup>                                                                     |                                                     |  |
|               |               |                                    | Table                                                                                           |                                                     |  |
|               |               | Mode                               | level                                                                                           |                                                     |  |
|               |               |                                    | Ullage                                                                                          |                                                     |  |
|               |               | Simulation                         | Sim. off                                                                                        |                                                     |  |
|               |               |                                    | Sim. level                                                                                      |                                                     |  |
|               |               |                                    | Sim. volume                                                                                     |                                                     |  |
|               |               | Sim. level value <sup>4)</sup> , 或 | xx.x %                                                                                          |                                                     |  |
|               |               | Sim. vol. value <sup>4)</sup>      | xx.x %                                                                                          |                                                     |  |
|               | Linearization | Customer unit                      | % (percentage), l, hl, m3, dm3, cm3, ft3, usgal, igal, t, lb, ton, m3, ft3, mm, inch, user-spec |                                                     |  |
|               |               |                                    |                                                                                                 |                                                     |  |
|               |               | Customized text <sup>5</sup>       |                                                                                                 |                                                     |  |
|               |               | Diameter <sup>6)</sup>             | xxxx m                                                                                          |                                                     |  |
|               |               | Intermed. height'                  | xx m                                                                                            |                                                     |  |
|               |               | Edit <sup>8)</sup>                 | Read                                                                                            | Table No.: 1 、 Input level: x m、<br>Input volume: % |  |
|               |               |                                    | Manual                                                                                          | Table No.: 1 、Input level: x m、<br>Input volume: %  |  |
|               |               |                                    | Semi-automat.                                                                                   | Table No.: 1 、 Input level: x m、<br>Input volume: % |  |
|               |               |                                    | Delete                                                                                          |                                                     |  |
|               |               | Status table <sup>7)</sup>         | Enabled                                                                                         |                                                     |  |
|               |               |                                    | Disabled                                                                                        |                                                     |  |
|               |               | Max. scale <sup>9)</sup>           | 100 %                                                                                           |                                                     |  |
|               |               |                                    |                                                                                                 |                                                     |  |

- 1) 工厂设置以"黑体"标识。
- 2) 需要在此功能参数中输入数值时,必须也在后续 "Diameter" 子功能参数中输入数值。
- 3) 需要在此功能参数中输入数值时,必须也在后续"Intermed. height"子功能参数中输入数值。
- 4) 仅当在 "Simulation" 子功能参数中未选择 "Sim. off" 时,才能显示此子功能参数。
- 5) 仅当在 "Customer unit" 子功能参数中选择 "User-specific" 时,显示此子功能参数。
- 6) 仅当在 "Type " 子功能参数中选择 "Horizontal cyl " 或 "Sphere" 时,显示此子功能参数。
- 7) 仅当在 "Type " 子功能参数中选择 "Pyramid bottom"、"Conical bottom" 或 "Angled bottom" 时,显示此子功能参数。
- 8) 仅当在 "Type" 子功能参数中选择 "Table" 时,显示此子功能参数。
- 9) 仅当在 "Type" 子功能参数中选择 "Table" 时,显示此子功能参数。

### 6.5.1 "Linearization" 功能参数

#### "Type" 子功能参数

在此子功能参数中选择线性化类型。

选项:

"None"

选择此类线性化类型时,液位测量值不会转换,但是按照选择的物位单位线性输出 (参见 "Unit level" 功能参数 )。

"Linear"

选择此类线性化类型时,输出测量值按照液位测量值线性输出。

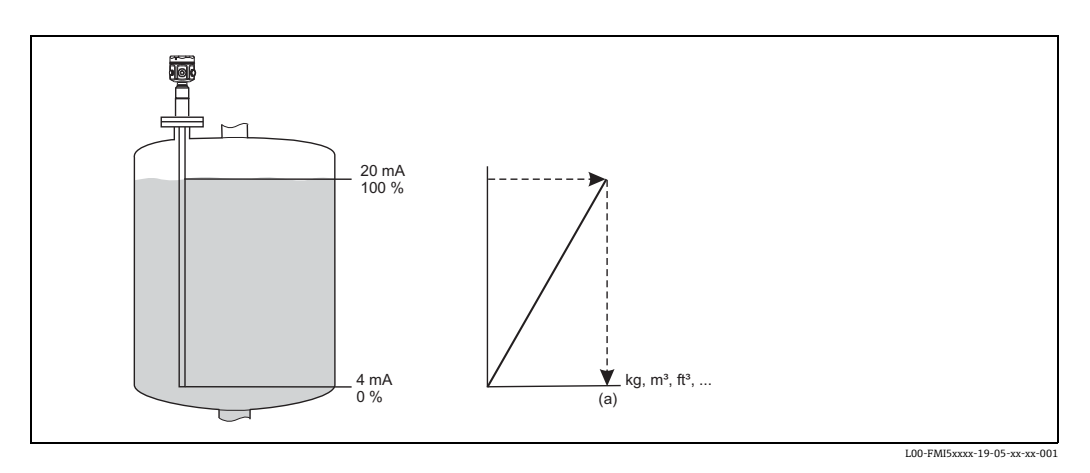

必须设置下列附加功能参数:

- 线性化值单位, 例如 kg、m<sup>3</sup>、ft<sup>3</sup>... ("Customer unit" 子功能参数)
- 用户自定义单位所对应的最大罐体容积 ("Max. tank contents" 子功能参数 )

选项:

- "Horizontal cyl."
- Sphere

选择此类线性化类型时,基于液位计算球罐或卧罐的体积。

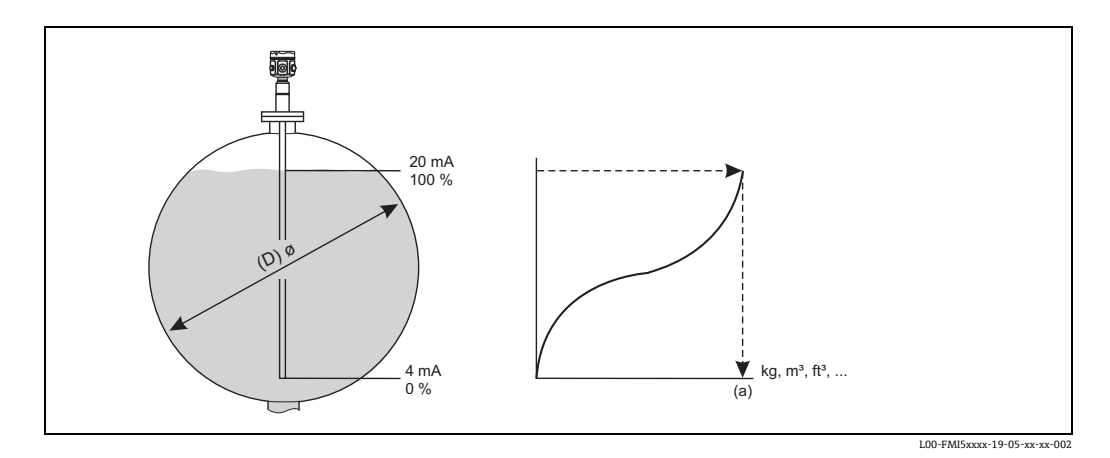

必须设置下列附加功能参数:

- 线性化值单位, 例如 kg、m<sup>3</sup>、ft<sup>3</sup>... ("Customer unit" 子功能参数)
- 卧罐或球罐的直径 (D) ("Diameter/ 直径 " 子功能参数 )
- 用户自定义单位所对应的最大罐体容积 (a) ("Max. tank contents" 子功能参数 )

#### 选项:

- "Pyramid bottom"
- "Conical bottom"
- "Angled bottom"

选择此类线性化类型时,基于液位测量值计算罐体容量。

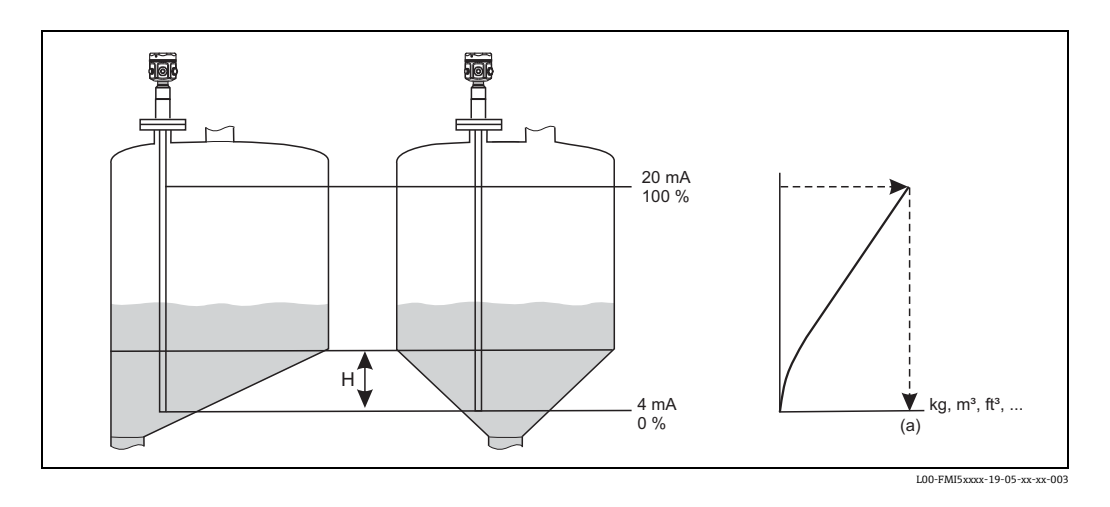

必须设置下列附加功能参数:

- 线性化值单位, 例如 kg、m<sup>3</sup>、ft<sup>3</sup>... ("Customer unit" 子功能参数 )
- 锥体高度 H 参见上图 ("Intermed. height" 子功能参数 )
- 用户自定义单位所对应的最大罐体容积 (a) ("Max. tank contents" 子功能参数 )

选项:

"Table"

选择此类线性化类型时,使用线性化表格计算测量值。表格包含最多 32 对"液位-体积"参数对。表格必须呈单调变化。

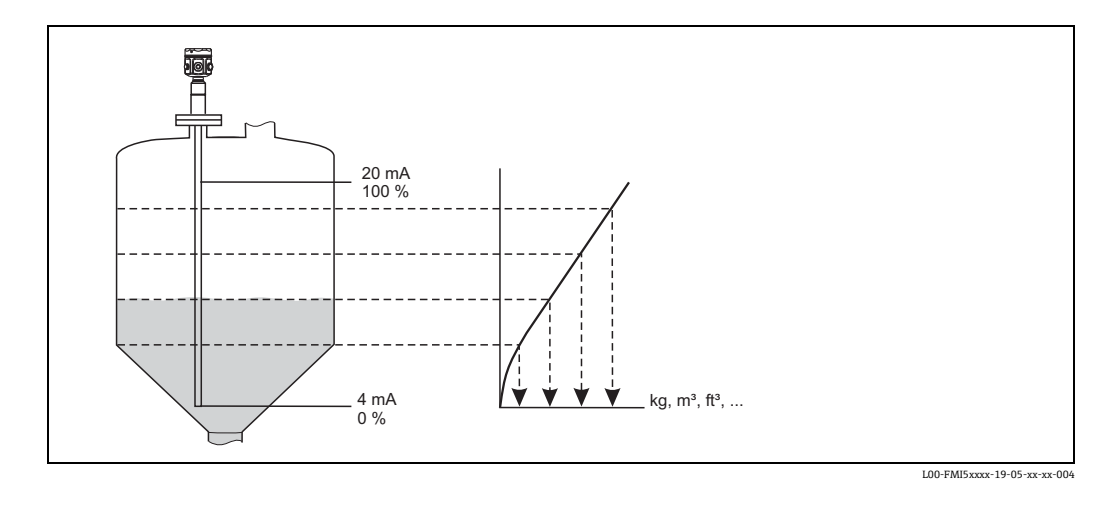

必须设置下列附加功能参数:

- 线性化值单位, 例如 kg、m<sup>3</sup>、ft<sup>3</sup>... ("Customer unit" 子功能参数 )
- 线性化表 ("Edit" 子功能参数 )

100 %

4 mA 0 %

100-FMI5xxxx-19-05-xx-xx-00\*

#### "Mode" 子功能参数

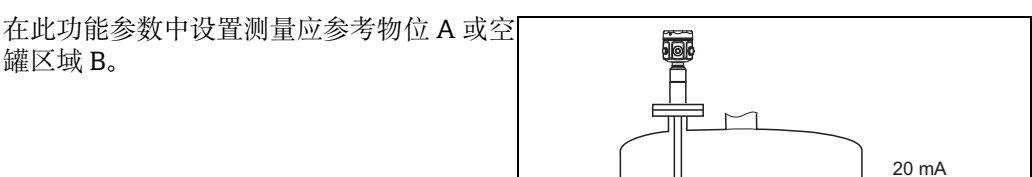

В

A

#### "Simulation" 子功能参数

在此子功能参数中,可以在 "Sim. level value" 中输入物位或在 "Sim. vol. value" 中输入体积仿真液位或体积。

### "Sim. level value" 或 "Sim. vol. value" 子功能参数

在此功能参数中可以输入需要进行仿真的液位或体积。

### 6.5.2 "Linearization" 功能参数

#### "Customer unit" 子功能参数

在此子功能参数中输入所需的线性化参数值的单位 (例如 kg、m<sup>3</sup>、ft<sup>3</sup>...)。

#### "Customized text" 子功能参数

在此子功能参数中输入用户自定义单位名称。主显示界面上显示的测量值按照此单位显示。

### "Diameter" 子功能参数

在此子功能参数中设置卧罐或球罐的直径 (仅适用于基本设置的 "Dry" 模式 )。

#### "Intermed. height" 子功能参数

在此子功能参数中设置锥体高度 H (参见图示 -> 选项: "Pyramid bottom"、"Conical bottom"、"Angled bottom")。 即使进行湿标,也必须在此输入传感器长度。

在此子功能参数中输入、修改或读取线性化表。 提供下列选项:

- "Read"
- 打开表格编辑器。可以读取当前表格,但是不能编辑。
- "Manual"
  - 打开表格编辑器。可以输入或修改表格参数值。
- "Semi-automat."
  打开表格编辑器。自动读取液位值。
  用户必须输入相关测量值(体积、重量或流量)。
- □ **"Delete"**
- 删除线性化表。

#### 注意

```
只有关闭线性化表时,才能进行编辑 ("Status" 子功能参数 )。
```

#### 表格编辑器

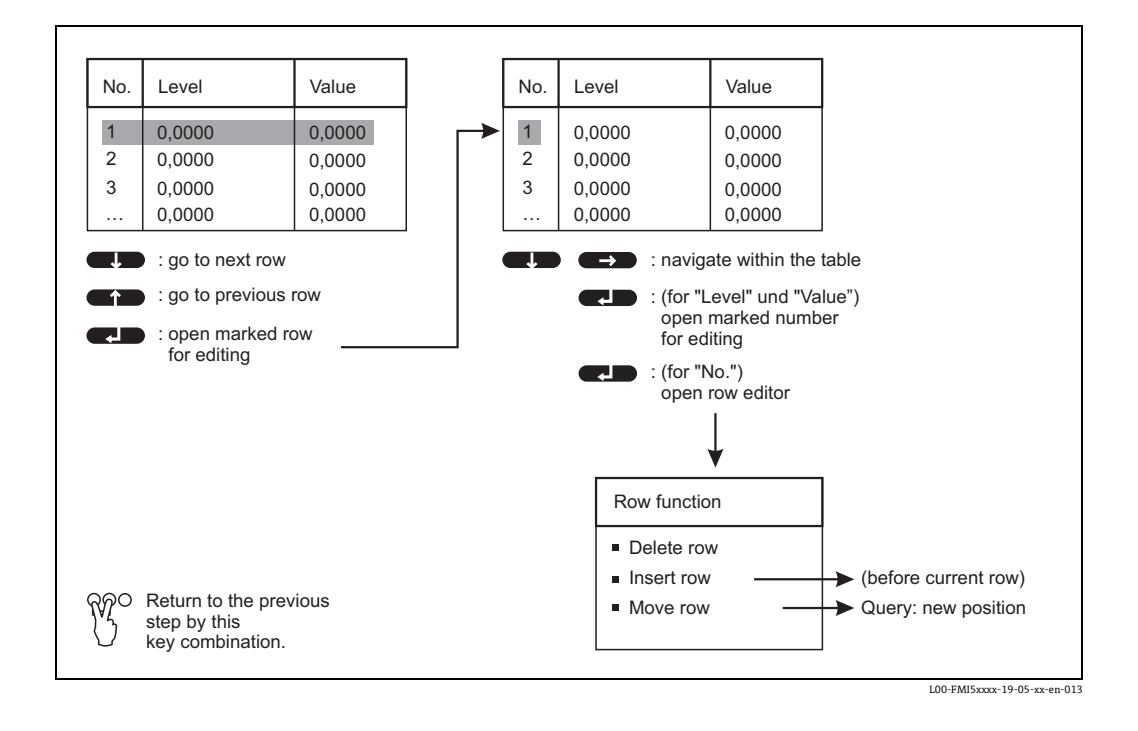

### "Status table" 子功能参数

在此子功能参数中可以设置是否使用线性化表。

- 选项:
- "Enabled"
- 使用表格。
- "Disabled"
  - 不使用线性化表。输出与物位单位成线性关系的测量值。

#### "Max. scale" 子功能参数

在此子功能参数中设置用户自定义单位的罐体的最大容积。

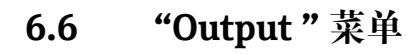

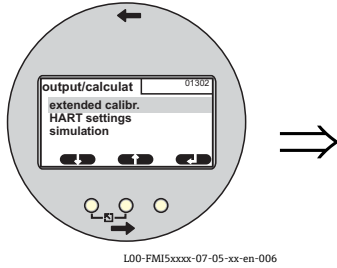

### Output/calculat. 01302 Extended calibr. HART setting Simulation

在 "Output" 菜单中可以完成下列设置:

| 菜单     | 子菜单               | 功能参数                           | 子功能参数                        | 功能参数值           |
|--------|-------------------|--------------------------------|------------------------------|-----------------|
|        |                   |                                |                              |                 |
|        |                   |                                |                              |                 |
| Output | Extended calibr.  | Extended calibr.               | Measuring range              | 2000 p $F^{1)}$ |
|        |                   |                                |                              | 4000 pF         |
|        |                   |                                | Sensor DAT Stat.             | ОК              |
|        |                   |                                | Sensor DAT                   | Upload          |
|        |                   |                                |                              | Download        |
|        |                   | Output/Calculat                | Curr. turn down              | On              |
|        |                   |                                |                              | Off             |
|        |                   |                                | Turn down 4 mA <sup>2)</sup> | 0 %             |
|        |                   |                                | Turn down 20 mA <sup>2</sup> | <b>100</b> %    |
|        |                   |                                | 4 mA threshold               | On              |
|        |                   |                                |                              | Off             |
|        | HART setting/HART | HART setting/HART              | HART address                 | 0               |
|        |                   |                                | No. of preambles             | 5               |
|        |                   |                                | Short TAG HART               | TAG             |
|        |                   | Output/Calculat                | Current span                 | 4 to 20 mA      |
|        |                   |                                |                              | Fix. curr. HART |
|        |                   |                                | mA value <sup>3)</sup>       | 4 mA            |
|        | Simulation        | Simulation                     |                              | Off             |
|        |                   |                                |                              | On              |
|        |                   | Simulation value <sup>4)</sup> |                              | xx.xx mA        |

1) 工厂设置以"黑体"标识。

2) 仅当在 "Curr. turn down" 子功能参数中选择 "On" 时,显示此子功能参数。

3) 仅当在 "Current span" 子功能参数中选择 "Fix. curr. HART" 时,显示此子功能参数。

4) 仅当在 "Simulation" 子功能参数中选择 "On" 时,显示此子功能参数。

## 6.6.1 "Extended calibr." 子菜单

### "Extended calibr." 功能参数

在此功能参数中设置测量范围。

### "Measuring range" 子功能参数

在此子功能参数中设置测量范围。

- C<sub>A</sub> = 0...2000 pF ( 传感器长度 < 6 m 时 )
- C<sub>A</sub> = 0...4000 pF (传感器长度 > 6 m 时)

### 注意

出厂时,测量范围按照订购的传感器长度进行标定。使用其他传感器上的电子插件时,必须按照传感器长度设置测量范围。

#### "Output/Calculat." 功能参数

"Sensor DAT stat." 子功能参数

在此子功能参数中显示传感器 DAT 状态。

- "OK" ( 传感器 DAT 准备就绪 )
- "Error" ( 传感器 DAT 未准备就绪或丢失 )。

"Sensor DAT" 子功能参数

通过此子功能参数可以传输标定参数。可以进行下列两种区分:

- 传感器被更换,而电子插件继续使用。
- 电子插件被更换, 而传感器继续使用。

此时,预设置标定参数可以从传感器传输至电子插件中,或从电子插件中传输至传感器中。

Upload

标定参数从传感器传输至电子插件中。

**Download** 标定参数从电子插件传输至传感器中。

"Curr. turn down" 子功能参数

通过此子功能参数,可以打开当前量程比。当前输出仅针对部分量程范围(自由定义)。 随后放大显示。

"Curr. turn down" 子功能参数 (不适用于 "Current span", "Fix. curr. HART") 通过此子功能参数可以打开当前量程比。当前输出仅针对部分量程范围 (自由定义)。随 后放大显示。

"Turn down 4 mA" 子功能参数 ( 仅适用于 "Curr. turn down", "On") 在此子功能参数中输入 4 mA 电流的测量值。

"Turn down 20 mA" 子功能参数 ( 仅适用于 "Curr. turn down", "On") 在此子功能参数中输入 20 mA 电流的测量值。

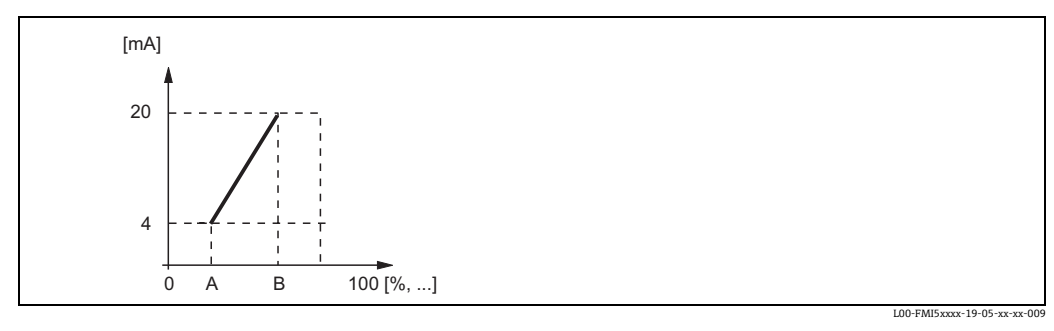

A: 4 mA 量程比; B: 20 mA 量程比

"4 mA threshold" 子功能参数 (适用于 "Current span" = "4...20 mA")

在此子功能参数中可以打开4mA阀值。4mA阀值标识电流始终不会低于4mA,即使测量值为负数。

### 选项:

- "Off"
  - 关闭阀值。出现低于4mA的电流。
- "On"

打开阀值。电流始终不会低于4mA。

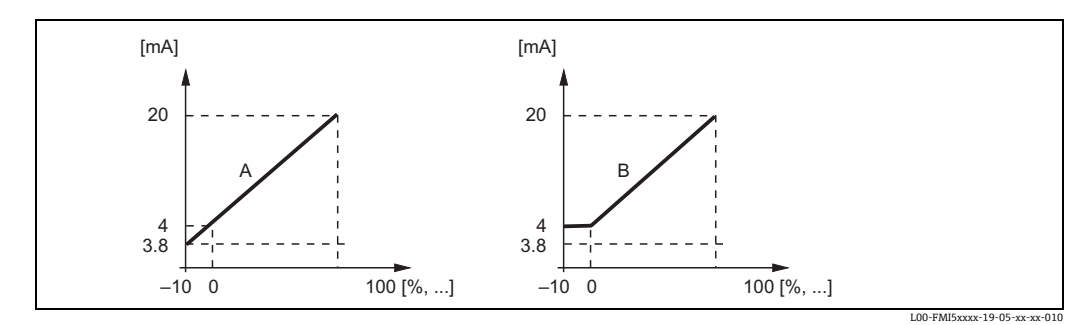

A: 4 mA 阀值关闭; B: 4 mA 阀值打开

### 6.6.2 "HART setting" 子菜单

#### "HART settings" 功能参数 "

"HART address" 子功能参数

在此子功能参数中设置设备的 HART 通信地址。

#### 可能的数值:

- ■标准操作: 0
- 多点操作: **1...15**

#### 注意

在多点操作模式下,标准输出电流为4mA,可以在"mA value"功能参数中更换。

#### "No. of preambles" 子功能参数

在此子功能参数中设置 HART 通信的前导字节数。出现通信问题时,可增大数值。

#### "Short TAG HART" 子功能参数

在此子功能参数中可以输入设备在 HART 通信时的位号名称。

"Current span" 子功能参数

在此子功能参数中选择电流范围,测量范围应能抑制此电流范围。

选项:

• "4 to 20 mA"

测量范围 (0%...100%) 对应于 4...20 mA 电流范围

• "Fix. curr. HART"

输出固定电流。电流值在 "mA value" 子功能参数中设置。通过 HART 信号仅传输测量 值。

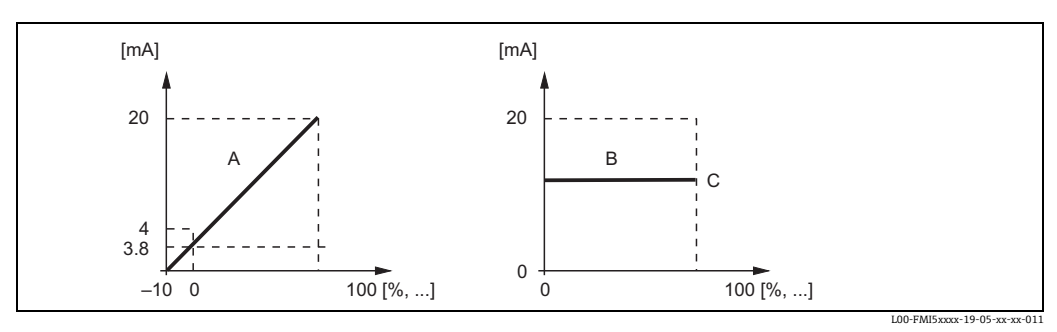

A: 电流范围 = 4...20 mA; B: 电流范围 = HART 固定电流; C: mA 值

### 6.6.3 "Simulation"子菜单

#### "Simulation" 功能参数

"Simulation" 子功能参数

通过此子功能参数可以打开或关闭输出电流仿真。

#### 选项:

• "Off"

不进行仿真。设备处于测量模式。

• "On"

设备处于仿真模式。不输出测量值。按照 "Simulation value" 子功能参数中设置的电流 值输出。

"Simulation value" 子功能参数 ( 仅适用于 "Simulation", "On") 在此子功能参数中设置仿真电流值。

# 6.7 "Device properties" 菜单

在 "Device properties" 菜单中可以完成下列设置:

| 菜单                | 子菜单                  | 功能参数               | 子功能参数              | 功能参数值           |
|-------------------|----------------------|--------------------|--------------------|-----------------|
|                   |                      |                    |                    |                 |
| Device properties | Dicplay              | Language           |                    | English         |
| Device properties | Display              | Language           |                    | Doutash         |
|                   |                      |                    |                    | Deutsch         |
|                   |                      |                    |                    | Francais        |
|                   |                      |                    |                    | Espanol         |
|                   |                      |                    |                    | Italiano        |
|                   |                      |                    |                    | Nederlands      |
|                   |                      | Display format     | Format             | Decimal         |
|                   |                      |                    |                    | ft-in-1/16"     |
|                   |                      |                    | No of decimals     | х               |
|                   |                      |                    |                    | X.X             |
|                   |                      |                    |                    | X.XX            |
|                   |                      |                    |                    | x.xxx           |
|                   |                      |                    | Sep. character     | . (dot)         |
|                   |                      |                    | Back to home       | ,<br>900 s      |
|                   | Diagnostics          | Actual error       | Actual error 1     |                 |
|                   |                      |                    | Actual error 2     |                 |
|                   |                      |                    | Actual error 3     |                 |
|                   |                      | Last error         | reset errorlist    | Keep/保留         |
|                   |                      |                    |                    | Delete/ 删除      |
|                   |                      |                    | Last error 2       | •••             |
|                   |                      |                    | Last error 3       |                 |
|                   |                      | Password/reset     | Reset              | 12345           |
|                   |                      |                    | Status             | Unlocked        |
|                   |                      | Electronic temp.   | Electronic temp.   | xx.x °C         |
|                   |                      |                    | Max. temp.         | xx.x °C         |
|                   |                      |                    | Min. temp.         | xx.x °C         |
|                   |                      |                    | Temperature unit   | °C              |
|                   |                      |                    | 1                  | °F              |
|                   |                      |                    |                    | К               |
|                   |                      |                    | Min/Max temp       | Кеер            |
|                   |                      |                    | -                  | Delete          |
|                   |                      |                    |                    | Reset Min.      |
|                   |                      |                    |                    | Reset Max.      |
|                   |                      | Measure capacity   | Measure capacity   | xxxx.xx pF      |
|                   |                      |                    | Max. capacity val  | xxxx.xx pF      |
|                   |                      |                    | Min. capacity val  | xxxx.xx pF      |
|                   |                      |                    | Min/Max capacity   | Кеер            |
|                   |                      |                    | 1 9                | Delete          |
|                   |                      |                    |                    | Reset Min.      |
|                   |                      |                    |                    | Reset Max.      |
|                   | System<br>parameters | Device information | Device designation | Liquicap-FMI5x  |
|                   |                      |                    | Serial No.         |                 |
|                   |                      |                    | EC Serial No.      | xxxxxxxxxx      |
|                   |                      |                    | Device marking     | FMI51-OrderCode |
|                   |                      | Device information | Dev. rev           | X               |
|                   |                      |                    | Software version   | V01.xx.xx.xxx   |
|                   |                      |                    | DD version         | XX              |
|                   |                      | Device information | Working hour       | xxxxx h         |
|                   |                      |                    | Current run time   | 000d00h00m      |
|                   |                      | Droho longth       | Drobo longth       |                 |
|                   |                      | r robe teligui     | Sonoitivity        |                 |
|                   |                      |                    | Sensitivity        | 0.0             |
|                   |                      |                    |                    |                 |

## 6.7.1 "Display" 子菜单

#### "Language" 功能参数

在此功能参数中选择显示与操作单元的显示语言。

选项:

- "English"
- "Deutsch"
- "Français "
- "Español"
- "Italiano"
- "Nederlands"

#### "Display format" 功能参数

"Display format" 为测量值的显示格式。

"Format / 格式"子功能参数

在此子功能参数中选择数字的显示格式。

选项:

"Decimal" "ft-in-1/16"

"No. of decimals" 子功能参数

在此子功能参数中选择显示数字后的小树点位数。

选项:

- "x"
- "x.x"
- "x.xx"
- "x.xxx"

"Sep. character" 子功能参数

在此子功能参数中选择显示十进制数的分隔符号。

- 选项:
- "Dot (.)"
- "Comma (,)"

### 6.7.2 "Diagnosis"子菜单

#### "Actual error" 功能参数

通过此功能参数查看当前错误列表。错误信息按照优先级高低显示。选择错误时, 文本 区显示简要的错误说明(例如传感器标定错误、操作温度过高、电子插件错误) (参见"第九章"故障排除"的"错误代码列表")。

#### "Last error" 功能参数

通过此功能参数查看最后错误信息还可以复位错误列表 (使用 "reset errorlist")。将最后 三个错误代码复位为 0。

#### "Password/reset" 功能参数

通过此功能参数恢复工厂设置。所有功能参数复位至其工厂设置。

#### "Reset" 子功能参数

在此子功能参数中输入复位密码 ("333" 或 "7864") 将所有参数复位至工厂设置。

- 参数的工厂设置在菜单概述中以黑体标识。
- 使用 "333" 复位时。线性化复位为 "linear"。但是,任何线性化表均保持不变,随时 可以再次激活。

同时复位下列子功能参数 (带 (\*)标记)。

● 使用 "7864" 复位时。线性化复位为 "linear", 且删除线性化表。

#### "Electronic temp." 功能参数

在此功能参数中可以显示工作过程中电子插件的测量温度值。

"Electronic temp." 子功能参数\*

在此子功能参数中显示电子模块的当前测量温度值。

"Max. temp." 子功能参数 \*

在此子功能参数中显示设备的最高测量温度值。

#### "Min. temp." 子功能参数

在此子功能参数中显示设备的最低测量温度值。

"Temperature unit" 子功能参数

在此子功能参数中设置温度显示单位。提供下列显示单位:

- "°C"
- "°F"
- "K"

"Min/Max temp." 子功能参数

在此子功能参数中可以删除或单独复位 "Min. or Max. temp"。

#### "Measure capacity" 功能参数

在此功能参数中可以显示工作过程中电子插件的测量电容值。

"Measure capacity"子功能参数 在此子功能参数中显示当前测量电容值。

"Max. capacity val." 子功能参数 \* 在此子功能参数中显示设备的最高测量电容值。

"Min. capacity val." 子功能参数 \* 在此子功能参数中显示设备的最低测量电容值。

"Min/Max capacity 子功能参数 在此子功能参数中可以删除或单独复位"Min. or Max. capacity"。

### 6.7.3 "System parameters" 子菜单

<u>注意</u> 以下功能参数仅用于显示。

#### "Device information"(I) 功能参数

在此功能参数中可以显示用于标识的设备信息。

"Device marking" 子功能参数 在此子功能参数中显示设备名称 (例如 Liquicap M-FMI51)。

"Serial No." 子功能参数 在此子功能参数中显示出厂时分配的设备序列号。

"EC Serial No."子功能参数 在此子功能参数中显示电子插件的序列号。

"Device marking" 子功能参数 在此子功能参数中显示设备标记和订货号。

"Dev. rev" 子功能参数 在此子功能参数中显示电子插件 - 硬件的版本号。

"Software version" 子功能参数 在此子功能参数中显示出厂时设备的软件版本号。

"DD version" 子功能参数 在此子功能参数中标识 DD 文件版本号。使用 DD 文件,可以通过 FieldCare 操作设备。

"Working hour"子功能参数 在此子功能参数中显示工作小时数。

#### "Current run time" 子功能参数

在此子功能参数中显示设备的 "current run time"。前三位数字显示天数,并以 "d" 结 尾。后面两位数字显示小时,并以 "h" 结尾。最后两位数字为分钟。

#### "Probe length" 功能参数

在此功能参数中可以显示更多的传感器信息。

"Probe length" 子功能参数

在此子功能参数中可以查看当前传感器长度。 传感器长度 = L1 - (螺纹长度 - 插头) 参见 "Empty calibration"。

"Sensitivity" 子功能参数

在此子功能参数中可以查看当前灵敏度 (mm/pF)。

### 6.8 操作

完成基本设置后, Liquicap M 通过以下方式输出测量值:

- ■显示与操作单元
- 电流输出 (整个测量范围 (0%...100%) 相对应的电流输出范围 (4...20 mA)
- 数字 HART 信号

### 6.9 FieldCare: Endress+Hauser 调试软件

FieldCare 是 Endress+Hauser 基于 FDT 技术的工厂资产管理软件。使用 FieldCare 可以 设置所有 Endress+Hauser 设备,以及支持 FDT 标准的第三方设备。 支持下列操作系统: Windows 2000、Windows XP 和 Windows Vista。

FieldCare 支持以下功能:

- 在线工作模式下设置变送器
- 罐体线性化
- ■上传和保存设备参数(上传/下载)
- 测量点文档编制

连接选项:

HART, 通过 Commubox FXA195 和计算机的 USB 端口

#### 注意

重新安装 FieldCare 或点击帮助菜单中的链接,打开简短的应用程序介绍视频。
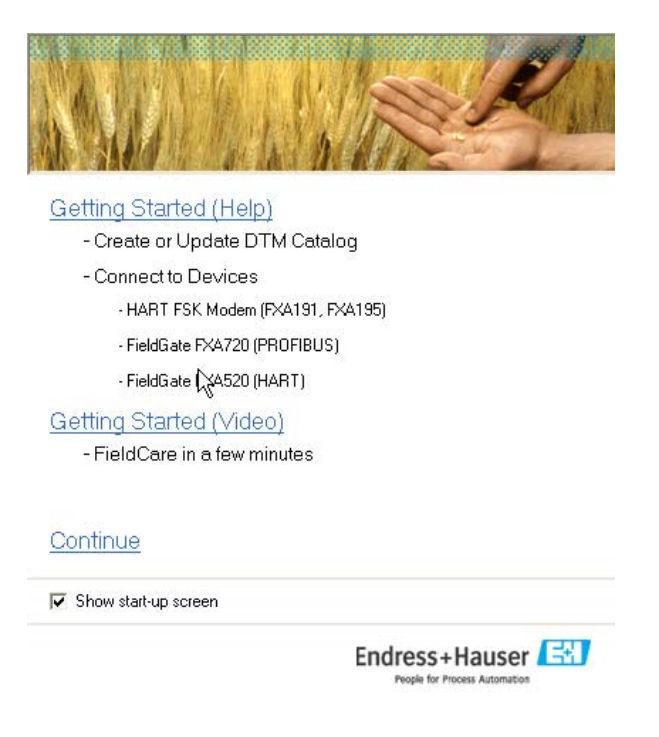

Startup\_screen\_de.tif

### 6.9.1

菜单引导式仪表调试:

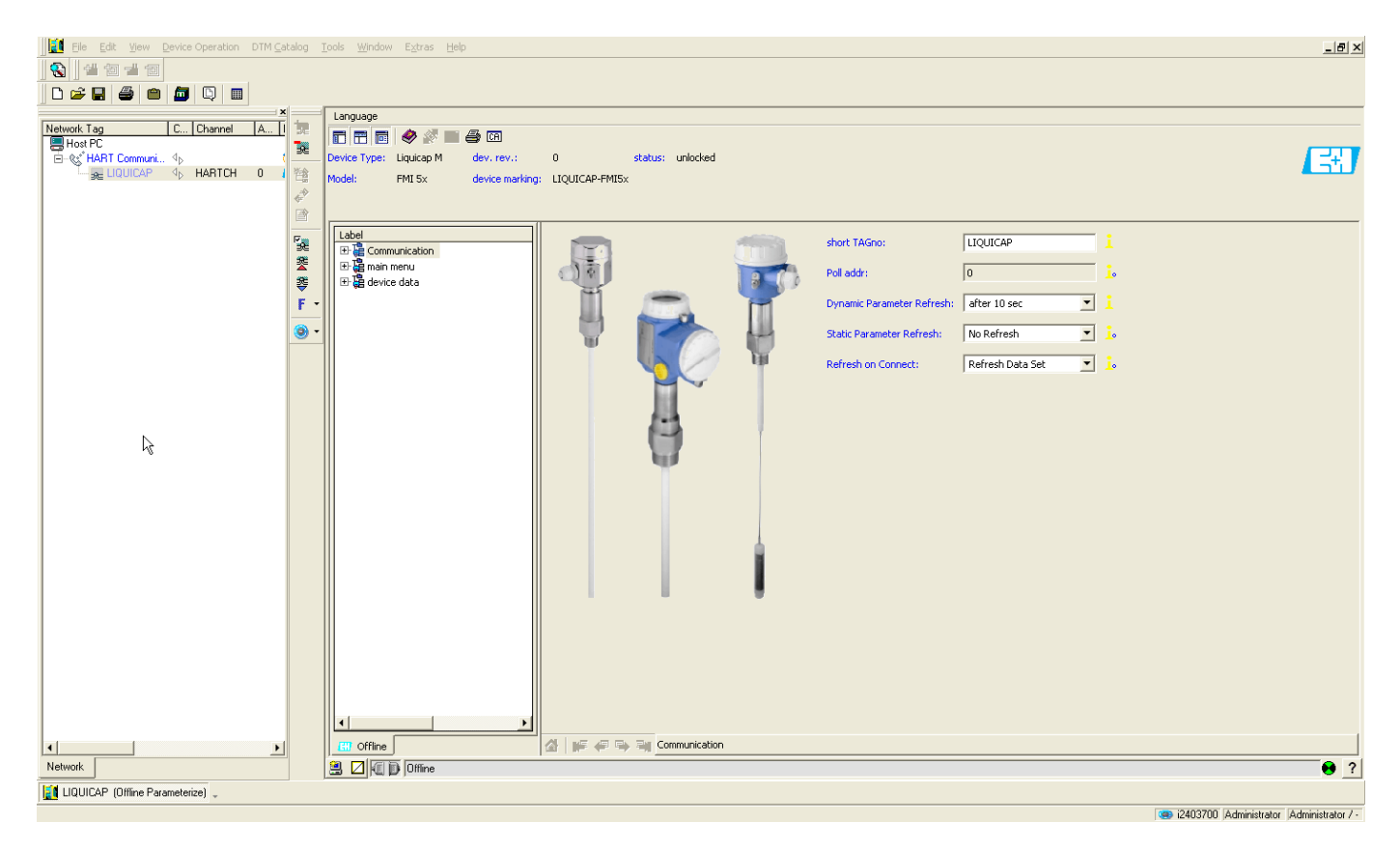

#### 基本设置:

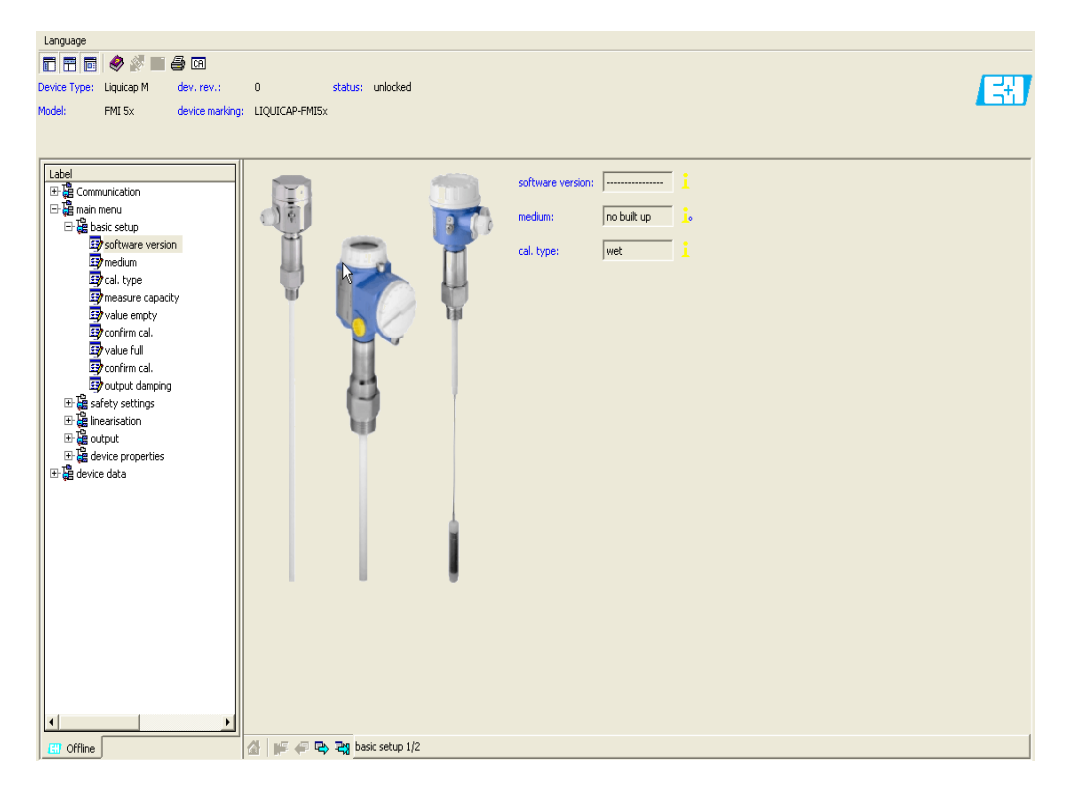

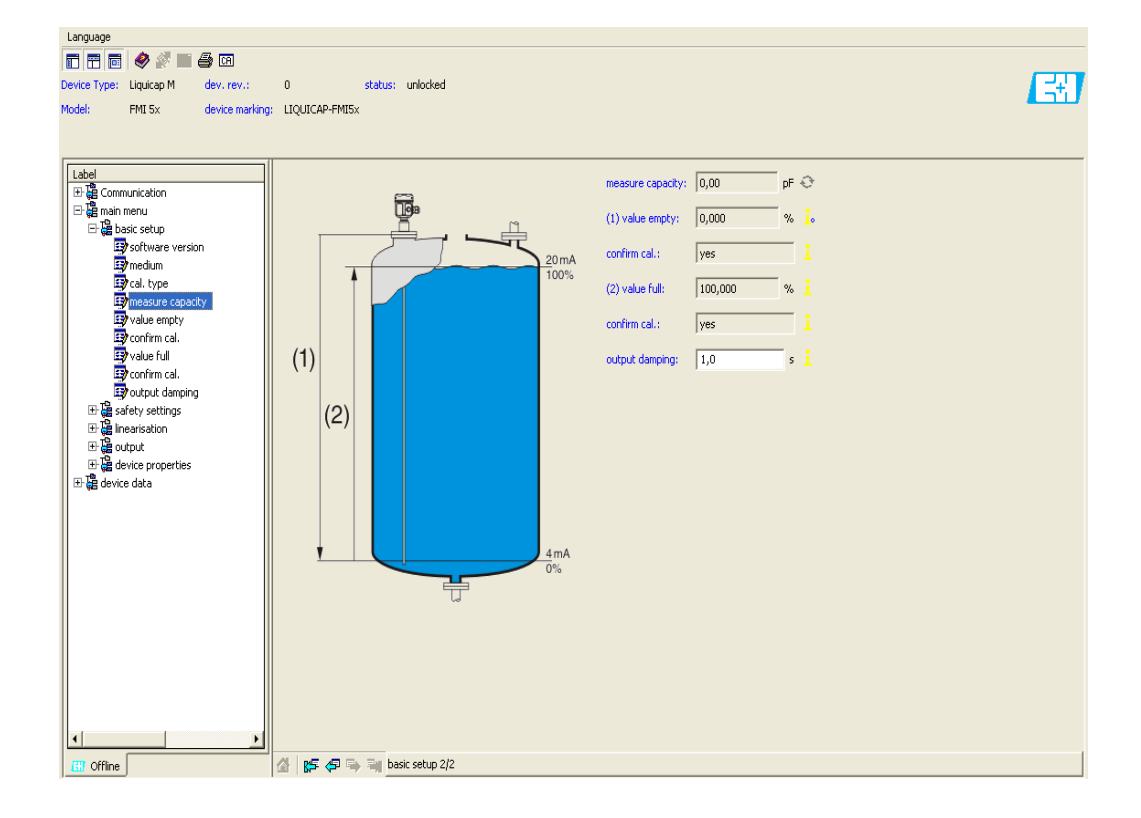

容器中为其他介质时 (例如水和油),可以计算 "Empty calibration" 和 "Full calibration" 电容值。

CapCalc.xls 是 FieldCare 中的电容计算程序,用于计算液位测量和界面测量的标定值。

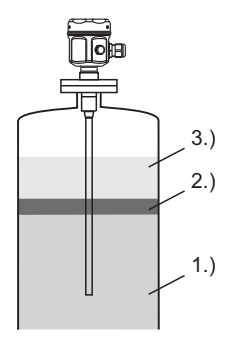

L00-FMI5xxxx-15-05-xx-xx-000

1.) 例如水 ( 必须为导电性介质, ≥ 100 mS/cm)

2.) 乳液

3.) 例如油 (非导电性介质, <1 mS/cm 和介电常数 (DC) < 5)

程序基于输入的数据计算标定参数 (例如: 传感器长度、传感器类型、介质属性等)。 界面测量的安全功能可以在此计算。 标定参数计算值可以通过显示单元和 Fieldcare 传输至 FEI50H 电子插件中。

#### 注意

通常,界面测量的电容值同样适用于明显的乳化层。始终测量乳化层平均值。

#### 6.9.3 界面测量时的干标

#### 通过 CapCalc 计算标定数据

点击工具栏中的 CA 按钮, 启动 CapCalc。

| Language        |            |                 |                |         |          |
|-----------------|------------|-----------------|----------------|---------|----------|
| n 📅 📅 🤣 🖉 🖿 🎒 M |            |                 |                |         |          |
| Device Type:    | Liquicap M | dev. rev.:      | 0              | status: | unlocked |
| Model:          | FMI 5x     | device marking: | LIQUICAP-FMI5× |         |          |
|                 |            |                 |                |         |          |
|                 |            |                 |                |         |          |

在下列对话框中,点击"Activate macros"按钮。

| Microsoft Excel                                                                                                    | ? ×             |
|----------------------------------------------------------------------------------------------------|-----------------|
| Das zu öffnende Dokument enthält Makros.                                                                                                   |                 |
|                                                                                                    |                 |
|                                                                                                    |                 |
|                                                                                                    |                 |
| Makros können Viren enthalten. Es ist normalerweise sicherer, Makro<br>deaktivieren. Wenn es sich jedoch um zuverlässige Makros handelt. k | s zu<br>ann die |
|                                                                                                    | unnaic .        |
| Makros deaktivieren Makros aktivieren Weitere Infor                                                                                        | mationen        |

L00-FMIxxxxx-20-00-00-en-018

#### 在后续窗口中, 点击右上方的 "[Next]" 按钮。

Next

L00-FMIxxxxx-20-00-00-en-019

#### 编辑传感器和应用参数

| фН+Со.К(                               | G                     |                                                                                                    | Er                                           | People for Process Autom                                              |            | Sprache wählen<br>Select language |
|----------------------------------------|-----------------------|----------------------------------------------------------------------------------------------------|----------------------------------------------|-----------------------------------------------------------------------|------------|-----------------------------------|
| Muster C<br>X0815<br>Musterst<br>12345 | GmbH+Co.KG<br>traße 5 | •*<br>*                                                                                                    | Attention<br>Phone<br>Fax<br>Reference       | Hans Mustermann<br>0815 - 12345<br>0815 - 0789<br>Trennschichtmessung | 19.01.2007 | Print                             |
| FMI51, i<br>isolation                  | rod 10mm, PTT         | FE or PFA<br>10 mm<br>1,9<br>27,67 pF<br>0 pF<br>1000 mm<br>1000 mm<br>500 mm<br>250 mm<br>250 mm<br>2,01 µS/cm<br>180 µS/cm | 3 Addug anter<br>A ling anter<br>Calibration | data level                                                            | Au         | Probe type<br>xillary capacities  |
| bration dat                            | ta interface me       | rater<br><u>180</u> µ5/cm<br><u>80,4</u><br>asurement                                                                        | Calibration                                  | data level                                                            |            |                                   |

- 1. 点击 "Probe type" 按钮选择传感器类型。
- 2. 可以在传感器铭牌上查询传感器参数 (L1 和 L3),并输入相应参数。
- 3. 输入应用参数,例如:应用相关的 "Value empty"、"Value full" 和 "Wall distance"。
- 4. 在 "Medium top" 和 ""Medium bottom" 区域中输入介质的电导率和介电常数值 (DC)。
- 5. 点击 "Calibration data interface measurement" 按钮得到标定电容值。计算空标和满标电容值,并显示结果。

介质属性未知时,可以使用 "DC handbook" 按钮将相应介质的介电常数值 (DC) 和电导 率传输至计算程序中。

#### 6.9.4 界面测量时的湿标

本章节介绍 "Empty calibration" 和 "Full calibration" 的湿标步骤。

#### "Empty calibration"

1. 在容器中灌满上层介质,执行 "Empty calibration" 0% (参见基本设置)。 无法灌满介质时,可以在裸露传感器(空气中)中执行 "Empty calibration"。 需要注意,标定误差约为 2.5% /m (油和水为参考介质)。

#### "Full calibration"

2. 在容器中灌满下层介质,执行 "Full calibration" 100%(参见基本设)。

现在,执行基本设置。

#### 6.9.5 完成空标和满标

现在,执行空标和满标,并将标定值保存在电子插件和传感器 DAT 中。

# 7 维护

Liquicap M 物位变送器无需专门维护。

#### 外部清洗

清洗 Liquicap M 的外表面时,应始终使用不会损伤外壳和密封圈表面的清洗液清洗。

#### 清洗探头

取决于应用, 探头杆上会形成粘附 (污染和油污)。严重介质粘附可能会影响测量结果。 介质易生成严重粘附时, 建议定期清洗。使用软管清洗时, 或机械清洗过程中, 请确保 探头杆的绝缘层不被损坏。使用清洗剂时, 应确保材料耐腐蚀!

#### 密封圈

必须定期更换传感器的过程密封圈,特别是使用成型密封圈(防腐型)时。更换周期取 决于清洗频率、测量介质的温度和清洗温度。

#### 修理

Endress+Hauser 的测量设备采用模块化结构设计,用户能够自行维修。

备件按手工套件分类,均配备相应更换指南。"备件"章节中列举了所有备件组,及其 订货号。需要修理 Liquicap M 时,可以直接向 Endress+Hauser 订购备件。维修和备件 的详细信息请联系 Endress+Hauser 当地销售中心。

#### 防爆型 (Ex) 设备的维修

进行防爆型 (Ex) 设备的维修时,请注意以下几点:

- 仅允许经培训的人员或 Endress+Hauser 服务工程师进行防爆型 (Ex) 设备的维修。
- 遵守相关标准、国家防爆区规则、《安全指南》(XA)和认证的要求。
- 仅使用 Endress+Hauser 原装备件。
- •订购备件时,请注意设备的铭牌标识。必须更换相同部件。
- ●按照指南执行维修。维修完成后,进行设备指定常规测试。
- 仅允许 Endress+Hauser 服务工程师改装认证设备。
- ■记录所有维修和改装操作。

#### 更换

更换 Liquicap M 或电子插件后,必须将标定参数传输至更换后的仪表中。 更换传感器后手动下载,将电子插件中的标定参数传输至传感器 DAT (EEPROM)中。 更换电子插件后手动上传,将传感器 DAT (EEPROM)中的标定参数传输至电子插件中。 无需重新标定,即可使用仪表继续测量 (详细信息参见章节 6.2.10 "传感器 DAT (EEPROM) 上传 / 下载 ")。

# 8 附件

### 8.1 防护罩

F13 和 F17 外壳 订货号: 71040497

F16 外壳 订货号: 71127760

### 8.2 FMI52 的缆绳截短工具

适用于 Liquicap M FMI52 (非卫生型认证型仪表: EHEDG、3A) 订货号: 942901-0001

### 8.3 Commubox FXA195 HART

通过 RS232C 接口或 USB 接口实现与 FieldCare 间的本安型通信。

### 8.4 HAW56x 浪涌保护器

信号线和部件的限制过压浪涌保护器:参见《技术资料》TI00401F。

### 8.5 焊座

所有可选焊座的详细信息参见 《技术资料》TI00426F。 登录 Endress+Hauser 网址下载: www.endress.com →资料下载。

## 9 故障排除

通过电子插件上的 LED 指示灯标识仪表的工作状态。

### 9.1 电子插件的错误信息

#### 9.1.1 绿色 LED 指示灯闪烁

绿色 LED 指示灯 (O 标识工作状态):

- ●每5秒闪烁1次:
  - 标识仪表是否在工作
- ●每1秒闪烁1次: (以まか工行空槽)
  - 仪表处于标定模式
- ■闪烁4次:
  - 仪表确认更改后的参数 (功能开关位置 4、5、6)

### 9.1.2 红色 LED 指示灯闪烁 (\标识故障)

警告

- ■每5秒闪烁1次:
  - 传感器的电容值过大
  - 传感器绝缘层破损检测
  - FEI50H 故障

警告原因包括:

报警

每1秒闪烁1次:
 电子插件的温度超出允许温度范围。

#### 注意

详细错误信息参见"错误代码"→ 281。

### 9.2 系统错误信息

#### 9.2.1 错误信号

在调试或操作过程中出现错误时,显示下列错误信息:

- •显示与操作模块上显示错误图标、错误代码和错误描述
- 电流输出,可以设置 ("报警输出"功能参数)
  - 最大值, 110%, 22 mA
  - 保持值
  - 用户自定义值

#### 9.2.2 最近一次错误

通过 "last error " 功能参数 ("System information" 中的 "Error list" 子菜单 ) 可以查看最 后一次修复的错误信息。

#### 9.2.3 错误类型

| 错误类型   | 显示图标 | 说明                                                                                                    |
|--------|------|----------------------------------------------------------------------------------------------------|
| 报警 (A) | 保持   | 输出信号为 "Output on alarm" 功能参数中的设定<br>值:<br>• 最大值: 110 %, 22 mA<br>• 保持值: 保持最后值<br>• 用户自定义值<br>此外,显示错误信息。 |
| 警告 (W) | 闪烁   | 仪表继续测量。<br>显示错误信息。                                                                                      |

#### 9.2.4 错误代码

显示的错误代码为四位数值:

- 位置 1: 错误类型
  - A=报警
  - W=警告
- 位置 2...4:

对应错误请参考下表

#### 实例:

| A 116 | ■ A: 报警     |
|-------|-------------|
|       | ■ 116: 下载错误 |

| 代码                                                                                                    | 错误描述                         | 补救措施                                            |
|----------------------------------------------------------------------------------------------------|------------------------------|-------------------------------------------------|
| A 101、A 102、A 110、A 152                                                                                                    | 总和校验错误                       | 总复位;如需要,重新标定                                    |
| W103、W153                                                                                                    | 初始化中 - 请等待                   | 数秒后,信息继续显示,更换电子插件                               |
| A 106                                                                                                    | 下载中 - 请等待                    | 等待,直至下载完成                                       |
| A 111, A 112, A 113, A 114,<br>A 115, A 155, A 164, A 171,<br>A 404, A 405, A 407, A 408,<br>A 409, A 410, A 411, A 412,<br>A 413, A 414, A 415, A 416,<br>A 417, A 418, A 421, A 422,<br>A 423, A 424 | 电子插件故障                       | 切换仪表关 / 开;<br>错误仍无法消除时, 联系 Endress+Hauser 服务工程师 |
| A 116                                                                                                    | 下载错误                         | 重新下载或执行总复位                                      |
| A 426                                                                                                    | 传感器 DAT (EEPROM) 中的数据<br>不一致 | 重新下载至电子插件中,或执行总复位                               |
| A 427                                                                                                    | 更换后,无法识别硬件                   | 重新下载或执行总复位                                      |
| A 1121                                                                                                    | 未标定电流输出                      | 联系 Endress+Hauser 服务工程师                         |
| W 153                                                                                                    | 初始化                          | 数秒后, 信息继续显示, 更换电子插件                             |
| A 400                                                                                                    | 电容测量值过高                      | 更改测量范围,验证传感器                                    |
| A 403                                                                                                    | 电容测量值过低                      | 验证传感器                                           |
| A 420                                                                                                    | 无传感器 DAT (EEPROM)            | 更换传感器                                           |
| A 428                                                                                                    | 传感器绝缘层破损检测                   | 验证传感器                                           |
| W 425                                                                                                    | 绝缘层故障警告                      | 检查绝缘层                                           |
| W 429                                                                                                    | 开启自检                         | 等待,直至完成自检                                       |
| W 1601                                                                                                    | 线性化曲线与物位非单调变化                | 重新输入线性化曲线                                       |
| A 1604                                                                                                    | 标定故障                         | 校正标定                                            |
| W 1611                                                                                                    | 物位线性化点                       | 输入其他线性化点                                        |
| W 1662                                                                                                    | 电子插件上的温度过高(超出传感器的最高温度)       | 采取适当的措施降低环境温度                                   |
| W 430                                                                                                    | 传感器和电子插件中的参数不兼容              | 检查传感器,执行总复位                                     |
| W 1671                                                                                                    | 线性化表输入不正确                    | 重新调整表格                                          |
| W 1681                                                                                                    | 电流超出测量范围                     | 执行基本设置;<br>检查线性化                                |
| W 1683                                                                                                    | 电流量程比标定故障                    | 重新标定                                            |
| W 1801                                                                                                    | 开启物位仿真                       | 关闭物位仿真                                          |
| W 1802                                                                                                    | 开启仿真                         | 关闭仿真                                            |
| W 1806                                                                                                    | 电流输出处于仿真模式                   | 将电流输出设置为正常模式                                    |
| W 511                                                                                                    | 电子插件的标定参数丢失                  | 联系 Endress+Hauser 服务工程师                         |

# 注意

通过补救措施仍无法获取所需结果时,执行复位2。

### 9.3 可能出现的测量误差

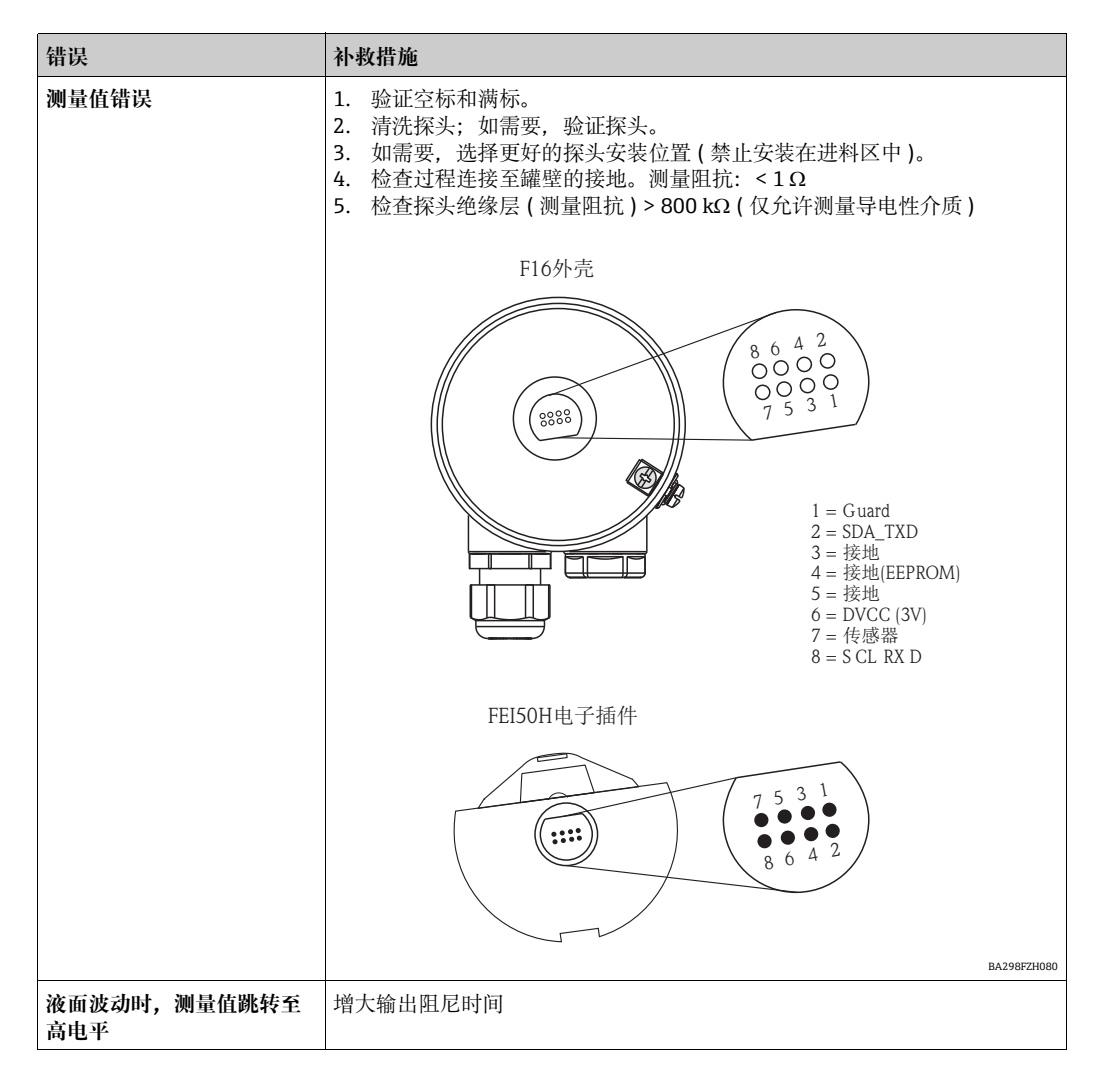

### 9.4 备件

W@M 设备浏览器中的查询地址 (www.endress.com/deviceviewer): 列举了测量设备的所有备件及其订货号,并可以直接订购。同时还可以下载相应的安装指南。

### 9.5 返厂

测量设备需要修理或工厂标定时,或测量设备订购型号错误或发货错误时,必须返回设备。Endress+Hauser 作为 ISO 认证企业,法规要求按照特定步骤处置接液产品。为了确保安全、快速和专业地返回设备,请参考 Endress+Hauser 网址上的返回设备步骤和条件: http://www.endress.com/support/return-material。

### 9.6 废弃

废弃时,按照根据材料区分不同部件,并尽可能回收再利用。

### 9.7 软件版本更新

| 软件版本号 / 日期               | 软件变更内容                                          | 文档资料 |
|--------------------------|-------------------------------------------------|------|
| FW: V 01.00.xx / 08.2005 | 原始软件。<br>操作方式:<br>FieldCare, 版本号:不低于<br>2.08.00 | -    |
| FW: V 01.03.xx / 02.2007 | 扩展特点,适用于 SIL 2 应用                               | -    |

### 10 技术参数

### 10.1 技术参数: 探头

#### 10.1.1 探头的电容值

■ 基本电容:约 18 pF

#### 10.1.2 附加电容

- 探头安装位置与导电性容器壁间的最小距离为 50 mm:
   杆式探头:约 1.3 pF/100 mm,在空气中
   缆式探头:约 1.0 pF/100 mm,在空气中
- 全绝缘杆式探头,水中:
   约 38 pF/100 mm (16 mm 杆式探头)
   约 45 pF/100 mm (10 mm 杆式探头)
   约 50 pF/100 mm (22 mm rod)
- ■绝缘缆式探头,水中:约19 pF/100 mm
- 带接地管的杆式探头:
   绝缘杆式探头: 约 6.4 pF/100 mm, 在空气中
  - 绝缘杆式探头: 约38 pF/100 mm, 在水中 (16 mm 杆式探头)
  - 绝缘杆式探头: 约 45 pF/100 mm, 在水中 (10 mm 杆式探头)

#### 10.1.3 导电液体连续量测量的探头长度

- 杆式探头 (0...2000 pF, ≤4000 mm 时)
- 缆式探头: < 6 m (0...2000 pF)
- 缆式探头: >6 m (0...4000 pF)

### 10.2 输入

#### 10.2.1 测量变量

连续测量探头杆和容器壁或接地管之间的电容值变化量,取决于液体的物位。 探头被覆盖 => 高电容

探头未被覆盖 => 低电容

#### 10.2.2 测量范围

- 测量频率: 500 kHz
- 满量程: 推荐 △C = 25...4000 pF (可选: 2...4000 pF)
- 最终电容值: C<sub>E</sub> = max. 4000 pF
- 可调节初始电容值:
  - C<sub>A</sub> = 0...2000 pF (< 6 m 探头长度)
  - C<sub>A</sub> = 0...4000 pF (> 6 m 探头长度)

#### 10.2.3 测量条件

- 测量范围 L1 可以从传感器末端至过程 连接。
- ■特别适用于小型容器。

#### 注意

在安装短管中安装时,使用屏蔽段长度 (L3)。

空标 (0%) 和满标 (100%) 可以翻转。

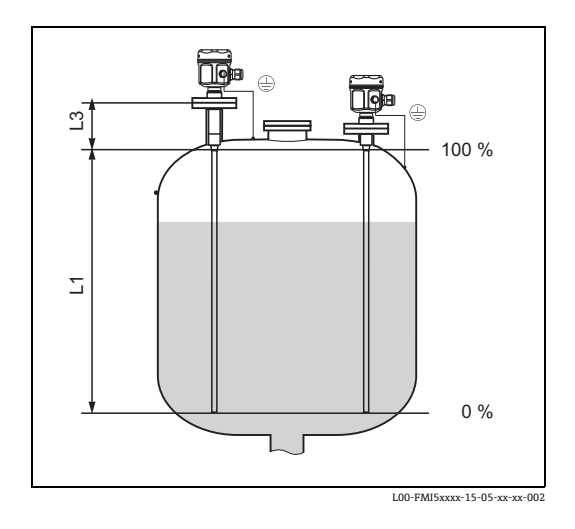

单位: mm (in)

### 10.3 输出

#### 10.3.1 输出信号

#### FEI50H (4...20mA / HART 5.0 版)

3.8...20.5 mA HART

#### 10.3.2 报警信号

通过下列方法可以查看故障诊断:

- 现场显示单元: 红色 LED 指示灯
- 现场显示信息:
  - 错误图标
  - 纯文本显示
- 电流输出: 22 mA
- 数字式接口: HART 状态错误信息

#### 10.3.3 线性化功能

Liquicap M 的线性化功能可以将测量值转换成具体长度或体积单位值。仪表内置卧罐的体积计算线性化表。此外还可以手动或半自动输入其他线性化表 (线性化表中最多包含 32 个参数对 )。

### 10.4 性能参数

#### 10.4.1 参考操作条件

- 室温: +20 °C ±5 °C
- 满量程
  - 标准测量范围: 5...2000 pF
  - 扩展测量范围: 5...4000 pF
  - 参考满量程: 5...4000 pF ( 对应约 1 m 传感器长度 )
- 非重复性符合 DIN 61298-2 标准: max. ± 0.1 %
- 限位点设置的非线性度符合 DIN 61298-2 标准: max. ± 0.25 %

#### 10.4.2 最大测量误差

- 线性度: 0.5%
- ■重复性: 0.1%

#### 10.4.3 环境温度的影响

< 0.06 %/10 K, 针对满量程值

#### 10.4.4 开关响应

14 秒 (启动后显示稳定测量值)。安全状态下启动 (22mA)。

#### 10.4.5 测量值响应时间

工作模式: t<sub>1</sub>≤0.3 秒

SIL 工作模式: t<sub>1</sub> ≤ 0.5 秒

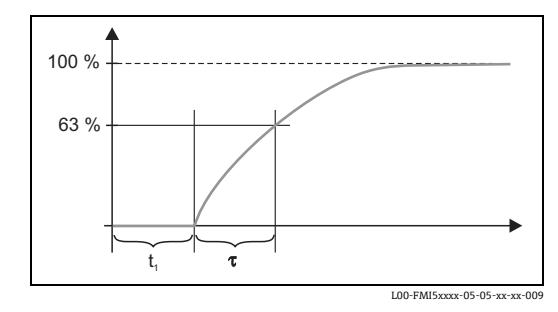

τ = 输出阻尼时间 t<sub>1</sub>= 死区时间

#### 10.4.6 输出阻尼时间

τ=1秒(工厂设置)。可以在0...60秒之间设置。 输出阻尼影响显示和电流输出对物位变化的响应速度。

#### 10.4.7 工厂标定精度

|                   | 传感器长度: <2 m   | Probe length > 2 m |
|-------------------|---------------|--------------------|
| 空标 (0%)、满标 (100%) | 典型值<br>≤ 5 mm | 典型值<br>≤2 %        |

介质电导率: ≥100 µS/cm 与容器壁的最小间距: 250 mm

#### 注意

在安装状态下仅当出现下列情况时才需要重 新标定:

- 空标值(0%)或满标值(100%)必须按照用 户要求调整
- ▶ 非导电性液体
- ▶ 导电探头与罐壁间的距离: < 250 mm

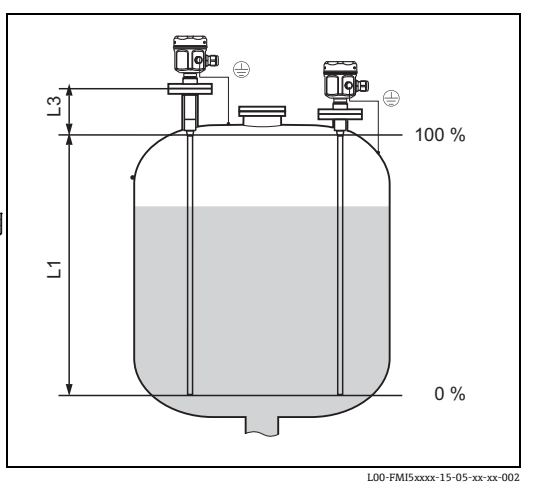

#### 10.4.8 分辨率

模拟量%(4...20 mA)

- FMI51、FMI52: 11 bit / 2048 级, 8 µA
- 电子插件的分辨率可以直接转换为 FMI51 或 FMI52 传感器的长度单位。例如:有效 杆式传感器长度为 1000 mm。

分辨率 = 1000 mm/2048 = 0.48 mm

### 10.5 操作条件:环境

#### 10.5.1 环境温度范围

- -50...+70 °C
- -40...+70°C (使用 F16 外壳时)
- 注意温度关系曲线 → 🖹 91
- 户外使用时, 使用防护罩! → 🖹 79

#### 10.5.2 储存温度

−50...+85 °C

#### 10.5.3 气候等级

符合 DIN EN 60068-2-38/IEC 68-2-38 标准: Z/AD 检测

#### 10.5.4 抗振性

符合 DIN EN 60068-2-64/IEC 68-2-64 标准: 20...2000 Hz; 0.01 g<sup>2</sup>/Hz

#### 10.5.5 抗冲击性

符合 DIN EN 60068-2-27/IEC 68-2-27 标准: 30 g, 加速度

#### 10.5.6 清洗

#### 外壳:

清洗时,请确保使用的清洗剂不会损坏或腐蚀外壳表面或密封圈。

#### 传感器:

取决于应用,杆式传感器上会形成粘附(污染和油污)。严重介质粘附可能会影响测量结果。介质易生成严重粘附时,建议定期清洗。使用软管清洗时,或机械清洗过程中,请确保杆式传感器的绝缘层不被损坏。使用清洗剂时,应确保材料能耐腐蚀。

#### 10.5.7 防护等级

|                | IP66* | IP67* | IP68* | NEMA4X*<br>* |
|----------------|-------|-------|-------|--------------|
| F16 聚酯外壳       | Х     | Х     | -     | Х            |
| F15 不锈钢外壳      | Х     | Х     | -     | Х            |
| F17 铝外壳        | Х     | Х     | -     | Х            |
| F13 铝外壳        | Х     | -     | X***  | Х            |
| 带气密过程密封圈       |       |       |       |              |
| F27 不锈钢外壳      | Х     | Х     | X***  | Х            |
| 带气密过程密封圈       |       |       |       |              |
| T13 铝外壳        | Х     | -     | X***  | Х            |
| 带气密过程密封圈和独立接线盒 |       |       |       |              |
| (EEx d)        |       |       |       |              |
| 分离型外壳          | Х     | -     | X***  | Х            |

\*符合 EN60529 标准

\*\* 符合 NEMA 250 标准

\*\*\* 仅与 M20 电缆入口或 G1/2 螺纹配套使用

#### 10.5.8 电磁兼容性 (EMC)

- 干扰发射符合 EN 61326 标准, B 类电气设备 抗干扰能力符合 EN 61326 标准, 附录 A (工业区)和 NAMUR 推荐的 NE21 标准 (EMC) 故障电流符合 NAMUR NE43 标准: FEI50H = 22mA
- 使用通用商业仪表电缆。

### 10.6 操作条件: 过程

#### 10.6.1 过程温度范围

下图适用于:

- 杆式和缆式传感器
- 绝缘层: PTFE、PFA、FEP
- 危险区之外的标准应用

#### 注意

使用 F16 聚酯外壳或附加选项的选型代号为 B 时 (免油漆损伤物质,仅适用于 FMI51), 温度 T<sub>a</sub> 不得低于 -40 ℃。

#### 一体式外壳

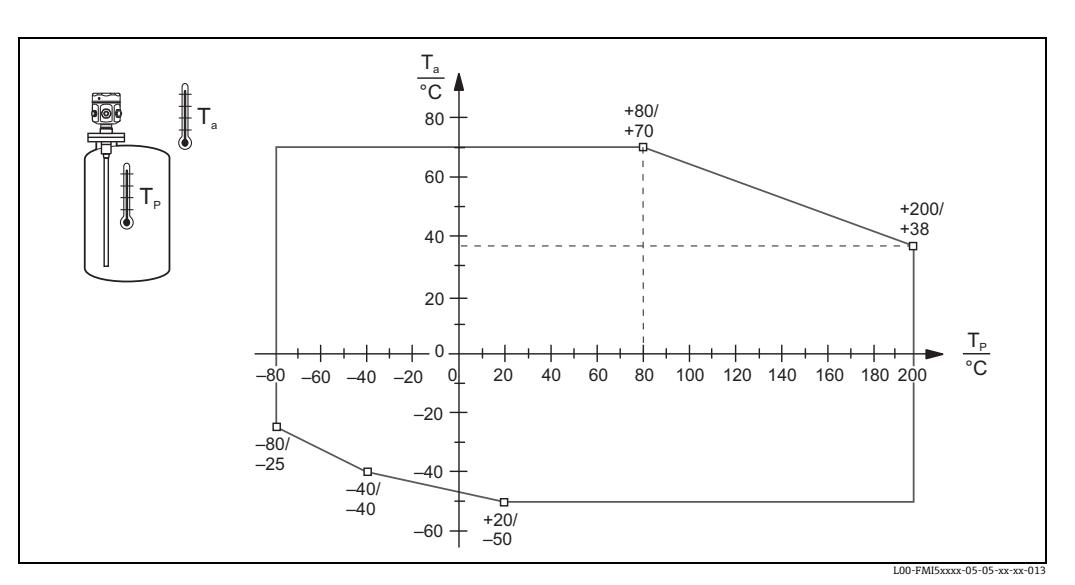

T<sub>a</sub>:环境温度

T<sub>P</sub>: 过程温度

#### 分离型外壳

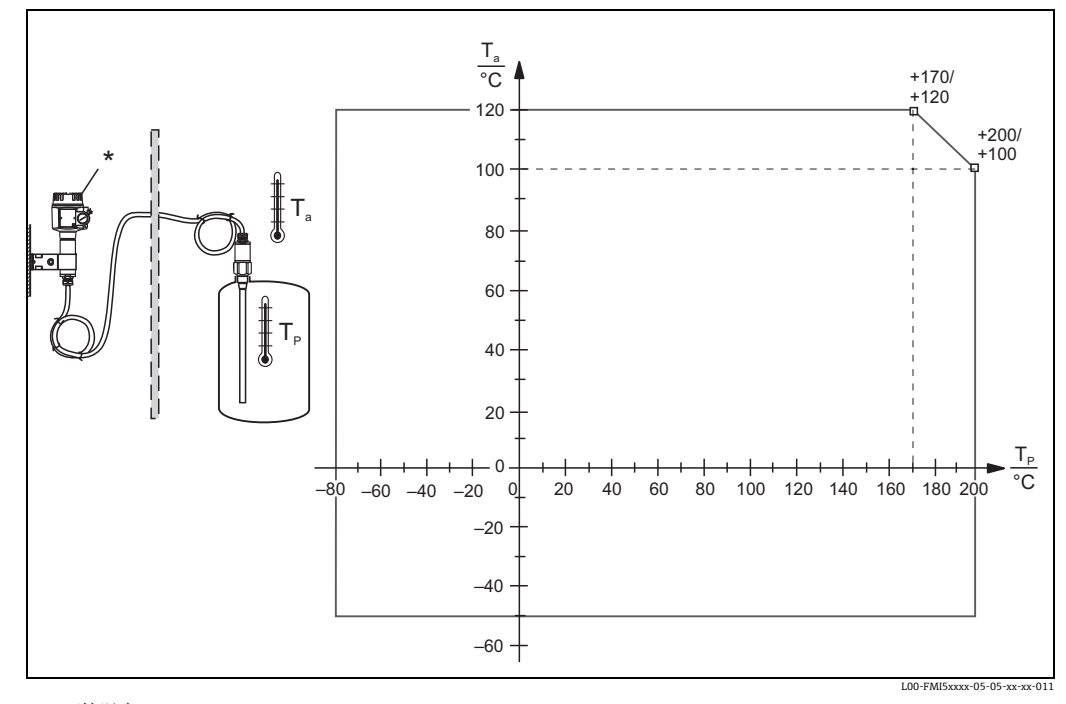

Ta: 环境温度 Tp: 过程温度 \*分离型外壳的允许环境温度与紧凑型外壳的相同。

#### 10.6.2 过程压力范围

ø10 mm 传感器 (包括绝缘层)

-1...25 bar

#### ø16 mm 传感器 (包括绝缘层)

- -1...100 bar
- ■使用屏蔽段长度时,最大允许过程压力为 63 bar
- 使用 CRN 认证和屏蔽段长度时,最大允许过程压力为 32 bar

#### ø22 mm 传感器 (包括绝缘层)

-1...50 bar

更高温度下的允许压力值请参考下列标准:

- EN 1092-1: 2005 表, 附录 G2
   就材料的温度稳定性而言, 材料 1.4435 和 1.4404 (AISI 316L) 均被列入表 18 的 13E0
   中, 两种材料的化学成分相同。
- ASME B 16.5a 1998 表 2-2.2 F316
- ASME B 16.5a 1998 表 2.3.8 N10276
- JIS B 2220

仪表温度关系曲线的最低值和所选法兰均适用于各种条件。

#### 10.6.3 压力 - 温度关系曲线

**过程连接: ½"、¾"、1"、法兰 < DN50、< ANSI 2"、 < JIS 10K (10 mm 杆式探头) 过程连接: ¾"、1"、法兰 < DN50、< ANSI 2"、 < JIS 10K (16 mm 杆式探头)** 杆式探头的绝缘层: PTFE、PFA 缆式探头的绝缘层: FEP、PFA

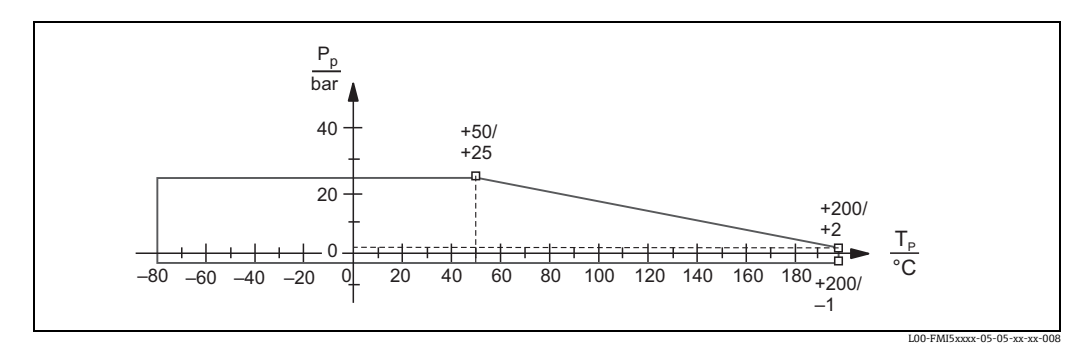

Pp:过程压力 Tp:过程温度

#### 过程连接: 1½"、法兰≥DN50、≥ANSI 2"、≥JIS 10K (16 mm 杆式传感器)

# 杆式传感器的绝缘层: PTFE、PFA 缆式传感器的绝缘层: FEP、PFA

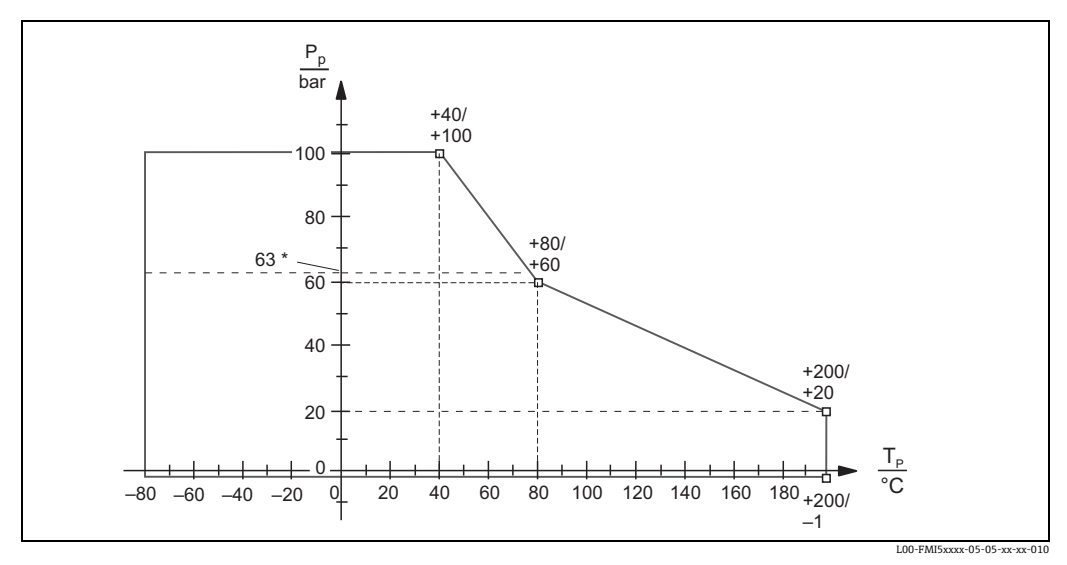

Pp:过程压力

Tp:过程温度

\*带屏蔽段长度的传感器.

#### 带全绝缘屏蔽段长度 (22 mm 杆式传感器):

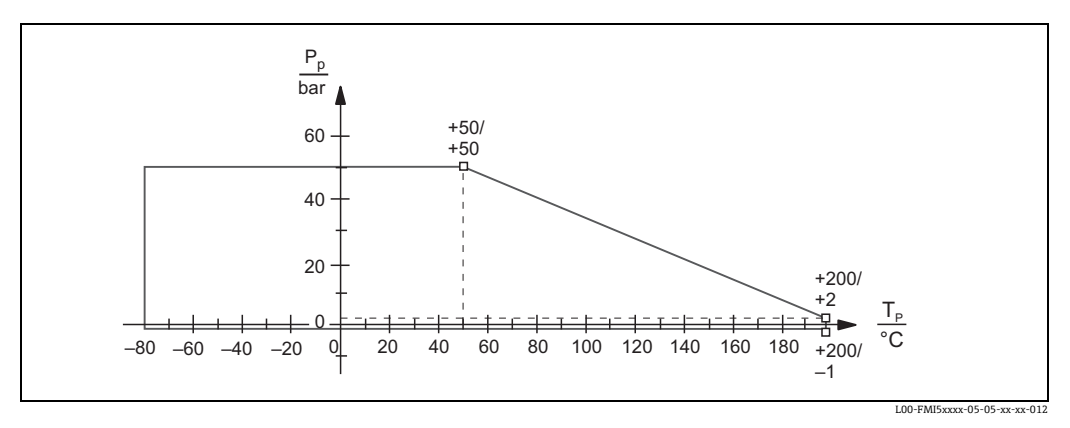

Pp : 过程压力 Tp : 过程温度

### 10.7 证书和认证

#### 10.7.1 其他标准和准则

#### EN 60529

外壳防护等级 (IP 代号)

#### EN 61010

测量、控制、调试和实验室使用电气设备的安全要求

#### EN 61326

干扰发射 (B 类设备), 抗干扰发射 ( 附录 A - 工业区 )

#### NAMUR

化工行业的控制与测量标准委员会

#### IEC 61508

功能安全性

#### 10.7.2 其他认证

- 参见"标识"章节 → 🖹 6
- TSE 适用性证书 (FMI51) 所有接液部件均符合:
  不包含来自动物的任何材料
  生产或加工过程中未使用添加剂或操作材料 注意!
- 接液部件列举在"标识"章节中 (→ 6)
- AD2000 接液部件材料 (316L) 符合 AD2000 - W0/W2 标准

### 10.8 文档资料

#### 10.8.1 技术资料

• Liquicap M FMI51, FMI52 TI00401F

#### 10.8.2 证书

#### ATEX 安全指南

- Liquicap M FMI51, FMI52 ATEX II 1/2 G Ex ia IIC/IIB T3...T6, II 1/2 D IP65 T90 °C XA00327F
- Liquicap M FMI51, FMI52 ATEX II 1/2 G Ex d [ia] IIC/IIB T3...T6, Ex de [ia Ga] IIC/IIB T3...T6 Ga/Gb, Ex iaD 20 Txx°C/Ex tD A21 IP6x Txx°C XA00328F
- Liquicap M FMI51, FMI52 Ga/Gb Ex ia IIC T6...T3; Ex ia D 20 / Ex tD A21 IP65 T90°C XA00423F
- Liquicap M FMI51, FMI52 II 3 G Ex nA/nC IIC T6; Ex tc IIIC T100 °C Dc XA00346F

#### INMETRO 安全指南

- Liquicap M FMI51, FMI52
   Ex d [ia Ga] IIC/IIB T3...T6 Ga/Gb; Ex de [ia Ga] IIC T3...T6 Ga/Gb
   XA01171F
- Liquicap M FMI51, FMI52 Ex ia IIC/IIB T3...T6 Ga/Gb; Ex ia IIIC T90°C Da/Db IP65 XA00418F

#### NEPSI 安全指南

- Liquicap M FMI51, FMI52 Ex ia IIC/IIB T3...T6 Ga/Gb XA00417F
- Liquicap M FMI51, FMI52 Ex d [ia] IIC/IIB T3/T4/T6 Ga/Gb, Ex de ia IIC/IIB T3/T4/T6 XA00418F
- Liquicap M FMI51, FMI52 Ex nA II T3...T6 Gc, Ex nC IIC T3...T6 Gc XA00430F

#### 溢出保护 DIBt (WHG)

 Liquicap M FMI51, FMI52 ZE00265F

#### 功能安全 (SIL2)

 Liquicap M FMI51, FMI52 SD00198F

#### 控制图示 (CSA 和 FM)

- Liquicap M FMI51, FMI52 FM IS ZD00220F
- Liquicap M FMI51, FMI52 CSA IS ZD00221F
- Liquicap M FMI51, FMI52 CSA XP ZD00233F

# 11 操作菜单

按下右侧的回车键 → 进入主菜单。 显示下列菜单名称。后续将详细介绍各个菜单:

- "Basic setup/ 基本设置"
- "Safety set./ 安全设置 "
- "Linearization/ 线性化"
- "Output/ 输出 "
- "Device properties/ 设备属性 "

### **11.1 "Basic setup"** 菜单 使用显示与操作单元调试

在 "Basic setup / 基本设置" 菜单中可以完成下列设置:

| 菜单          | 功能参数                          | 子功能参数                    | 功能参数值                       |
|-------------|-------------------------------|--------------------------|-----------------------------|
|             |                               |                          |                             |
|             |                               |                          |                             |
| Basic setup | Basic setup                   | Medium property          | no buildup <sup>1)</sup>    |
|             |                               |                          | buildup                     |
|             |                               | Cal. type/ 标定类型          | Dry                         |
|             |                               |                          | Wet                         |
|             | Medium property <sup>2)</sup> | Medium property          | Conductive                  |
|             |                               |                          | Nonconductive <sup>3)</sup> |
|             |                               |                          | interface/ 界面               |
|             |                               |                          | unknown/ 未知                 |
|             |                               | DC value <sup>4)</sup>   | Value                       |
|             |                               | Unit level <sup>5)</sup> | % (percentage)              |
|             |                               |                          | m                           |
|             |                               |                          | mm                          |
|             |                               |                          | ft                          |
|             |                               |                          | inch                        |
|             | Empty calibr.                 | Value empty              | 0 %                         |
|             |                               | Measure capacity         | xxxx pF                     |
|             |                               | Confirm cal.:            | Yes/ 是                      |
|             | Full calibr.                  | Value full               | 100 %                       |
|             |                               | Measure capacity         | xxxx pF                     |
|             |                               | Confirm cal.:            | Yes                         |
|             | Output damping                | Output damping           | 1 s                         |
|             |                               |                          |                             |

1) 工厂设置以"黑体"标识。

2) 仅当在 "Cal. type " 子功能参数中选择功能值 "Dry" 时,显示此功能参数。

3) 只有带接地管的传感器可以选择此功能参数值。

4) 仅当在 "Medium property" 子功能参数中选择功能值 "Nonconductive " 时,显示此子功能参数。

5) 仅当在 "Medium property" 子功能参数中选择功能值 "Nonconductive" 或 "Conductive" 时,显示此子功 能参数。

# 11.2 "Safety setting" 菜单

在 "Safety settings" 菜单中可以完成下列设置:

| 菜单              | 功能参数            | 子功能参数                                                                                                    | 功能参数值                                                                                                    |  |  |  |
|-----------------|-----------------|----------------------------------------------------------------------------------------------------|----------------------------------------------------------------------------------------------------|--|--|--|
|                 |                 |                                                                                                    |                                                                                                    |  |  |  |
|                 |                 |                                                                                                    |                                                                                                    |  |  |  |
| Safety settings | Safety settings | Code                                                                                                    | <b>100</b> <sup>1)</sup>                                                                                                    |  |  |  |
|                 |                 | Status                                                                                                    | Unlocked                                                                                                    |  |  |  |
|                 |                 |                                                                                                    | Locked                                                                                                    |  |  |  |
|                 | Safety settings | Operating mode                                                                                                    | Standard                                                                                                    |  |  |  |
|                 |                 |                                                                                                    | SIL/WHG                                                                                                    |  |  |  |
|                 |                 | Output damping                                                                                                    | 1s                                                                                                    |  |  |  |
|                 |                 | Output 1                                                                                                    | MAX                                                                                                    |  |  |  |
|                 |                 | Parameter okay                                                                                                    | no                                                                                                    |  |  |  |
|                 |                 |                                                                                                    | Yes                                                                                                    |  |  |  |
|                 | Safety settings | Cap. empty                                                                                                    | 100 <sup>1)</sup> Unlocked<br>Locked       ode     Standard<br>SIL/WHG       ping     1 s       MAX       kay     no       Yes       x,xx pF       2000.00 pF       100.000 %       kay     no       Yes       SIL/WHG       intocked       Locked       Unlocked       Locked       Locked       Max                                                                                                    |  |  |  |
|                 |                 | Value empty                                                                                                    |                                                                                                    |  |  |  |
|                 |                 | Cap. full                                                                                                    |                                                                                                    |  |  |  |
|                 |                 | Value full                                                                                                    | 100.000 %                                                                                                    |  |  |  |
|                 |                 | Parameter okay                                                                                                    | no                                                                                                    |  |  |  |
|                 |                 |                                                                                                    | Yes                                                                                                    |  |  |  |
|                 | Operating mode  | Value full     100.000 %       Parameter okay     no       Yes     Yes       Operating mode     Standard       Standard     Standard                                               |                                                                                                    |  |  |  |
|                 |                 |                                                                                                    | MAX           no           Yes           x,xx pF           x,xxx %           2000.00 pF           100.000 %           no           Yes           Standard           SIL/WHG           Unlocked           Locked           Locked           Max                                                                                                    |  |  |  |
|                 |                 | SIL op. mode <sup>2)</sup>                                                                                                    | Unlocked                                                                                                    |  |  |  |
|                 |                 |                                                                                                    | Locked                                                                                                    |  |  |  |
|                 |                 | Status                                                                                                    | Unlocked                                                                                                    |  |  |  |
|                 |                 | Yes       Operating mode     Standard       SIL/WHG     SIL/WHG       SIL op. mode <sup>2)</sup> Unlocked       Status     Unlocked       Status     Unlocked       Output     Max |                                                                                                    |  |  |  |
|                 | Output on alarm | Output                                                                                                    | Max                                                                                                    |  |  |  |
|                 |                 |                                                                                                    | 1001) $100^{1}$ Unlocked<br>LockednodeStandard<br>SIL/WHGnping1 sMAXokaynoYesx,xx pFyx,xxx %2000.00 pF100.000 %okaynoYesSIL/WHGe200.00 pF100.000 %okaynoYesnodeStandardSIL/WHGe2)UnlockedLockedUnlockedLockedUser-spec.(e <sup>3</sup> )xx.xx mAOff<br>On                                                                                                    |  |  |  |
|                 |                 |                                                                                                    | User-spec.                                                                                                    |  |  |  |
|                 |                 | Output value <sup>3)</sup>                                                                                                    | 100 <sup>1)</sup> Unlocked         Locked         Standard         SIL/WHG         1 s         MAX         no         Yes         x,xx pF         x,xxx %         2000.00 pF         100.000 %         no         Yes         Standard         SIL/WHG         Unlocked         Locked         Unlocked         Locked         Max         Hold         User-spec.         xx.xx mA         Off         On |  |  |  |
|                 | Proof test      | Proof test                                                                                                    | Off                                                                                                    |  |  |  |
|                 |                 |                                                                                                    | On                                                                                                    |  |  |  |
|                 |                 |                                                                                                    |                                                                                                    |  |  |  |

- 1) 工厂设置以"黑体"标识。
- 2) 仅当在 "Operating mode " 子功能参数中选择 "SIL/WHG" 时, 才显示此子功能参数。
- 3) 仅当在 "Output " 子功能参数中选择 "User-specific" 时, 才显示此子功能参数。

### 11.3 "Linearization" 菜单

在 "Linearization" 菜单中可以完成下列设置:

| 菜单            | 功能参数          | 子功能参数                              | 功能参数值                                               | 附加功能参数值                                             |
|---------------|---------------|------------------------------------|-----------------------------------------------------|-----------------------------------------------------|
|               |               |                                    |                                                     |                                                     |
|               |               |                                    |                                                     |                                                     |
| Linearization | Linearization | Туре                               | None                                                |                                                     |
|               |               |                                    | Linear <sup>1)</sup>                                |                                                     |
|               |               |                                    | Horizontal cyl <sup>2)</sup>                        |                                                     |
|               |               |                                    | Sphere <sup>2)</sup>                                |                                                     |
|               |               |                                    | Pyramid bottom <sup>3)</sup>                        |                                                     |
|               |               |                                    | Conical bottom <sup>3)</sup>                        |                                                     |
|               |               |                                    | Angled bottom <sup>3)</sup>                         |                                                     |
|               |               |                                    | Table                                               |                                                     |
|               |               | Mode                               | level                                               |                                                     |
|               |               |                                    | Ullage                                              |                                                     |
|               |               | Simulation                         | Sim. off                                            |                                                     |
|               |               |                                    | Sim. level                                          |                                                     |
|               |               |                                    | Sim. volume                                         |                                                     |
|               |               | Sim. level value <sup>4)</sup> , 或 | xx.x %                                              |                                                     |
|               |               | Sim. vol. value <sup>4)</sup>      | xx.x %                                              |                                                     |
|               | Linearization | Customer unit                      | % (percentage), l, hl, m<br>t, lb, ton, m3, ft3, mm | 3、dm3、cm3、ft3、usgal、igal、kg、<br>、inch、user-spec     |
|               |               | Customized text <sup>5)</sup>      |                                                     |                                                     |
|               |               | Diameter <sup>6)</sup>             | xxxx m                                              |                                                     |
|               |               | Intermed. height <sup>7)</sup>     | xx m                                                |                                                     |
|               |               | Edit <sup>8)</sup>                 | Read                                                | Table No.: 1 、 Input level: x m、<br>Input volume: % |
|               |               |                                    | Manual                                              | Table No.: 1 、Input level: x m、<br>Input volume: %  |
|               |               |                                    | Semi-automat.                                       | Table No.: 1 、Input level: x m、<br>Input volume: %  |
|               |               |                                    | Delete                                              |                                                     |
|               |               | Status table <sup>7)</sup>         | Enabled                                             |                                                     |
|               |               |                                    | Disabled                                            |                                                     |
|               |               | Max. scale <sup>9)</sup>           | 100 %                                               |                                                     |

1) 工厂设置以"黑体"标识。

2) 需要在此功能参数中输入数值时,必须也在后续"Diameter"子功能参数中输入数值。

3) 需要在此功能参数中输入数值时,必须也在后续"Intermed. height"子功能参数中输入数值。

4) 仅当在 "Simulation" 子功能参数中未选择 "Sim. off" 时,才能显示此子功能参数。

5) 仅当在 "Customer unit" 子功能参数中选择 "User-specific" 时,显示此子功能参数。

6) 仅当在 "Type " 子功能参数中选择 "Horizontal cyl " 或 "Sphere" 时,显示此子功能参数。

7) 仅当在 "Type " 子功能参数中选择 "Pyramid bottom"、"Conical bottom" 或 "Angled bottom" 时,显示此子功能参数。

8) 仅当在 "Type" 子功能参数中选择 "Table" 时,显示此子功能参数。

9) 仅当在 "Type" 子功能参数中选择 "Table" 时,显示此子功能参数。

# 11.4 "Output" 菜单

在 "Output" 菜单中可以完成下列设置:

| 菜单     | 子菜单               | 功能参数                           | 子功能参数                        | 功能参数值                        |
|--------|-------------------|--------------------------------|------------------------------|------------------------------|
|        |                   |                                |                              |                              |
|        |                   |                                |                              |                              |
| Output | Extended calibr.  | Extended calibr.               | Measuring range              | <b>2000 pF</b> <sup>1)</sup> |
|        |                   |                                |                              | 4000 pF                      |
|        |                   |                                | Sensor DAT Stat.             | ОК                           |
|        |                   |                                | Sensor DAT                   | Upload                       |
|        |                   |                                |                              | Download                     |
|        |                   | Output/Calculat                | Curr. turn down              | On                           |
|        |                   |                                |                              | Off                          |
|        |                   |                                | Turn down 4 mA <sup>2)</sup> | 0 %                          |
|        |                   |                                | Turn down 20 mA <sup>2</sup> | <b>100</b> %                 |
|        |                   |                                | 4 mA threshold               | On                           |
|        |                   |                                |                              | Off                          |
|        | HART setting/HART | HART setting/HART              | HART address                 | 0                            |
|        |                   |                                | No. of preambles             | 5                            |
|        |                   |                                | Short TAG HART               | TAG                          |
|        |                   | Output/Calculat                | Current span                 | 4 to 20 mA                   |
|        |                   |                                |                              | Fix. curr. HART              |
|        |                   |                                | mA value <sup>3)</sup>       | 4 mA                         |
|        | Simulation        | Simulation                     |                              | Off                          |
|        |                   |                                |                              | On                           |
|        |                   | Simulation value <sup>4)</sup> |                              | xx.xx mA                     |

1) 工厂设置以"黑体"标识。

2) 仅当在 "Curr. turn down" 子功能参数中选择 "On" 时,显示此子功能参数。

3) 仅当在 "Current span" 子功能参数中选择 "Fix. curr. HART" 时,显示此子功能参数。

4) 仅当在 "Simulation" 子功能参数中选择 "On" 时,显示此子功能参数。

# 11.5 "Device properties" 菜单

在 "Device properties" 菜单中可以完成下列设置:

| 菜单                | 子菜单         | 功能参数               | 子功能参数              | 功能参数值            |
|-------------------|-------------|--------------------|--------------------|------------------|
|                   |             |                    |                    |                  |
| Device properties | Display     | Language           |                    | English          |
|                   |             | 5 5                |                    | Deutsch          |
|                   |             |                    |                    | Francais         |
|                   |             |                    |                    | Espanol          |
|                   |             |                    |                    | Italiano         |
|                   |             |                    |                    | Nederlands       |
|                   |             | Display format     | Format             | Decimal          |
|                   |             |                    |                    | ft-in-1/16"      |
|                   |             |                    | No of decimals     | Х                |
|                   |             |                    |                    | X.X              |
|                   |             |                    |                    | x.xx             |
|                   |             |                    |                    | X.XXX            |
|                   |             |                    | Sep. character     | . (dot)<br>,     |
|                   |             |                    | Back to home       | 900 s            |
|                   | Diagnostics | Actual error       | Actual error 1     |                  |
|                   |             |                    | Actual error 2     |                  |
|                   |             |                    | Actual error 3     |                  |
|                   |             | Last error         | reset errorlist    | Keep / 保留        |
|                   |             |                    |                    | Delete/ 删除       |
|                   |             |                    | Last error 2       |                  |
|                   |             |                    | Last error 3       |                  |
|                   |             | Password/reset     | Reset              | 12345            |
|                   |             |                    | Status             | Unlocked         |
|                   |             | Electronic temp.   | Electronic temp.   | xx.x °C          |
|                   |             |                    | Max. temp.         | xx.x °C          |
|                   |             |                    | Min. temp.         | xx.x °C          |
|                   |             |                    | Temperature unit   | °C               |
|                   |             |                    |                    | °F<br>V          |
|                   |             |                    | Min /Mar tanan     | K                |
|                   |             |                    | Min/Max temp       | <b>Neep</b>      |
|                   |             |                    |                    | Reset Min        |
|                   |             |                    |                    | Reset Max.       |
|                   |             | Measure capacity   | Measure capacity   | xxxx.xx pF       |
|                   |             |                    | Max. capacity val  | xxxx.xx pF       |
|                   |             |                    | Min. capacity val  | xxxx.xx pF       |
|                   |             |                    | Min/Max capacity   | Кеер             |
|                   |             |                    |                    | Delete           |
|                   |             |                    |                    | Reset Min.       |
|                   | System      | Device information | Device designation | Liquican-FMI5x   |
|                   | parameters  | Device information | Device designation | Liquicup Thilipk |
|                   | -           |                    | Serial No.         |                  |
|                   |             |                    | EC Serial No.      | XXXXXXXXXXX      |
|                   |             |                    | Device marking     | FMI51-OrderCode  |
|                   |             | Device information | Dev. rev           | х                |
|                   |             |                    | Software version   | V01.xx.xx.xxx    |
|                   |             |                    | DD version         | XX               |
|                   |             | Device information | Working hour       | xxxxx h          |
|                   |             |                    | Current run time   | 000d00h00m       |
|                   |             | Probe length       | Probe length       | xxx mm           |
|                   |             |                    | Sensitivity        | 0.0              |
|                   |             |                    |                    |                  |

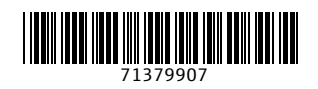

中国E+H技术销售服务中心 www.endress.vip 电话: 18576429229 邮箱: sales@ainstru.com

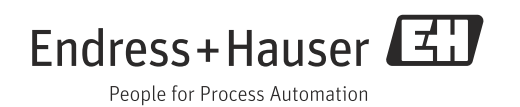